# IPR512 GPRS/IP-мониторинговая станция Версия 1.1

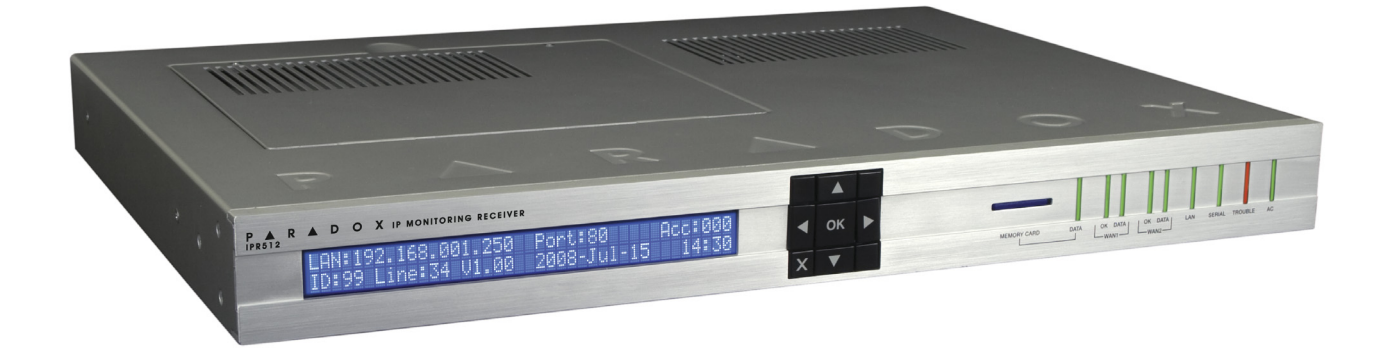

Инструкция по применению

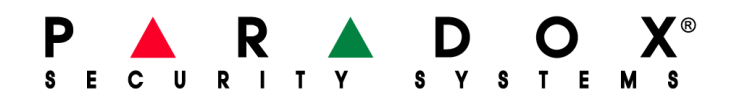

### Гарантия

Компания Paradox Security Systems Ltd. ("Продавец") гарантирует отсутствие дефектов и работоспособность продукции в течение одного года. Кроме этого, все прямые или косвенные гарантии, документальные или иные, включая любые неограниченные, торговые и пригодные для особых целей, полностью исключены. По причине неучастия Продавца в установке или подключении производимого им оборудования и из-за его возможного подключения к устройствам, произведенным другими компаниями, Производитель не считает возможным гарантировать работу охранной системы и быть ответственным за последствия отказа его оборудования. Согласно данной гарантии Продавец ограничивается ремонтом и заменой оборудования, не соответствующего заданным параметрам на собственных условиях. Возврат производится при наличии документов, подтверждающих продажу оборудования в рамках гарантийного срока. Продавец не несет ответственности перед покупателем или любыми другими лицами за прямой или косвенный, случайный или неслучайный ущерб или потери вне зависимости от их размера, и перед любой другой стороной за события, повлекшие ущерб из-за дефекта продукции или ее неверного применения или монтажа.

Максимальная ответственность Продавца ограничена ценой поставки дефектного продукта. Использование Вами этого продукта подтверждает ваше согласие с данными гарантийными обязательствами.

ПРЕДОСТЕРЕЖЕНИЕ: Дилеры, монтажные организации и/или иные поставщики не уполномочены изменять данные гарантии или создавать дополнительные гарантии от лица Продавца.

### Патенты

Могут быть применены один или несколько патентов США: 7046142, 6215399, 6111256, 6104319, 5920259, 5886632, 5721542, 5287111, 5119069, 5077549 и RE39406. Также могут быть применены международные патенты и патенты Канады.

# Содержание

| Глава 1: Комплект поставки                                         | . 3        |
|--------------------------------------------------------------------|------------|
| Оборудование и материалы                                           | 3          |
| Дополнительное оборудование (не входит в комплект)                 | 3          |
| Глава 2: Обзор                                                     | . 4        |
| Параметры IPR512                                                   | 4          |
| Совместимость с другими продуктами Paradox                         | 6          |
| Совместимое программное обеспечение                                | 6          |
| GPRS/IP-мониторинговая станция IPR512 - установки по умолчанию     | 6          |
| GPRS/IP-мониторинговая станция IPR512 - технические характеристики | 7          |
| GPRS/IP-мониторинговая станция IPR512 - габаритные размеры         | 7          |
| GPRS/IP-мониторинговая станция IPR512 - вид спереди                | 8          |
| GPRS/IP-мониторинговая станция IPR512 - вид сзади                  | 9          |
| Глава 3: Монтаж                                                    | 10         |
| Установка в серверный шкаф                                         | 10         |
| Настольная установка                                               | 11         |
| Глава 4: Подключения                                               | 12         |
| Подключение к порту СОМ1                                           | 12         |
| Подключение к порту СОМ2                                           | 13         |
| Подключение к локальной сети (LAN)                                 | 13         |
| Подключение к сети WAN                                             | 14         |
| Установка карты памяти для резервирования данных                   | 14         |
| Подключение питания                                                | 15         |
| Запуск мониторинговой станций                                      | 15         |
| Плава 5: Конфигурация системы                                      | 10         |
| Вход в Систему управления объектами                                | . 10       |
| Регистрация IPR512                                                 | 18         |
| Обзор системы управления объектами                                 | 21         |
| Смена пароля                                                       | 22         |
| Меню объектов                                                      | 23         |
| Меню профилеи охраны                                               | 26         |
| Меню настроек станции                                              | 30         |
|                                                                    | 33         |
| Меню просмотра/восстановления удаленных объектов                   | <u>4</u> 0 |
| Глава 6: Конфигурирование IPR512 через ЖК-экран                    | <b>43</b>  |
| Сетевые настройки: IP-аллес. Порт и Маска полсети                  | 43         |
|                                                                    | . 40       |

| Глава 7: Обслуживание и устранение неисправностей                  | 45   |
|--------------------------------------------------------------------|------|
| Неисправности                                                      | . 45 |
| Резервирование системы                                             | 47   |
| Обновление "прошивки"                                              | 49   |
| Работа с программой обновления (In-Field Paradox Upgrade Software) | 49   |
| Глава 8: Установка соединения с мониторинговой станцией            | 58   |
| Регистрация передающих устройств Paradox                           | . 58 |
| Алфавитный указатель                                               | 59   |

# Глава 1: Комплект поставки

В данном разделе Вы узнаете об оборудовании и вспомогательных материалах, которые поставляются в комплекте со станцией IPR512.

### Оборудование и материалы

Проверьте, пожалуйста, наличие нижеследующего набора предметов. Если что-то из перечисленного отсутствует, свяжитесь с дилером Paradox в Вашем регионе.

В упаковке должны быть следующие предметы:

- GPRS/IP-мониторинговая станция IPR512
- Карта памяти емкостью 1Гб
- Силовой кабель длиной 1.8 метра
- Серийный кабель с DB25 на DB9 длиной 3м
- Зарядное устройство
- Крепежный набор (включает кронштейны и винты)
- Комплект для настольной установки (включает подставку и винты)
- Съемный коннектор для входного / выходного реле

### Дополнительные элементы (не входят в комплект поставки)

- САТ5-кабель для локальной сети (LAN) и беспроводной локальной сети (WAN1 и WAN2)
- На выбор: серийный кабель формата DB9 или DB25 (RS-232)
- Роутер и компьютер, входящие в защищенную сеть, для доступа во внутренний webинтерфейс (LAN)
- Сетевой роутер с Интернет-подключением

# Глава 2: Обзор

В этой главе освящены основные характеристики станции IPR512: функции системы, технические параметры, программная совместимость и обзор компонентов IPR512.

### Параметры IPR512

IPR512 позволяет осуществлять по IP-сети мониторинг до 512 объектов на базе контрольных панелей Paradox через коммуникационные модули (PCS100/IP100). События с этих объектов затем передаются в ПО мониторинговой станции. Обмен данными между станцией IPR512, коммуникационным модулем и панелью производится с применением собственного алгоритма шифрования Paradox. Все охраняемые объекты постоянно находятся под контролем (присутствие панели и статус IP-соединения), при этом период опроса программируется индивидуально.

### Мониторинг 512 модулей связи Paradox

GPRS/IP-мониторинговая станция IPR512 обеспечивает высокоскоростную связь с контрольными панелями через коммуникационные модули Paradox, каждый из которых распознает события от разных подсистем. Это позволяет охранять отдельные подсистемы разветвленных объектов как независимые.

### Резервные Интернет-провайдеры (WAN1/WAN2)

2 Ethernet-порта (WAN1 и WAN2) предназначены для получения событий с объектов через независимые сети 2-х дополнительных провайдеров Интернета.

### 2 серийных порта (СОМ1/СОМ2)

COM1: для подключения ПО мониторинговой станции путем эмулирования протокола Radionics 6500.

СОМ2: для подключения принтера или ПК в целях отображения RS-232-данных в простом текстовом виде.

### Встроенный Web-интерфейс (LAN)

Порт LAN для конфигурирования IPR512 позволяет через web-интерфейс просматривать, редактировать и удалять передатчики Paradox, редактировать профили охраны, настраивать станцию, просматривать неисправности и программировать отчетные коды.

### Резервирование данных на сменной карте памяти

Для решения задачи резервирования и восстановления данных имеется стандартный слот для flash-карт памяти. Это позволяет быстро и легко заменять IPR512 в случае повреждения или выхода из строя. Вы можете использовать карты памяти формата SD, SD/HC или MMC.

### Полный контроль

На всем своем протяжении (контрольная панель, Интернет-модуль, станция IPR512 и ПО мониторинговой станции) линия связи полностью контролируется и обмен данными между ее элементами надежно зашифрован собственными алгоритмами Paradox.

### Программируемые периоды опроса и бездействия

Для повышения эффективности мониторинга можно создать до 32 охранных профилей с собственными периодами опроса и бездействия (в секундах, минутах или часах). Если за период опроса на станцию не поступило отчета о присутствии от Интернет-модуля, начинается отсчет времени бездействия, по истечение которого в ПО мониторинговой станции передается отчет о потере объекта.

### Обновляемая версия ПО станции\*

"Прошивка" станции мониторинга обновляется менее, чем за 90 секунд, все обновления проверяются автоматически.

\*Текущая версия станции IPR512 не поддерживает автоматическое обновление. Следите за новостями на сайте paradox-security.ru

### Прочие характеристики

- Поддерживает форматы передачи отчетов CID и SIA
- Шифрование данных AES 256бит
- 2-строчный, 40-символьный ЖК-экран с 6-кнопочным интерфейсом для просмотра неисправностей, резервирования данных на карту памяти и обратно, установка IPадреса и Маски подсети для порта LAN, настройки контраста и подсветки
- Установка в серверную стойку 19" (высота 1U) или настольная установка
- Выходное реле (срабатывает по событию)\*
- Входное реле (отправка заданных событий в случае сработки реле)\*
- Автоматическая синхронизация даты и времени через сетевой протокол времени NTP (Network Time Protocol)
- Прочная и долговечная конструкция корпуса
- Питание от бытовой сети переменного тока 110/220В
- Низкий шум и эффективное энергопотребление (менее 10Вт)
- Собственная защищенная операционная система

\*Входное/выходное реле не поддерживается в текущей версии. Информацию об обновлениях Вы найдете на сайте paradox-security.ru

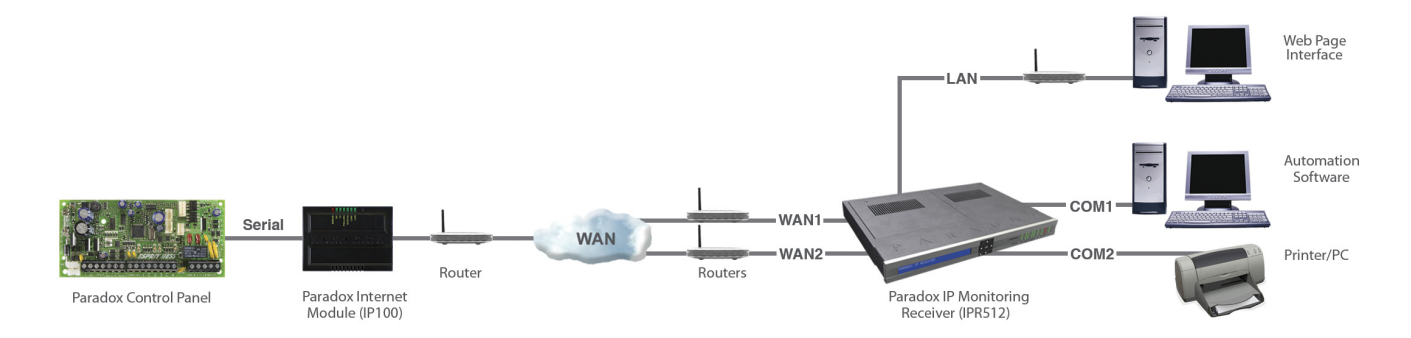

### Рисунок 1: Обзор мониторинговой станции IPR512

### Совместимость с другими продуктами Paradox

На конец 2008 года IPR512 совместима со следующими продуктами Paradox:

- ІР100 Версии 1.50 и выше
- GPRS-модуль PCS100 Версии 1.60 и выше
- Контрольные панели EVO48 и EVO192 Версии 2.02 и выше с клавиатурами K641/ K641R Версии 1.51 и выше
- Контрольные панели Spectra SP Версии 3.42 и выше с клавиатурой K32LCD Версии 1.21 и выше
- Контрольные панели Esprit E65 Версии 2.10 и выше

### Совместимое программное обеспечение

Интерфейс IPR512 совместим с любым программным обеспечением для мониторинговых станции с поддержкой формата передачи данных Radionics 6500. Совместимы многие из наиболее распространенных на рынке программных продуктов для охранного мониторинга, такие как:

- SIS
- SIMS II
- MAXIMUS
- WINSAMM

### GPRS/IP-мониторинговая станция IPR512 - установки по умолчанию

В таблице ниже представлены все заданные в качестве исходных установки для IPR512. Далее Вы узнаете о том, как можно их изменить ("Глава 6: Конфигурирование IPR512 через ЖК-экран" на стр. 43).

| Гаолица 1. Исходные установки ГРКЭТ2 |                                        |                                                        |               |  |  |  |
|--------------------------------------|----------------------------------------|--------------------------------------------------------|---------------|--|--|--|
|                                      | LAN                                    | WAN1                                                   | WAN2          |  |  |  |
| ІР-адрес                             | 192.168.1.250                          | 192.168.1.251                                          | 192.168.1.252 |  |  |  |
| Порт                                 | 80 протокол управления передачей (TCP) | 16000 протокол<br>пользовательских<br>дейтаграмм (UDP) | 16001 (UDP)   |  |  |  |
| Маска подсети                        | 255.255.255.0                          | 255.255.255.0                                          | 255.255.255.0 |  |  |  |
| Шлюз                                 | 192.168.1.1                            | 192.168.1.1                                            | 192.168.1.1   |  |  |  |
| Основной DSN                         | 192.168.1.1                            | 192.168.1.1                                            | 192.168.1.1   |  |  |  |
| Вторичный DSN                        | 192.168.1.1                            | 192.168.1.1                                            | 192.168.1.1   |  |  |  |

### Таблица 1: Исходные установки IPR512

Изменить приведенные установки IPR512 на необходимые Вам можно через систему управления объектами IPR512 ("Глава 5: Конфигурация системы" на стр. 16).

## GPRS/IP-мониторинговая станция IPR512 - технические характеристики

Следующая таблица дает технические параметры мониторинговой станции IPR512.

| • • •                              |
|------------------------------------|
| Переменный ток 100-240В (50-60 Гц) |
| 10Вт                               |
| 12B                                |
| От 0°С до +50°С                    |
|                                    |

### Таблица 2: Технические параметры IPR512

### GPRS/IP-мониторинговая станция IPR512 - габаритные размеры

Габаритные размеры и вес мониторинговой станции IPR512 GPRS/IP перечислены в таблице ниже.

### Таблица 3: Габаритные размеры и вес IPR512

| Высота | Ширина  | Глубина | Bec     |
|--------|---------|---------|---------|
| 4.2 см | 42.8 см | 30.4 см | 3.28 кг |

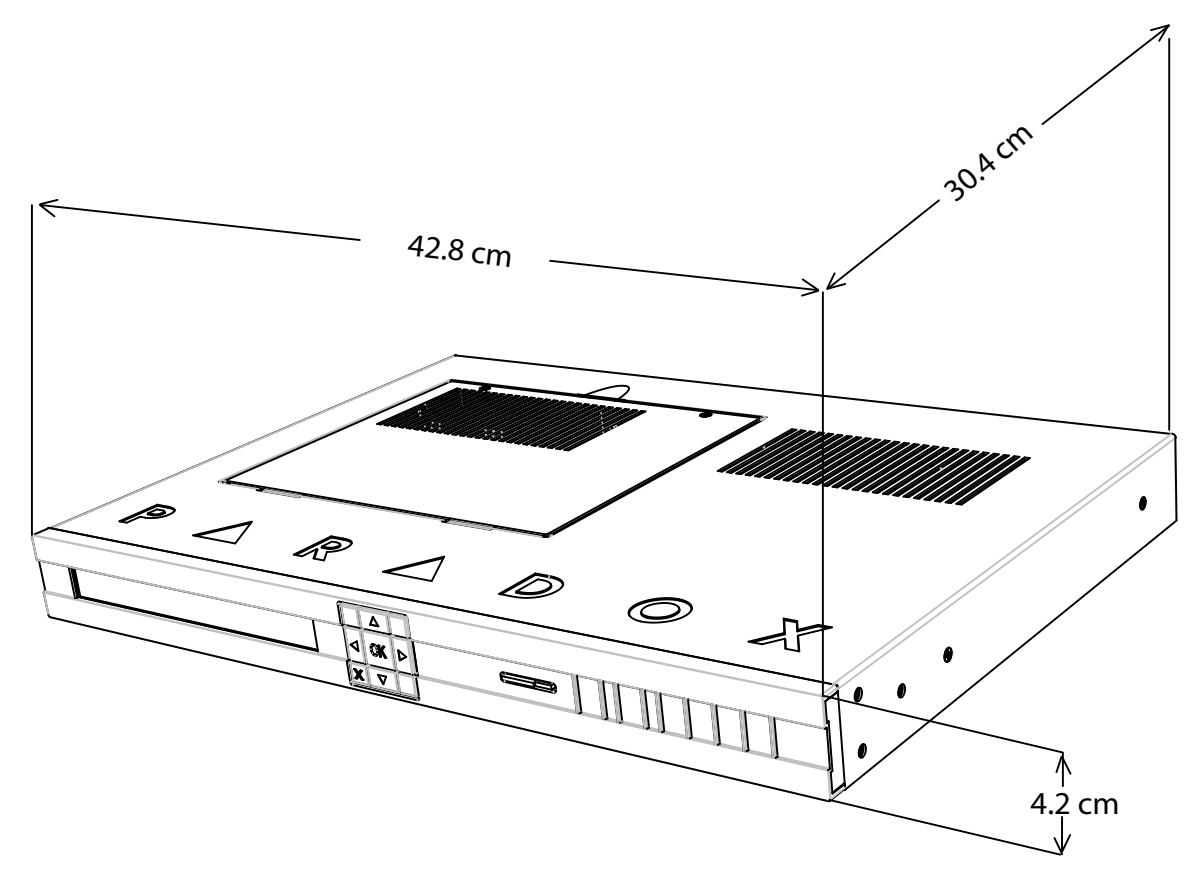

### Рисунок 2: Габаритные размеры IPR512

## GPRS/IP-мониторинговая станция IPR512 - вид спереди

Далее представлена информация об элементах передней панели IPR512.

### Рисунок 3: GPRS/IP-мониторинговая станция IPR512 - вид спереди

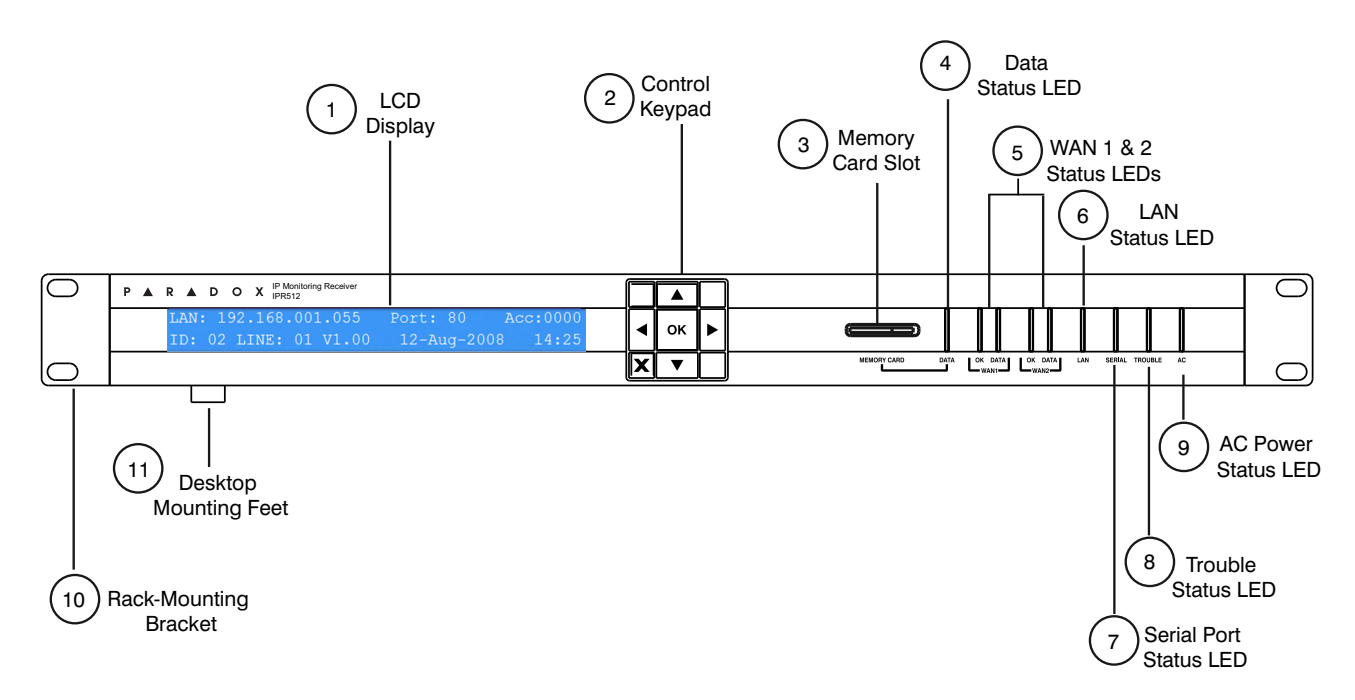

### Таблица 4: Элементы передней панели IPR512

| #    | Элемент                                       | Описание                                                                                                    |
|------|-----------------------------------------------|----------------------------------------------------------------------------------------------------|
| 1    | ЖК-экран                                      | 40-символьный ЖК-дисплей для просмотра статуса и изменения настроек системы ("Глава 6: Конфигурирование IPR512 через ЖК-<br>экран" на стр. 43).                |
| 2    | Клавиатура                                    | Для просмотра статуса и изменения настроек IPR512.                                                                                                    |
| 3    | Слот для карты памяти                         | Карта памяти используется для хранения данных и системных настроек мониторинговой станции ("Установка карты памяти для резервирования данных" на стр. 14).     |
| 4    | Индикатор карты памяти                        | Включен, если карта памяти установлена и работает.                                                                                                    |
| 5    | Индикаторы статуса WAN1 и<br>WAN2             | Индикатор ОК - включен при установленном сетевом соединении<br>WAN1 или WAN2.<br>Индикатор DATA - включен, если происходит перадача данных.                    |
| 6    | Индикатор статуса LAN                         | Включен при наличии LAN-подключения.                                                                                                    |
| 7    | Индикатор серийного порта                     | Включен при наличии соединения между IPR512 и ПО мониторинговой станции (ACK/NACK).                                                                            |
| 8    | Индикатор неисправностей                      | Включен при наличии проблем со станцией IPR512. ("Глава 7:<br>Обслуживание и устранение неисправностей" на стр. 45).                                           |
| 9    | Индикатор сетевого питания                    | Включен при наличии сетевого питания.                                                                                                    |
| 10   | Кронштейн для установки в<br>серверную стойку | Съемный элемент корпуса, предназначенный для установки<br>IPR512 в серверный шкаф шириной 19" (48.3 см). См. пункт<br>"Установка в серверный шкаф" на стр. 10. |
| 11   | Ножки для настольной установки                | Съемный элемент корпуса, предназначенный для установки<br>IPR512 на стол или аналогичную плоскую поверхность<br>("Настольная установка" на стр. 11).           |
| Допо | лнительная информация: "Глава 7               | Обслуживание и устранение неисправностей" на стр. 45.                                                                                                    |

# GPRS/IP-мониторинговая станция IPR512 - вид сзади

Далее следует информация об элементах, расположенных на задней панели IPR512.

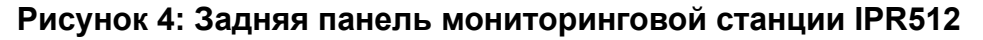

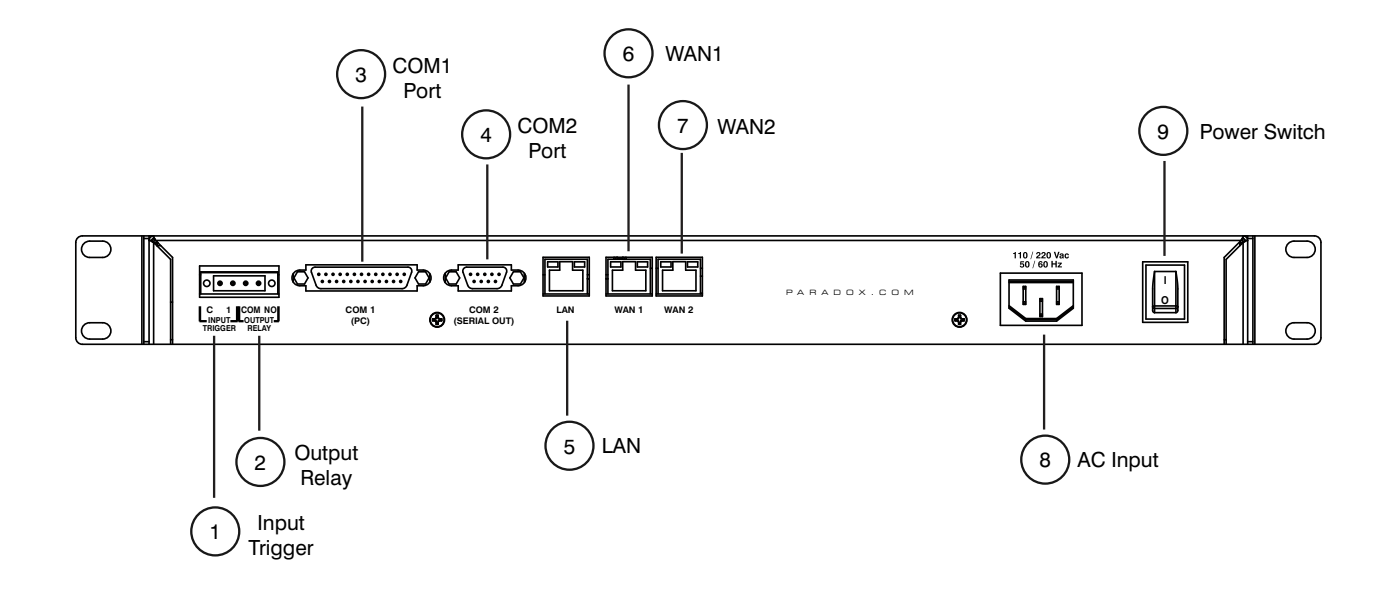

Таблица 5: Задняя панель мониторинговой станции IPR512.

|      | i aosiniqu e               |                                                                                                    |
|------|----------------------------|----------------------------------------------------------------------------------------------------|
| #    | Элемент                    | Описание                                                                                                    |
| 1    | Входной триггер            | Сухой контакт, используемый для генерации события и его передачи в ПО мониторинговой станции.                                        |
| 2    | Выходное реле              | Сухой контакт для активации внешнего устройства.                                                                                     |
| 3    | Порт СОМ1                  | Серийный порт для подключения IRP512 к ПК с программным обеспечением<br>для мониторинга.                                             |
| 4    | Порт СОМ2                  | Серийный порт для отправки событий на принтер или ПК через интерфейс RS-232.                                                         |
| 5    | LAN                        | LAN-порт предназначен для конфигурирования мониторинговой станции<br>IPR512 путем ее подключения к локальной сети или напрямую к ПК. |
| 6    | WAN1                       | Ethernet-порт для получения событий через сеть Интернет провайдера 1 (ISP).                                                          |
| 7    | WAN2                       | Ethernet-порт для получения событий через сеть Интернет провайдера 2 (ISP).                                                          |
| 8    | Разъем сетевого<br>питания | Подача переменного того на станцию IPR512.<br>Важно: Устройство совместимо с разными типами розеток. Свяжителсь с                    |
|      |                            | Вашим дилером для получения подробной информации.                                                                                    |
| 9    | Кнопка питания             | Подача питания на станцию мониторинга IPR512.                                                                                        |
| Допс | олнительная информац       | ия: "Глава 4: Подключения" на стр. 12.                                                                                               |

# Глава 3: Монтаж

Эта глава содержит пошаговые инструкции по установке IPR512. В главе описаны все нюансы установки и последовательность действий. Комплект поставки IPR512 содержит крепежные наборы для настольной установки и установки в серверный шкаф.

### Установка в серверный шкаф

IPR512 можно смонтировать в серверную стойку шириной 19" (48.3см). Перед установкой удостоверьтесь в том, что стойка надежно закреплена. Для этого нужно использовать крепежные материалы.

Для установки требуются:

- Набор для установки в серверный шкаф (включен в комплект поставки)
- Крестообразная или плоская отвертка

### Рекомендации

- Удостоверьтесь, что в стойке свободна как минимум одна секция (1U) для установки IPR512.
- Распределите вес равномерно по конструкции.
- Обеспечьте свободное пространство позади станции для прокладки проводов.

### Последовательность установки IPR512 в стойку

- 1. Установите кронштейны на IPR512 как показано на рисунке (Рисунок 5: Установка IPR512 в стойку).
- 2. Задвиньте прибор в 19" стойку (48.3см).
- 3. Закрепите при помощи соответствующих крепежных аксессуаров для серверных шкафов (не входят в комплект поставки).

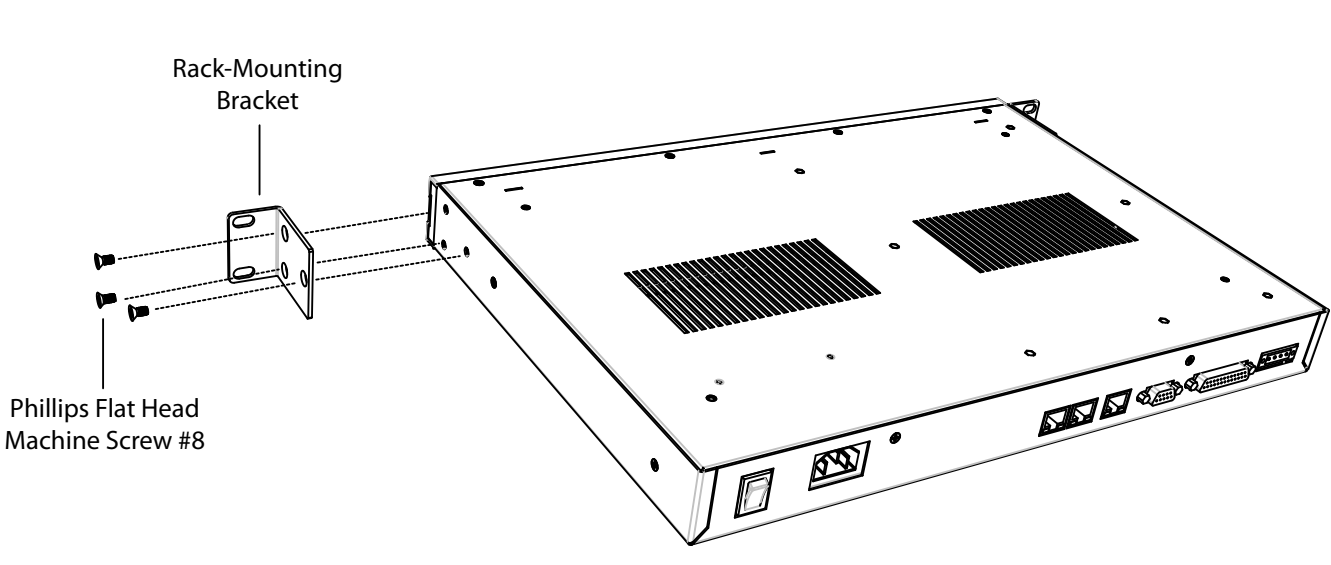

### Рисунок 5: Установка IPR512 в стойку

### Настольная установка

Станцию IPR512 можно установить на стол или аналогичную плоскую поверхность. Перед установкой обязательно удостоверьтесь в отсутствии каких-либо препятствий или предметов на плоскости.

Для этого требуются:

- Комплект для настольной установки (входит в комплект)
- Крестообразная отвертка

### Подсказки

- Удостоверьтесь, что поверхность для установки надежно закреплена.
- Обеспечьте свободное пространство позади станции для прокладки проводов.

### Последовательность настольной установки IPR512

- 1. Установите ножки для установки так, как показано на изображении (см. Рисунок 6: Настольная установка IPR512).
- 2. Установите станцию на стол и выполните все необходимые проводные подключения

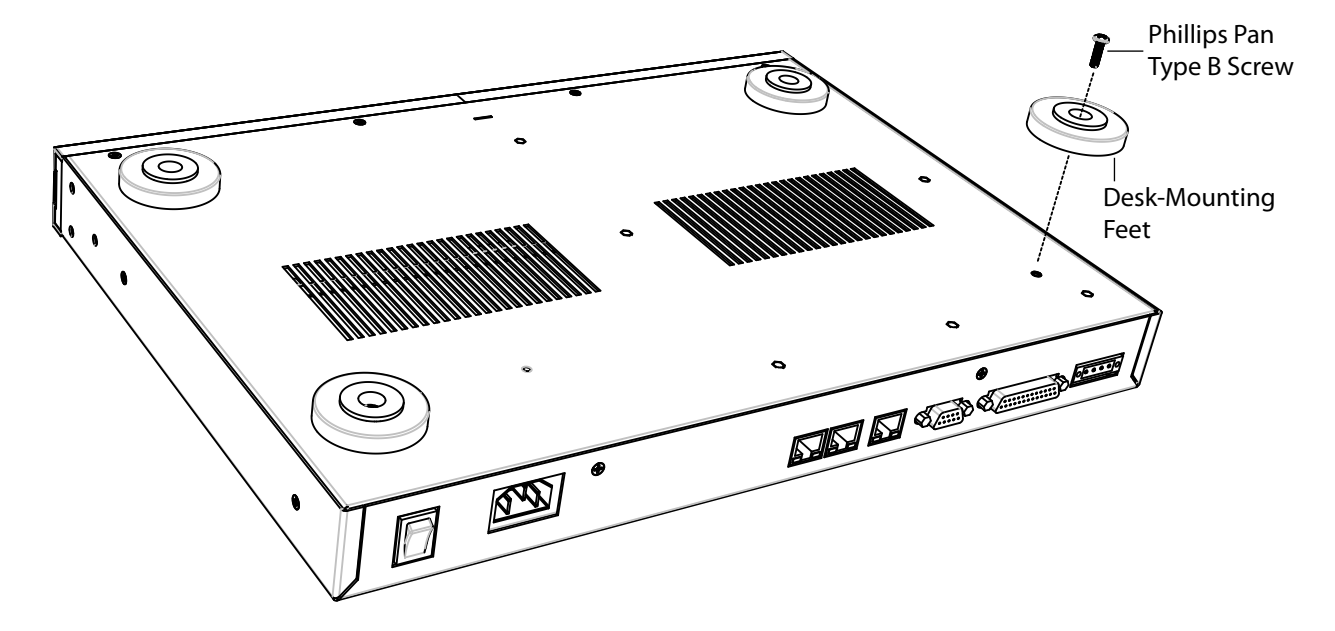

### Рисунок 6: Настольная установка IPR512

# Глава 4: Подключения

В этой главе будут затронуты все этапы подключения мониторинговой станции IPR512 к сети, а также инструкции по ее включению. В результате успешного подключения к сети передачи данных (с выходом в Интернет) станция будет практически готова к мониторингу 512 охраняемых объектов на базе контрольных панелей Paradox.

### Подключение к порту СОМ1

Порт COM1 служит для подключения IPR512 а ПК с установленным ПО мониторинговой станции. Выходом порта можно управлять по протоколу ACK/NACK. IPR512 совместима с программным обеспечением, которое использует формат передачи отчетов Radionics 6500. Для получения дополнительной информации Вы можете вернуться к пункту "Совместимое программное обеспечение" на стр. 6.

### Подключение к СОМ1

- 1. Подключите кабель DB25 длиной 3м к порту COM1 (PC) на панели IPR512.
- 2. Другой конец кабеля соедините с портом СОМ на материнской плате ПК или серийном хабе ПК.

### Рисунок 7: Подключение к порту СОМ1

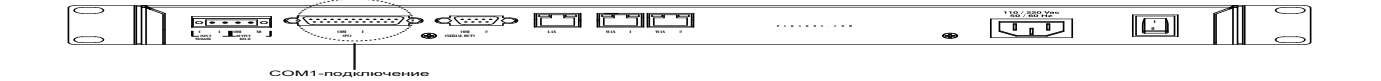

### Подключение к порту СОМ2

Порт COM2 предназначен для подключения принтера или ПК по интерфейсу RS-232. IPR512 выдает передаваемые события в текстовом формате на порт COM2 (RS-232) с их последующей печатью или просмотром на экране монитора.

### Подключение к порту СОМ2

- 1. Подключите коннектор кабеля RS-232 DB9 к порту COM2 (серийный выход) на IPR512.
- 2. Другой конец кабеля подключите к порту СОМ принтера или ПК.

Примечание: Для подключения к порту СОМ ПК в комплексе есть сменный разъем.

### Рисунок 8: Подключение к порту СОМ2

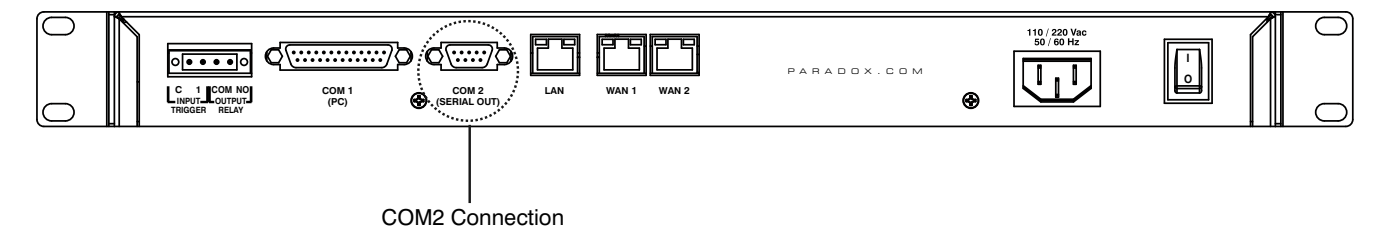

### Подключение к локальной сети (LAN)

LAN-порт служит для для доступа к настройкам станции с любого компьютера сети LAN посредством web-интерфейса. Интерфейс позволяет пользователю просматривать, редактировать и удалять объектовые устройства передачи извещений Paradox, менять профили охраны, настраивать станцию IPR512 и программировать специальные отчетные коды. Для получения подробной иформации смотрите "Обзор Системы управления объектами" на стр. 21.

### Подключение к порту LAN

- 1. Подключите сетевой кабель САТ5 к выходу LAN-порта на плате IPR512.
- 2. Другой конец кабеля подключите к сетевому роутеру.

### Рисунок 9: Подключение к порту LAN

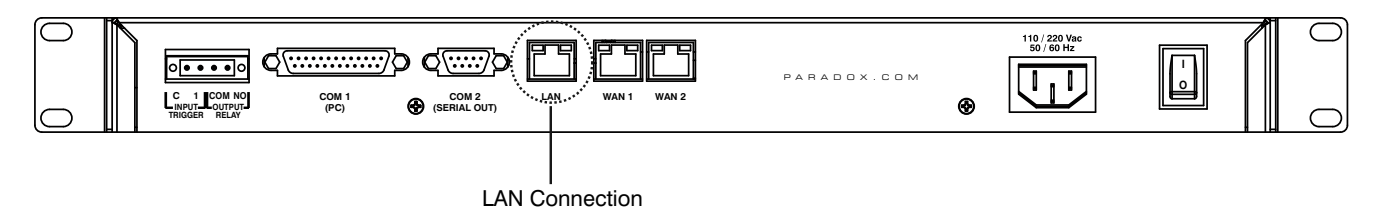

### Подключение к сети WAN

Станция IPR512 обладает двумя портами WAN. Каждый порт может иметь собственный IP-адрес, при этом, наличие 2-х портов WAN позволяет передавать извещения на IPR512 при помощи разных поставщиков Интернета (Интернет-провайдеров)

### Для подключения к WAN:

- 1. Подключите сетевой кабель САТ5 к порту WAN станции IPR512.
- 2. Другой конец кабеля подключите к роутеру с доступом в Интернет через защищенную сеть.

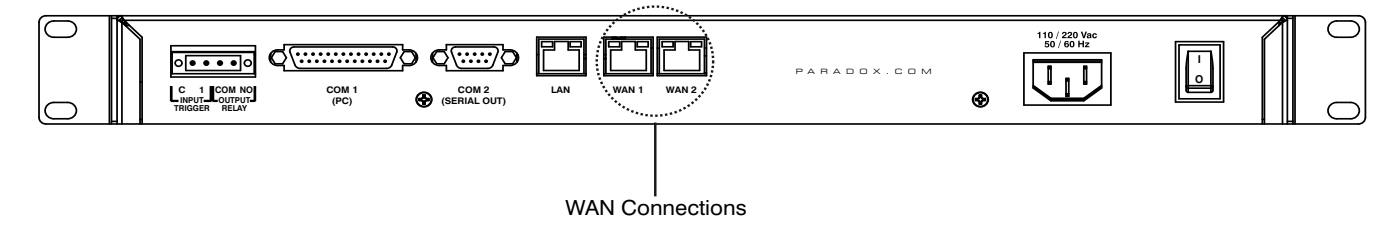

### Рисунок 10: Подключение к WAN

### Установка карты памяти для резервирования данных

Карта памяти позволяет создать до 10 резервных копий данных, осуществляемых автоматически, после каждого изменения в базе данных. Создавать резервные копии можно и вручную, при помощи ЖК-экрана и 6-кнопочного интерфейса (дополнительная информация: "Глава 6: Конфигурирование IPR512 через ЖК-экран" на стр. 43). Резервная копия содержит сетевые настройки, конфигурации портов, профили и данные пользователя, а также информацию о всех 512 объектах системы. Более подробно Вы сможете об этом узнать в пункте "Меню настроек станции" на стр. 30.

В комплекте поставки мониторинговой станции уже есть карта памяти для резервирования данных емкостью 1Гб. На данный момент с IPR512 работает со следующими типами карт памяти:

- SD
- SD/HC
- MMC

### Для установки карты памяти:

- 1. Вставьте карту памяти в слот, расположенный на передней панели станции IPR512 (карта должна быть установлена контактами вниз).
- 2. Задвиньте карту в слот до упора; она совершит короткий ход назад и зафиксируется.

![](_page_15_Figure_16.jpeg)

### Рисунок 11: Установка карты памяти

### Подключение питания

IPR512 работает от общей сети переменного тока 100-240В (50-60Гц) и совместима с многими из основных типов электрических розеток. Если Вам потребовался тип сетевого кабеля, отличный от предоставленного, обратитесь за информацией о приобретении к Вашему дилеру Paradox. Информация о технических параметрах представлена на стр. 7.

### Для подключения питания

- 1. Подключите один конец сетевого кабеля в разьем питания IPR512.
- 2. Вставьте другой конец сетевого кабеля в электрическую розетку.

### Рисунок 12: Подключение питания

![](_page_16_Figure_6.jpeg)

### Запуск мониторинговой станции

Когда все подключения будут выполнены, включите IPR512, поставив переключатель питания в положение "I". Мониторинговая станция начнет процесс инициализации.

### Рисунок 13: Запуск IPR512

![](_page_16_Figure_10.jpeg)

В процессе инициализации Вы увидите на дисплее IPR512 следующие сообщения:

- Сообщение 1 "Загрузка данных со станции".
- Сообщение 2 "Найдена карта памяти".
- Сообщение 3 Появится информация о системных настройках IPR512 (см. Рисунок 14).

### Рисунок 14: Системные параметры IPR512 на экране ЖК-дисплея

| P A R A D O X IP Monitoring Receiver<br>IPR512                                    |        |                                                       |
|-----------------------------------------------------------------------------------|--------|-------------------------------------------------------|
| LAN: 192.168.001.055 Port: 80 Acc:0000<br>ID: 02 LINE: 01 V1.00 12-Aug-2008 14:25 | ◀ ок ► |                                                       |
|                                                                                   | XV     | MEMORY CARD DATA OK DATA OK DATA AN SERIAL TROUBLE AC |

# Глава 5: Конфигурация системы

В этой главе Вы узнаете, как настроить станцию IPR512 через web-интерфейс при помощи Системы управления объектами.

### Вход в Систему управления объектами

Для входа в Систему управления объектами нужно подключить IPR512 в локальную сеть, в которую входит Ваш ПК. Как только соединение будет установлено, Вы можете переходить к настройке IPR512 GPRS/IP (дополнительная информация: "Глава 6: Конфигурирование IPR512 через ЖК-экран" на стр. 43).

### Для входа в Систему управления объектами IPR512:

- 1. Запустите Интернет-обозреватель с любого компьютера из сети, подключенной к IPR512.
- 2. Введите локальный IP-адрес IPR512 в адресной строке обозревателя. Если вы правильно ввели адрес, на экране должна возникнуть страница с формой для авторизации. Для получения IP-адреса и Маски подсети, которые позволят Вам получить доступ к web-интерфейсу станции, обратитесь к сетевому администратору.

Примечание: Если Вам не удалось войти в Систему управления объектами, проверьте правильность ввода сетевого IP-адреса в адресной строке обозревателя. Если же в окне обозревателя появляется страница с ошибкой, необходимо изменить IP-адрес станции и Маску подсети при помощи меню на ЖК-экране IPR512 ("Глава 6: Конфигурирование IPR512 через ЖК-экран" на стр. 43).

### Рисунок 15: Вход в Систему управления объектами IPR512

| 🟉 IPR512 [0 | 1-01] - Login screen - Windows Internet Explorer |                   | _ 7 🛛 |
|-------------|--------------------------------------------------|-------------------|-------|
| <b>GO</b> - | 2 192.168.1.250                                  | 💌 🗲 🔀 Live Search | P -   |

- 3. Введите имя пользователя (логин). Имя пользователя по умолчанию: "admin".
- 4. Введите Ваш пароль. Пароль по умолчанию: "admin".
- 5. Нажмите кнопку Login.

**Примечание:** В целях безопасности настоятельно рекомендуется после входа в систему изменить исходный пароль на другой. Обратите внимание на тот факт, что изменить имя пользователя невозможно.

| 🤌 IPR512 [01-02] - Login screen - Window | vs Internet Explorer |                   |                   |
|------------------------------------------|----------------------|-------------------|-------------------|
| 💽 🗸 🖉 http://76.68.226.225/login.html    |                      | 🖌 🗲 🗙 Live Search | <b>P</b> -        |
| File Edit View Favorites Tools Help      | 🥌 SnagIt 🗮 🛃         |                   |                   |
| 🚖 🕸 🌈 IPR512 [01-02] - Login screen      |                      | 🟠 🔹 🔝 🕤 🖶 🔹 📴 Pa  | age 🕶 💮 Tools 👻 🎇 |
|                                          |                      |                   | <u>_</u>          |
|                                          |                      |                   |                   |
| P 🔺                                      | R 🔺 D                | O X°              |                   |
| SECU                                     | RITY SY              | STEM S            |                   |
|                                          |                      |                   |                   |
|                                          |                      |                   |                   |
|                                          | IPR512 Account Manag | ement             |                   |
|                                          | ID:01 Line:01        |                   |                   |
|                                          | Licername :          | admin             |                   |
|                                          | Deceward :           | admin             |                   |
|                                          | Forgot your passy    | word ?            |                   |
|                                          |                      | Login             |                   |
|                                          |                      |                   |                   |
|                                          |                      |                   |                   |
|                                          |                      |                   |                   |
|                                          |                      |                   |                   |
| Done                                     |                      | 🏹 😜 Internet      | 125% ·            |

# Рисунок 16: Страница авторизации

### Таблица 6: Элементы окна авторизации

| Элемент            | Описание                                                                                                    |
|--------------------|----------------------------------------------------------------------------------------------------|
| Имя пользователя   | Поле ввода имени пользвателя (по умолчанию "admin").                                                                                                    |
| Пароль             | Поле ввода пароля (по умолчанию "admin").                                                                                                    |
| Забыли Ваш пароль? | Нажмите для получения e-mail-уведомления с Вашими параметрами авторизации.                                                                                  |
| Войти              | Нажмите для доступа в Систему управления объектами IPR512. Доступ<br>возможен только при условии правильного ввода комбинации Имя<br>пользователя - Пароль. |
| ID:                | Определяет ID-номер мониторинговой станции IPR512.                                                                                                    |
| Метка:             | Определяет порядковый номер мониторинговой станции IPR512.                                                                                                  |

## Регистрация IPR512

После первого входа в Систему управления объектами IPR512 Вы должны зарегистрировать станцию, чтобы активировать полнофункциональную версию. По умолчанию IPR512 запускается в демонстрационном режиме. В Demo-режиме порт связи COM1 отключен и объектов может быть только 10.

### Регистрация устройства

- 1. Подключите LAN-порт IPR512 с роутером сети, имеющий выход в Интернет.
- 2. Нажмите кнопку Register (Регистрация).

| 🖉 IPR512 [01-01] - Accounts - Windows Internet Explorer                                                                                                    |                        |                   |                 |               |               |                   |           |
|----------------------------------------------------------------------------------------------------|------------------------|-------------------|-----------------|---------------|---------------|-------------------|-----------|
| 🚱 🕞 🗸 http://10.10.10.70/accounts.html 🕑 😽 🗙 Live Search 🔎 🗸                                                                                                    |                        |                   |                 |               |               |                   |           |
| SnagIt 🛐 📑                                                                                                    |                        |                   |                 |               |               |                   |           |
|                                                                                                    |                        |                   |                 |               |               | <b>– –</b>        | × ×       |
| Accounts                                                                                                    |                        |                   |                 |               |               | r Page +          | ③ 100IS ▼ |
| DEMO MODE:       By default, your IPR512 IP monitoring receiver runs in demo mode. In demo mode you are limited to 10 accounts, and communication port COM1 is disabled. To activate the fully-functional version, please register your unit. To do so, you must connect the LAN of the receiver to a router on a network with access to the Internet, and then click register. |                        |                   |                 |               |               |                   |           |
| Mainmenu                                                                                                    | Search                 |                   |                 | Receiver      | rinfo         |                   |           |
| Wain menu       Search       Receiver info         • Accounts <ul> <li>Account # from to</li> <li>D - Line :</li> <li>O1-01</li> <li>Date:</li> <li>O7-Apr:1930</li> <li>Time:</li> <li>O5:35</li> <li>Account # into into into into into into into into</li></ul>                                                                                                    |                        |                   |                 |               |               |                   |           |
| Account # MAC address                                                                                                    | Security profile       | Last poll time    | Last IP address | IP device     | Panel         | Registered on     |           |
| C000 00:19:BA:FF:C0:00                                                                                                    | High Security (5 min)  | 10/15/08 15:53:58 | 192.168.1.128   | IP CARD V1.00 | IP CARD V1.00 | 10/15/08 09:22:54 |           |
| C001 00:19:BA:FF:C0:01                                                                                                    | High Security (5 min)  | 10/15/08 15:53:58 | 192.168.1.128   | IP CARD V1.00 | IP CARD V1.00 | 10/15/08 09:22:55 |           |
| C002 00:19:BA:FF:C0:02                                                                                                    | High Security (5 min)  | 10/16/08 03:08:26 | 192.168.1.128   | IP CARD V1.00 | IP CARD V1.00 | 10/15/08 09:22:56 |           |
| C003 00:19:BA:FF:C0:03                                                                                                    | High Security (5 min)  | 10/16/08 03:08:22 | 192.168.1.128   | IP CARD V1.00 | IP CARD V1.00 | 10/15/08 09:22:57 |           |
| C004 00:19:BA:FF:C0:04                                                                                                    | High Security (5 min)  | 10/16/08 03:06:27 | 192.168.1.128   | IP CARD V1.00 | IP CARD V1.00 | 10/15/08 09:22:58 |           |
| C006 00:19:BA:FF:C0:06                                                                                                    | High Security (5 min)  | 10/16/08 03:07:30 | 192.168.1.128   | IP CARD V1.00 | IP CARD V1.00 | 10/15/08 09:23:00 |           |
| 6 C007 00:19:BA:FF:C0:07                                                                                                    | High Security (5 min)  | 10/16/08 03:07:21 | 192.168.1.128   | IP CARD V1.00 | IP CARD V1.00 | 10/15/08 09:23:01 | _         |
| C008 00:19:BA:FF:C0:08                                                                                                    | High Security (5 min)  | 10/16/08 03:07:29 | 192.168.1.128   | IP CARD V1.00 | IP CARD V1.00 | 10/15/08 09:23:02 |           |
| 3 C009 00:19:BA:FF:C0:09                                                                                                    | High Security (5 min)  | 10/16/08 03:07:16 | 192.168.1.128   | IP CARD V1.00 | IP CARD V1.00 | 10/15/08 09:23:02 | _         |
| C010 00:19:BA:FF:C0:10                                                                                                    | High Security (5 min)  | 10/16/08 03:07:15 | 192.168.1.128   | IP CARD V1.00 | IP CARD V1.00 | 10/15/08 09:23:04 | ~         |
|                                                                                                    | 😱 😜 Internet 🔍 90% 👻 🦽 |                   |                 |               |               |                   |           |

Рисунок 17: Демонстрационный режим

3. Нажмите кнопку Create a Login (Создать логин), если Вы запускаете процедуру регистрации IPR512 первый раз. Если же Вы регистрировали устройство ранее, введите Ваш логин (User ID) и пароль (Password), затем нажмите кнопку Login (Войти).

![](_page_20_Picture_1.jpeg)

Рисунок 18: Страница регистрации IPR512

 Нажмите кнопку Register (Регистрация). Теперь процесс регистрации мониторинговой станции завершен - Система управления объектами IPR512 активирована и все ее функции доступны. Окно регистрации содержит серийный номер, версии "прошивки", Bootloader'a и элементной базы зарегистрированной IPR512.

**Примечание:** Последняя версия "прошивки", так же как и большая часть документации к IPR512, может быть загруже через окно Registration (Регистрация).

![](_page_21_Picture_2.jpeg)

### Рисунок 19: Завершение регистрации

### Обзор Системы управления объектами

В данном разделе выполнен обзор Системы управления объектами IPR512, позволяющей Вам работать с настройками станции мониторинга, регистрировать устройства, обновлять "прошивки", просматривать, редектировать и удалять зарегистрированные объектовые устройства, а также настраивать охранные профили.

Окна Main Menu (Главное меню), Search (Поиск), and Information (Информация) всегда отображаются вверху каждой страницы меню Системы управления объектами. Это позволяет оперативно просматривать информацию об объекте и профиле охраны и обеспечивает быстрый доступ к элементам меню и поиску.

| Image: Non-Accounts       Search       Image: Non-Accounts       Non-Accounts                                                                                                    |                                                                                                    | pounts - windows in                                           | iternet Explorer                                               |                                                                                           |                                                             |                                                 |                            |                                                                             |                                                          |                                                             |
|----------------------------------------------------------------------------------------------------|----------------------------------------------------------------------------------------------------|---------------------------------------------------------------|----------------------------------------------------------------|-------------------------------------------------------------------------------------------|-------------------------------------------------------------|-------------------------------------------------|----------------------------|-----------------------------------------------------------------------------|----------------------------------------------------------|-------------------------------------------------------------|
| Image: second second | 💽 + 🔺 http://1                                                                                                    | 0.10.10.70/accounts.htm                                       | I                                                              |                                                                                           |                                                             |                                                 |                            | <b>~</b> 4                                                                  | 🕈 🗙 Live Search                                          |                                                             |
| Mainmenu       1         Accounts       Security profiles         Receiver configuration       Receiver statis         Receiver configuration       Maccounts         Receiver statis       Maccounts         ViewRestore deleted accounts       Mac address         Change password       Logout 4         Accounts       Stow all accounts         Go       Stow all accounts         Change password       Logout 4         Accounts       Go         Accounts       Go         Accounts       Accounts         Co       DolsB                                                                                                    | 🎄 🛕 IPR 512 [01-                                                                                                    | 01] - Accounts                                                |                                                                |                                                                                           |                                                             |                                                 |                            |                                                                             | 🔂 • 🖻 ·                                                  | 🖶 🔹 🔂 Page 👻 🍈 To                                           |
| Accounts       Socients profiles         Receiver configuration       Account #         Receiver configuration       MAC address         Change password       Logout 4         Change password       Logout 4         Change password       Logout 4         Change password       Logout 4         Change password       Logout 4         Change password       Logout 4         Change password       Logout 4         Change password       Logout 4         Counts       Counts         Count 6       Count 7         Count 7       Count 7         Count 8       Count 9         Count 9       Count 9         Count 9       Count 9         Count 9       Count 9         Count 9       Count 9         Count 9       Count 9         Count 9       Count 9         Count 9       Count 9         Cost 00       Count 9         Cost 00       Cost 00         Cost 00       Cost 00         Cost 00       Cost 00         Cost 00       Cost 00         Cost 00       Cost 00         Cost 00       Cost 00       Cost 00                                                                                                    | Mainmenu                                                                                                    |                                                               | 1                                                              | Search                                                                                    |                                                             |                                                 | 2                          | Receive                                                                     | rinfo                                                    |                                                             |
| Change password         Logout         4           Accounts         5                • Module not responding               • Change in proces               • End                • End                • End                • End                • End              • End                • End                 • End                • End                • End                • End                                                                                                    | Accounts     Security profiles     Receiver configurat     Event configuration     Receiver status     View/Restore delet | ion<br>ed accounts                                            |                                                                | <ul> <li>Account #</li> <li>Account #</li> <li>MAC address</li> <li>Show all a</li> </ul> | from                                                        |                                                 |                            | ID - Line :<br>Date:<br>Time:<br>Accounts us<br>Profiles use<br>Deleted acc | 01-0<br>30-J<br>16:3<br>4: 510<br>d: 4 of<br>punts: 0 of | 11<br>ul-1908<br>39<br>of 512<br>32<br>f50                  |
| Accounts         S           Indexte online         ● Indexte not responding         ● - Change in process         Image: Image: Imag                                                               | Change password                                                                                                    |                                                               | Logout 4                                                       | Go                                                                                        |                                                             |                                                 |                            |                                                                             | oubles occurring                                         |                                                             |
| Qi         CS04         0.0189.AFFCS04         High Security (5 min)         1006000.0051         1821.83.1.28         PCARD V1.00         PCARD V1.00         1005001.0054           Qi         CS01         0.0189.AFFCS07         High Security (5 min)         1006000.00553         1921.83.1.28         PCARD V1.00         PCARD V1.00         1005001.00544           Qi         CS07         0.0189.AFFCS07         High Security (5 min)         1006000.00553         1921.83.1.28         PCARD V1.00         PCARD V1.00         1005001.00554           Qi         CS05         0.0189.AFFCS07         High Security (5 min)         1006000.00553         1921.83.1.28         PCARD V1.00         PCARD V1.00         1005001.00554           Qi         CS08         0.0189.AFFCS08         High Security (5 min)         1006000.0705         1921.83.1.28         PCARD V1.00         PCARD V1.00         1005001.01051           Qi         CS10         0.0189.AFFCS18         High Security (5 min)         1006000.0755         1921.83.1.28         PCARD V1.00         PCARD V1.00         1005001.010451           Qi         CS11         0.0189.AFFCS18         High Security (5 min)         1006000.07556         1921.83.1.128         PCARD V1.00         PCARD V1.00         100500.101451           Qi         CS11         0.0189.4F                                                                                                    | Account#                                                                                                    | MAC address                                                   | Security profile                                               |                                                                                           | Last politime                                               | Last IP address                                 | IP devi                    | ce                                                                          | Panel                                                    | Registered on                                               |
| Image: Solution         CS44         00198A/FC504         High Security Simin)         100608030851         1921881.128         P CARD V100         P CARD V100         100508100954           Image: Solution Solution Solutis Solutis Solution Solution Solution Solutis Solution Solution S                                                                                                   | Account#                                                                                                    | MAC address                                                   | Security profile                                               |                                                                                           | Last politime                                               | Last IP address                                 | IP devi                    | ce                                                                          | Panel                                                    | Registered on                                               |
| ©         CS01         0.0198.AFFCS01         High Security (5 mn)         100608030653         1821831.28         PCARD V1.00         PCARD V1.00         100508100954           ©         CS07         0.0198.AFFCS01         High Security (5 mn)         100608030653         1921831.28         PCARD V1.00         PCARD V1.00         100508100954           ©         CS05         0.0198.AFFC506         High Security (5 mn)         100608030733         1921831.28         PCARD V1.00         PCARD V1.00         101508100955           ©         CS08         0.0198.AFFC506         High Security (5 mn)         100608030733         1921831.28         PCARD V1.00         PCARD V1.00         101508100955           ©         CS08         0.0198.AFFC.510         High Security (5 mn)         100608030733         1921831.28         PCARD V1.00         PCARD V1.00         101508101069           ©         CS10         0.0198.AFFC.510         High Security (5 mn)         100608030735         1921831.28         PCARD V1.00         PCARD V1.00         101508101069           ©         CS11         0.0198.AFFC.510         High Security (5 mn)         100608030745         1921831.28         PCARD V1.00         PCARD V1.00         101508101069           ©         CS11         0.0198.AFFC.510         High Security                                                                                                    | C504                                                                                                    | 00:19:BA:FF:C5:04                                             | High Security (5 m                                             | in)                                                                                       | 10/16/08 03:06:51                                           | 192.168.1.128                                   | IP CAP                     | D V1.00                                                                     | IP CARD V1.00                                            | 10/15/08 10:09:54                                           |
| Image: Solution of the security form         1016808030653         1921831128         PCARD V100         PCARD V100         PCARD V100         10150810955           Image: Solution of the security form         1016808030653         1921831128         PCARD V100         PCARD V100         PCARD V100         10150810955           Image: Solution of the security form         1016808030733         1921831128         PCARD V100         PCARD V100         10150810955           Image: Solution of the security form         1016808030733         1921831128         PCARD V100         PCARD V100         PCARD V100         101508101955           Image: Solution of the security form         101680803743         1921831128         PCARD V100         PCARD V100         101508101055           Image: Solution of the security form         101680803743         1921831128         PCARD V100         PCARD V100         101508101055           Image: Solution of the security form         101680803755         1921831128         PCARD V100         PCARD V100         101508101055           Image: Solution of the security form         101680803754         1921831128         PCARD V100         PCARD V100         101508101055           Image: Solution of the security form         101680803754         1921831128         PCARD V100         PCARD V100         101508101055 <t< td=""><td>G C501</td><td>00:19:BA/FF:C5:01</td><td>High Security (5 m</td><td>in)</td><td>10/16/08 03:06:53</td><td>192.168.1.128</td><td>IP CAP</td><td>D V1.00</td><td>IP CARD V1.00</td><td>10/15/08 10:09:54</td></t<>                                                                                                    | G C501                                                                                                    | 00:19:BA/FF:C5:01                                             | High Security (5 m                                             | in)                                                                                       | 10/16/08 03:06:53                                           | 192.168.1.128                                   | IP CAP                     | D V1.00                                                                     | IP CARD V1.00                                            | 10/15/08 10:09:54                                           |
| Image: Solution of the security (5 min)         10060000635         192181.128         PCARD V1.00         PCARD V1.00         PCARD V1.00         10050810055           Image: Solution of the security (5 min)         10060000553         1921831.128         PCARD V1.00         PCARD V1.00         10050810055           Image: Solution of the security (5 min)         10060000705         1921881.128         PCARD V1.00         PCARD V1.00         1005081010101           Image: Solution of the security (5 min)         10060000745         1921881.128         PCARD V1.00         PCARD V1.00         100508101061           Image: Solution of the security (5 min)         10060000745         1921881.128         PCARD V1.00         PCARD V1.00         100508101061           Image: Solution of the security (5 min)         10060000745         1921881.128         PCARD V1.00         PCARD V1.00         100508101661           Image: Solution of the security (5 min)         100600003524         1921881.10         PLARD V1.00         PCARD V1.00         100508101651           Image: Solution of the security (5 min)         100600003454         1921881.14         PLOD V1.50         SP7000 V3.42         10060008454           Image: Solution of the security (5 min)         10060003454         1921881.14         PLOD V1.50         SP7000 V3.42         10060008454                                                                                                    | C507                                                                                                    | 00:19:BA:FF:C5:07                                             | High Security (5 m                                             | in)                                                                                       | 10/16/08 03:06:53                                           | 192.168.1.128                                   | IP CAP                     | D V1.00                                                                     | IP CARD V1.00                                            | 10/15/08 10:09:55                                           |
| Qi         CSS6         0.0198AFFCS6         High Security (5min)         100680803703         1921831128         PCARD V100         PCARD V100         100580101061           Qi         C411         0.0198AFFCS10         High Security (5min)         100680803735         1921831128         PCARD V100         PCARD V100         100580101060           Qi         C510         0.0198AFFC510         High Security (5min)         100680803743         1921831128         PCARD V100         PCARD V100         100580101048           Qi         C511         0.0198AFFC511         High Security (5min)         100680803754         1921831128         PCARD V100         PCARD V100         100580101648           Qi         C511         0.0198AF0511         High Security (5min)         100680803524         1921831128         PCARD V100         PCARD V100         10058011668           Qi         1313         0.0198A.600484         High Security (5min)         100680803524         1921831128         PCARD V100         PCARD V100         10058011656           Qi         1212         0.0198A.60047718         High Security (5min)         100680803454         192183114         P100 V150         SP7000 V3.42         100680806454           Qi         1212         0.0198A.6001718         High Security (5min)                                                                                                    | C505                                                                                                    | 00:19:BA:FF:C5:05                                             | High Security (5 m                                             | in)                                                                                       | 10/16/08 03:06:53                                           | 192.168.1.128                                   | IP CAP                     | D V1.00                                                                     | IP CARD V1.00                                            | 10/15/08 10:09:59                                           |
| Qi         C491         0.0189.AFC.431         High Security (5 min)         100680030735         192;183.128         PCARD V1.00         PCARD V1.00         PCARD V1.00         100580 10:068           C510         00189.AFC.431         High Security (5 min)         100680030735         192;183.128         PCARD V1.00         PCARD V1.00         100580 10:049           Qi         C511         00189.AFC.511         High Security (5 min)         100680030756         192;183.128         PCARD V1.00         PCARD V1.00         1005800 10:049           Qi         C511         00189.AFC.511         High Security (5 min)         100680032756         192;183.128         PCARD V1.00         PCARD V1.00         1005800 10:049           Qi         1313         00189.AfC.0058-E         High Security (5 min)         10068008324         192;183.114         P100 V1:50         SP7000 V3.42         100580806454           Qi         1212         00189.A,00771E         High Security (5 min)         100680803454         192;183.114         P100 V1:50         SP7000 V3.42         100680806454                                                                                                    | C508                                                                                                    | 00:19:BA/FF:C5:08                                             | High Security (5 m                                             | in)                                                                                       | 10/16/08 03:07:03                                           | 192.168.1.128                                   | IP CAP                     | D V1.00                                                                     | IP CARD V1.00                                            | 10/15/08 10:10:01                                           |
| ©         CS10         0.0198A_FFCS10         High Security (5 min)         100680030743         1921801.128         PCARD V100         PCARD V100         POIS80           Q)         CS11         0.0198A_FFCS10         High Security (5 min)         100680030743         1921801.128         PCARD V100         PCARD V100         PCARD V100         1005801501649           Q)         CS11         0.0198A_FFCS10         High Security (5 min)         10068003524         1921881.10         PL00 V150         SP6000 V3.42         1005808151005           Q)         1212         00.198A_00171E         High Security (5 min)         100680803454         1921881.14         P100 V150         SP7000 V3.42         100680808454                                                                                                    | 3 C491                                                                                                    | 00:19:BA:FF:C4:91                                             | High Security (5 m                                             | in)                                                                                       | 10/16/08 03:07:05                                           | 192.168.1.128                                   | IP CAP                     | D V1.00                                                                     | IP CARD V1.00                                            | 10/15/08 10:10:08                                           |
| QU         CS11         0.0198.AM2571         High Security (5 min)         1001608030756         H2182183.128         PEARD V1.00         PEARD V1.00         PEARD V1.00         1001508101058           QU         1513         0.0198.AM2064         High Security (5 min)         1006060832452         192183.110         P100 V150         SF6000 V3.42         10016608080454           QU         1212         00198.A001771E         High Security (5 min)         10016608083454         192183.114         P100 V150         SF7000 V3.42         10016688080454                                                                                                    |                                                                                                    |                                                               | High Security (5 m                                             | in)                                                                                       | 10/16/08 03:07:43                                           | 192.168.1.128                                   | IP CAP                     | D V1.00                                                                     | IP CARD V1.00                                            | 10/15/08 10:10:49                                           |
| QU         1513         00198A.0000-8E         High Security (5 min)         100600.003324         192.188.1.10         P100         V150         SP000         V3.42         1001508         151.105           QU         1212         00198A.0017/1E         High Security (5 min)         100600.003454         192.188.1.14         P100         V150         SP7000         V3.42         100608.08454                                                                                                    | C510                                                                                                    | 00:19:BA:FF:C5:10                                             |                                                                | (min)                                                                                     | 10/16/08 03:07:56                                           | 192.168.1.128                                   | IP CAP                     | D V1.00                                                                     | IP CARD V1.00                                            | 10/15/08 10:10:59                                           |
| U         1212         00199A001718         High Security (simin)         100606063454         1921661.14         P100 V150         547000 V3.42         10060606454                                                                                                    | C510<br>C511                                                                                                    | 00:19:BA;FF:C5:10<br>00:19:BA;FF:C5:11                        | High Security (5 m                                             |                                                                                           |                                                             |                                                 |                            |                                                                             |                                                          |                                                             |
|                                                                                                    | C510<br>C511<br>C511<br>C511                                                                                              | 00:19:BA:FF:C5:10<br>00:19:BA:FF:C5:11<br>00:19:BA:00:06:4E   | High Security (5 m<br>High Security (5 m                       | in)                                                                                       | 10/16/08 08:35:24                                           | 192.168.1.10                                    | IP100                      | V1.50                                                                       | SP6000 V3.42                                             | 10/15/08 15:10:05                                           |
|                                                                                                    | C491                                                                                                    | 00:19:BA:FF:C4:91                                             | High Security (5 m<br>High Security (5 m                       | in)<br>in)                                                                                | 10/16/08 03:07:05<br>10/16/08 03:07:43<br>10/16/08 03:07:56 | 192.168.1.128<br>192.168.1.128<br>192.168.1.128 | IP CAR<br>IP CAR<br>IP CAR | D V1.00<br>D V1.00<br>D V1.00                                               | IP CARD V1.00<br>IP CARD V1.00<br>IP CARD V1.00          | 10/15/08 10:10:08<br>10/15/08 10:10:49<br>10/15/08 10:10:59 |
|                                                                                                    | C510<br>(3) C511<br>(3) 1313<br>(3) 1212<br>(3) 1212                                                                      | 00198AFFC510<br>00199AFFC511<br>00199AF00094E<br>00199A00171E | High Security (5 m<br>High Security (5 m<br>High Security (5 m | m)<br>jn)<br>in)                                                                          | 10/668 083524<br>10/668 083454                              | 192.168.1.10<br>192.168.1.14                    | ■ IP100<br>■ IP100         | V150<br>V150                                                                | SP6000 V3.42<br>SP7000 V3.42                             | 101508151005<br>1016080854                                  |

Рисунок 20: Обзор системы управления объектами IPR512

Рисунок 21: Разделы Системы управления объектами IPR512

| Элемент                                           | Описание                                                                                                    |
|---------------------------------------------------|----------------------------------------------------------------------------------------------------|
| 1 - Main Menu (Главное<br>меню)                   | <ul> <li>Обеспечивает доступ к шести функциям меню:</li> <li>Ассоиnts (Объекты) - доступ ко всем объектам системы.</li> <li>Security Profiles (Профили охраны) - режим просмотра и изменения профилей охраны.</li> <li>Receiver Configuration (Конфигурация станции) - вход в режим настроек IPR512.</li> <li>Event Configuration (Конфигурация отчетов) - изменение параметров отчетных кодов о состоянии объектов или станции.</li> <li>Receiver Status (Статус станции мониторинга) - просмотр статуса и системной информации IPR512.</li> <li>View/Restore Deleted Accounts (Просмотр/восстановление удаленных объектов) - меню для просмотра удаленных объектов, их восстановления или безвозвратного удаления.</li> </ul> |
| 2 - Search (Поиск)                                | Инструмент, позволяющий находить объекты по номеру или диапазону номеров, а также по их МАС-адресам. Поиск запускается кнопкой Go (Старт).                                                                                                    |
| 3 - Receiver Info<br>(Информация о станции)       | Показ ID станции и ее метки, даты и времени, числа объектов и используемые в системе профили, а таже число удаленных объектов.                                                                                                    |
| 4 - Change Pass. and<br>Logout (См. пароль/выйти) | Вход в Режим смены пароля и выхода из системы.                                                                                                    |
| 5- Menu Display (Меню)                            | Показывает содержание выбранного пункта меню.                                                                                                    |
| 6 - Page Browser<br>(Просмотр страниц)            | Показ числа страниц (для навигации используйте стрелки перехода к следующей или предыдущей странице). На одной странице может отображаться до 20 объектов.                                                                                                    |

### Смена пароля

Данная функция позволяет изменить исходный пароль для доступа в Систему управления объектами на удобный Вам. Так или иначе, рекомендуем Вам сделать это в целях безопасности. Для изменения выберите опцию **Change password (Смена пароля)**. После этого появится возможность вменить пароль и сохранить изменения.

| where the second second se |                                                                       | 🗸 😽 🗙 Live Search                                                                                                    |           |
|----------------------------------------------------------------------------------------------------|-----------------------------------------------------------------------|----------------------------------------------------------------------------------------------------|-----------|
| Edit View Favorites Tools Help                                                                                                    |                                                                       |                                                                                                    |           |
| IPR512 [01-01] - Change password                                                                                                    |                                                                       | 🟠 🔹 🗟 🕤 🖶 🔁 Pag                                                                                                    | ge 👻 🌍 Ti |
| Mainmenu                                                                                                    | Search                                                                | Receiver info                                                                                                    |           |
| Accounts<br>Security profiles<br>Receiver configuration<br>Event configuration<br>Receiver status<br>View/Restore deleted accounts                                                                                                    | Account # from to     Account #     MAC address     Show all accounts | ID - Line :         01-01           Date:         30-Jul-1908           Time:         17:08           Accounts used:         510 of 512           Profiles used:         4 of 32           Deleted accounts:         0 of 50 |           |
| - Login Name                                                                                                    |                                                                       |                                                                                                    |           |
| admin Password Current New                                                                                                    |                                                                       |                                                                                                    |           |
| admin Password Current New Confirm Save                                                                                                    |                                                                       |                                                                                                    |           |

Рисунок 22: Смена пароля

### Таблица 7: Описание формы для смены пароля

| Элемент    | Описание                        |
|------------|---------------------------------|
| Login Name | Текущее имя пользователя.       |
| Current    | Действующий пароль.             |
| New        | Новый пароль.                   |
| Confirm    | Подтверждение нового пароля.    |
| Save       | Сохранение сделанных изменений. |

### Меню объектов

Меню объектов дает информацию обо всех объектах системы и позволяет вносить в них изменения, а также назначать охранные профили.

|                                                                                                    |                                                                                                    | et cxpiorer                                                                                                    |                                                                                                    |                                                                                                    |                                                                                                    |                                                                                                    |                                                                                                    |
|----------------------------------------------------------------------------------------------------|----------------------------------------------------------------------------------------------------|----------------------------------------------------------------------------------------------------|----------------------------------------------------------------------------------------------------|----------------------------------------------------------------------------------------------------|----------------------------------------------------------------------------------------------------|----------------------------------------------------------------------------------------------------|----------------------------------------------------------------------------------------------------|
| 🎯 🔻 🐴 http://1                                                                                                    | 0.10.10.70/accounts.html                                                                                                    |                                                                                                    |                                                                                                    |                                                                                                    | ¥ 47 🗙                                                                                                    | Live Search                                                                                                    | <b>P</b>                                                                                                    |
| glt 🔁 💅                                                                                                    |                                                                                                    |                                                                                                    |                                                                                                    |                                                                                                    |                                                                                                    |                                                                                                    |                                                                                                    |
| k 🛕 IPR512 [01-                                                                                                    | 01] - Accounts                                                                                                    |                                                                                                    |                                                                                                    |                                                                                                    | 6                                                                                                    | • 🖻 • 🖶 • 🖻                                                                                                    | Page 🔹 🍈 Tools 🔹                                                                                                    |
| Main menu                                                                                                    |                                                                                                    | Sea                                                                                                    | ırch                                                                                                    |                                                                                                    | Receive                                                                                                    | er info                                                                                                    |                                                                                                    |
| Accounts<br>Security profiles<br>Receiver config<br>Event configural<br>Receiver status<br>View/Restore de<br>Change passwo                                                                                                    | uration<br>ion<br>eleted accounts<br>r <u>rd</u>                                                                                                    | OA<br>OA<br>ON<br>OS<br>Lagout                                                                                                    | Account # from Account # from Account # Account # Account # Accounts Accounts                                                                                                    | to                                                                                                    | ID - Line :<br>Date:<br>Time:<br>Accounts<br>Profiles u<br>Deleted a                                                                                                    | : 01-<br>23-<br>10:<br>sused: 500<br>sed: 4 or<br>iccounts: 1 or<br><u>roubles occurring</u>                                                                                                    | 01<br>Oct-2008<br>21<br>9 of 512<br>1 32<br>7 50                                                                                                    |
| Accounts                                                                                                    |                                                                                                    |                                                                                                    |                                                                                                    |                                                                                                    |                                                                                                    | _                                                                                                    |                                                                                                    |
| Accounts<br>() = Module online                                                                                                    | ne 😑 = Module not                                                                                                    | responding 🛞 = Change                                                                                                    | in process                                                                                                    | Last IP address                                                                                                    | IP device                                                                                                    | Rapel                                                                                                    | Edit Secienced on                                                                                                    |
| Accounts                                                                                                    | MAC address                                                                                                    | responding 🛞 = Change<br>Security profile                                                                                                    | in process                                                                                                    | Last IP address                                                                                                    | IP device                                                                                                    | Panel                                                                                                    | Edit Registered on                                                                                                    |
| Accounts                                                                                                    |                                                                                                    | responding 🛞 = Change<br>Security profile<br>High Security (5 min)                                                                                                    | Last poll time                                                                                                    | Last IP address<br>192.168.1.128                                                                                                    | IP device<br>IP CARD V1.00                                                                                                    | Panel<br>IP CARD V1.00                                                                                                    | Edit Segistered of 10/15/08 09:2                                                                                                    |
| Accounts                                                                                                    | Image: Marchaeter         MAC address           00:19:BA:FF:C0:00         00:19:BA:FF:C0:02           00:19:BA:FF:C0:02         00:19:BA:FF:C0:02                                                                                                    | responding 😒 = Change<br>Security profile<br>High Security (5 min)<br>High Security (5 min)<br>Security (30 min)                                                                                                    | in process<br>Last poll time<br>10/15/08 15:53:58<br>10/16/08 03:08:22                                                                                                    | Last IP address<br>192.168.1.128<br>192.168.1.128<br>192.168.1.128                                                                                                    | IP device<br>IP CARD V1.00<br>IP CARD V1.00<br>IP CARD V1.00                                                                                                    | Panel<br>IP CARD V1.00<br>IP CARD V1.00<br>IP CARD V1.00                                                                                                    | Edit<br>Registered or<br>10/15/08 09:2<br>10/15/08 09:2<br>10/15/08 09:2                                                                                                    |
| Accounts                                                                                                    | Image: mail of the second second se | responding 🕑 = Change<br>Security profile<br>High Security (5 min)<br>High Security (5 min)<br>We dium Security (30 min)                                                                                                    | in process<br>Last poll time<br>10/15/08 15:53:58<br>10/16/08 03:08:22<br>10/16/08 03:08:27<br>10/16/08 03:08:27                                                                                                    | Last IP address<br>192.168.1.128<br>192.168.1.128<br>192.168.1.128<br>192.168.1.128                                                                                                    | IP device<br>IP CARD V1.00<br>IP CARD V1.00<br>IP CARD V1.00<br>IP CARD V1.00                                                                                                    | Panel<br>IP CARD V1.00<br>IP CARD V1.00<br>IP CARD V1.00<br>IP CARD V1.00                                                                                                    | Edit<br>Registered or<br>10/15/08 09:2<br>10/15/08 09:2<br>10/15/08 09:2<br>10/15/08 09:2                                                                                                    |
| Accounts<br>(\$) = Module online<br>Account #<br>(\$) C000<br>(\$) C002<br>C003<br>C004<br>(\$) C006<br>(\$) C006<br>(\$) C00 |                                                                                                    | responding Security profile<br>High Security (5 min)<br>High Security (5 min)<br>Medium Security (30 min)<br>High Security (5 min)<br>High Security (5 min)                                                                                                    | in process Last poll time 10/15/08 15:53:58 10/16/08 03:08:22 10/16/08 03:08:22 10/16/08 03:08:22 10/16/08 03:07:02 10/16/08 03:07:02 10/16/08 03:07:02 10/16/08 03:07:02 10/16/08 03:07:02 10/16/08 03:07:02 10/16/08 03:07:02 10/16/08 03:07:02 10/16/08 03:07:02 10/16/08 03:07:02 10/16/08 03:07:02 10/16/08 03:07:02 10/16/08 03:07:02 10/16/08 03:07:02 10/16/08 03:07:02 10/16/08 03:07:02 10/16/08 03:08:02 10/16/08 03:08:08 10/16/08 03:08:08 10/16/08 03:08:08 10/16/08 03:08:08 10/16/08 03:08:08 10/16/08 03:08:08 10/16/08 03:08:08 10/16/08 03:08:08 10/16/08 03:08:08 10/16/08 10/16/18 10/16/08 10/16/08 10/16/18 10/16/18 10/16/18 10/16/18 10/16/18 10/16/18 10/16/18 10/16/18 10/16/18 10/16/18 10/16/18 10/16/18 10/16/18 10/16/18 10/16/18 10/18 10/18 1                                                                                                    | Last IP address<br>192.168.1.128<br>192.168.1.128<br>192.168.1.128<br>192.168.1.128<br>192.168.1.128<br>192.168.1.128                                                                                                    | IP device<br>IP CARD V1.00<br>IP CARD V1.00<br>IP CARD V1.00<br>IP CARD V1.00<br>IP CARD V1.00                                                                                                    | Panel<br>IP CARD V1.00<br>IP CARD V1.00<br>IP CARD V1.00<br>IP CARD V1.00<br>IP CARD V1.00                                                                                                    | Edit<br>Registered or<br>10/15/08 09:2<br>10/15/08 09:2<br>10/15/08 09:2<br>10/15/08 09:2<br>10/15/08 09:2                                                                                                    |
| Accounts<br>(\$) = Module onlin<br>Account #<br>(\$) C002<br>(\$) C002<br>(\$) C003<br>(\$) C004<br>(\$) C006<br>(\$) C007                                                                                                    | e                                                                                                    | responding 🕑 = Change<br>Security profile<br>High Security (5 min)<br>Migh Security (5 min)<br>Migh Security (5 min)<br>High Security (5 min)<br>High Security (5 min)                                                                                                    | Last poll time 10/15/08 15:53:58 10/15/08 15:53:58 10/15/08 03:08:25 10/15/08 03:06:27 10/15/08 03:07:30 10/15/08 03:07:30 10/15/08 03:07 10/15/08 10/15/08                                                                                                    | Last IP address<br>192.168.1.128<br>192.168.1.128<br>192.168.1.128<br>192.168.1.128<br>192.168.1.128<br>192.168.1.128                                                                                                    | IP device<br>IP CARD V1.00<br>IP CARD V1.00<br>IP CARD V1.00<br>IP CARD V1.00<br>IP CARD V1.00<br>IP CARD V1.00                                                                                                    | Panel<br>IP CARD V1.00<br>IP CARD V1.00<br>IP CARD V1.00<br>IP CARD V1.00<br>IP CARD V1.00<br>IP CARD V1.00                                                                                                    | <ul> <li>Edit</li> <li>Registered or<br/>10/15/08 09:2</li> <li>10/15/08 09:2</li> <li>10/15/08 09:2</li> <li>10/15/08 09:2</li> <li>10/15/08 09:2</li> <li>10/15/08 09:2</li> </ul>                                                                                                    |
| Accounts<br>(\$) = Module onli<br>Account #<br>C000<br>C002<br>C003<br>C004<br>C004<br>C007<br>C008<br>C007<br>C008<br>C008<br>C                                                                              |                                                                                                    | responding Security profile<br>High Security (5 min)<br>High Security (5 min)<br>Migh Security (5 min)<br>High Security (5 min)<br>High Security (5 min)<br>High Security (5 min)                                                                                                    | in process<br>Last poll time<br>10/15/08 15.53.58<br>10/16/08 03.08.28<br>10/16/08 03.08.22<br>10/16/08 03.07.21<br>10/16/08 03.07.21<br>10/16/08 03.07.21                                                                                                    | Last IP address<br>192.168.1.128<br>192.168.1.128<br>192.168.1.128<br>192.168.1.128<br>192.168.1.128<br>192.168.1.128<br>192.168.1.128                                                                                                    | IP device<br>IP CARD V1.00<br>IP CARD V1.00<br>IP CARD V1.00<br>IP CARD V1.00<br>IP CARD V1.00<br>IP CARD V1.00<br>IP CARD V1.00                                                                                                    | Panel<br>IP CARD V1.00<br>IP CARD V1.00<br>IP CARD V1.00<br>IP CARD V1.00<br>IP CARD V1.00<br>IP CARD V1.00<br>IP CARD V1.00                                                                                                    | Y Edit<br>Registered o<br>10/15/08 09:2<br>10/15/08 09:2<br>10/15/08 09:2<br>10/15/08 09:2<br>10/15/08 09:2<br>10/15/08 09:2                                                                                                    |
| Accounts                                                                                                    |                                                                                                    | responding Security profile<br>High Security (5 min)<br>High Security (5 min)<br>Medium Security (30 min)<br>High Security (5 min)<br>High Security (5 min)<br>High Security (5 min)<br>High Security (5 min)                                                                                                    | Last poll time 10/15/08 15:53:58 10/15/08 15:53:58 10/15/08 03:08:22 10/15/08 03:08:22 10/15/08 03:07:21 10/16/08 03:07:21 10/16/08 03:07:29 10/16/08 03:07:29 10/16/08 03:07:10 10/16/08 03:07:10 100 10/16/08 00 10/16/08 00 10/16/08 00 10/16/08 00 10/16/08 10/16/08 00 10/16/08 00 100 100 10/16/08 00 100 100 100 100 100 100                                                                                                    | Last IP address<br>192.168.1.128<br>192.168.1.128<br>192.168.1.128<br>192.168.1.128<br>192.168.1.128<br>192.168.1.128<br>192.168.1.128<br>192.168.1.128                                                                                      | IP device           IP CARD V1.00           IP CARD V1.00           IP CARD V1.00           IP CARD V1.00           IP CARD V1.00           IP CARD V1.00           IP CARD V1.00           IP CARD V1.00           IP CARD V1.00           IP CARD V1.00           IP CARD V1.00                                                                                                    | Panel           IP CARD V1.00           IP CARD V1.00           IP CARD V1.00           IP CARD V1.00           IP CARD V1.00           IP CARD V1.00           IP CARD V1.00           IP CARD V1.00           IP CARD V1.00           IP CARD V1.00           IP CARD V1.00           IP CARD V1.00                                                                                                    | Edit<br>Registered or<br>10/15/08 09:2<br>10/15/08 09:2<br>10/15/08 09:2<br>10/15/08 09:2<br>10/15/08 09:2<br>10/15/08 09:2<br>10/15/08 09:2<br>10/15/08 09:2                                                                                                    |
| Accounts                                                                                                    | Image: Control of the state of the state of the | responding 🔊 = Change<br>Security profile<br>High Security (5 min)<br>Migh Security (5 min)<br>Migh Security (5 min)<br>High Security (5 min)<br>High Security (5 min)<br>High Security (5 min)<br>High Security (5 min)                                                                                                    | Last poll time 10/15/08 15:53:58 10/15/08 15:53:58 10/15/08 03:08:26 10/15/08 03:08:27 10/15/08 03:07:30 10/15/08 03:07:30 10/15/08 03:07:29 10/15/08 03:07:16 10/15/08 03:07:16                                                                                                    | Last IP address<br>192.168.1.128<br>192.168.1.128<br>192.168.1.128<br>192.168.1.128<br>192.168.1.128<br>192.168.1.128<br>192.168.1.128<br>192.168.1.128<br>192.168.1.128                                                                     | IP device<br>IP CARD V1.00<br>IP CARD V1.00<br>IP CARD V1.00<br>IP CARD V1.00<br>IP CARD V1.00<br>IP CARD V1.00<br>IP CARD V1.00<br>IP CARD V1.00<br>IP CARD V1.00                                                                                                    | Panel           IP CARD V1.00           IP CARD V1.00           IP CARD V1.00           IP CARD V1.00           IP CARD V1.00           IP CARD V1.00           IP CARD V1.00           IP CARD V1.00           IP CARD V1.00           IP CARD V1.00           IP CARD V1.00           IP CARD V1.00           IP CARD V1.00                                                                                                    | Edit Edit Edit 10/15/08 09:2<br>10/15/08 09:2<br>10/15/08 09:2<br>10/15/08 09:2<br>10/15/08 09:2<br>10/15/08 09:2<br>10/15/08 09:2<br>10/15/08 09:2<br>10/15/08 09:2                                                                                                    |
| Accounts                                                                                                    | Image: Ward of the second second s  | responding Security profile<br>High Security (5 min)<br>High Security (5 min)<br>Migh Security (5 min)<br>High Security (5 min)<br>High Security (5 min)<br>High Security (5 min)<br>High Security (5 min)<br>High Security (5 min)<br>High Security (5 min)                                                                                                    | in process<br>Last poll time<br>10/15/08 15:53:58<br>10/16/08 03:08:29<br>10/16/08 03:08:29<br>10/16/08 03:07:30<br>10/16/08 03:07:21<br>10/16/08 03:07:21<br>10/16/08 03:07:15<br>10/16/08 03:07:15                                                                                                    | Last IP address<br>192.168.1.128<br>192.168.1.128<br>192.168.1.128<br>192.168.1.128<br>192.168.1.128<br>192.168.1.128<br>192.168.1.128<br>192.168.1.128<br>192.168.1.128<br>192.168.1.128                                                    | IP device<br>IP CARD V1.00<br>IP CARD V1.00<br>IP CARD V1.00<br>IP CARD V1.00<br>IP CARD V1.00<br>IP CARD V1.00<br>IP CARD V1.00<br>IP CARD V1.00<br>IP CARD V1.00<br>IP CARD V1.00                                                                                                    | Panel           IP CARD V1.00           IP CARD V1.00                                                                                                 | Edit Edit Edit 10/15/08 09:2<br>10/15/08 09:2<br>10/15/08 09:2<br>10/15/08 09:2<br>10/15/08 09:2<br>10/15/08 09:2<br>10/15/08 09:2<br>10/15/08 09:2<br>10/15/08 09:2                                                                                                    |
| Accounts                                                                                                    | Image: Provide and the second second seco  | responding Security formin<br>High Security (5 min)<br>High Security (5 min)<br>Medium Security (30 min)<br>High Security (5 min)<br>High Security (5 min)<br>High Security (5 min)<br>High Security (5 min)<br>High Security (5 min)<br>High Security (5 min)<br>High Security (5 min)                                                                                        | in process                                                                                                    | Last IP address<br>192.168.1.128<br>192.168.1.128<br>192.168.1.128<br>192.168.1.128<br>192.168.1.128<br>192.168.1.128<br>192.168.1.128<br>192.168.1.128<br>192.168.1.128<br>192.168.1.128                                                    | IP device           IP CARD V1.00           IP CARD V1.00                                                                                                    | Panel           IP CARD V1.00           IP CARD V1.00                                                                                                 | Edit Registered of<br>10/15/08 09:2 10/15/08 09:2                                                                                                    |
| Accounts<br>③ = Module onli<br>Account #<br>○ C000<br>③ C002<br>○ C003<br>○ C004<br>③ C004<br>③ C009<br>○ C010<br>○ C012<br>○ C014<br>○ C016<br>○ C016                                                                                                    | Image: Control of the state of the state of the | responding Security formin<br>High Security (5 min)<br>High Security (5 min)<br>Migh Security (5 min)<br>High Security (5 min)<br>High Security (5 min)<br>High Security (5 min)<br>High Security (5 min)<br>High Security (5 min)<br>High Security (5 min)<br>High Security (5 min)<br>High Security (5 min)                                                                  | Last poll time 10/15/08 15:53:58 10/16/08 03:08:26 n) 10/16/08 03:08:27 10/16/08 03:06:27 10/16/08 03:07:30 10/16/08 03:07:16 10/16/08 03:07:16 10/16/08 03:07:15 10/16/08 03:07:15 100000000000000000000000000000000000                                                                                                    | Last IP address<br>192.168.1.128<br>192.168.1.128<br>192.168.1.128<br>192.168.1.128<br>192.168.1.128<br>192.168.1.128<br>192.168.1.128<br>192.168.1.128<br>192.168.1.128<br>192.168.1.128<br>192.168.1.128                                   | IP device<br>IP CARD V1.00<br>IP CARD V1.00<br>IP CARD V1.00<br>IP CARD V1.00<br>IP CARD V1.00<br>IP CARD V1.00<br>IP CARD V1.00<br>IP CARD V1.00<br>IP CARD V1.00<br>IP CARD V1.00<br>IP CARD V1.00<br>IP CARD V1.00<br>IP CARD V1.00                                                                                                    | Panel           IP CARD V1.00           IP CARD V1.00                                                                         | Edit Registered or 10/15/08 09:2 10/15/08 09:2                                                                                                    |
| Accounts<br>③ = Module onli<br>Account #<br>● C000<br>③ C002<br>● C003<br>● C004<br>③ C006<br>③ C007<br>③ C008<br>③ C009<br>● C010<br>● C012<br>● C018<br>● C018                                                                                                    | Image: Ward of the second second se | responding C = Charge<br>Security profile<br>High Security (5 min)<br>High Security (5 min)<br>Migh Security (5 min)<br>High Security (5 min)<br>High Security (5 min)<br>High Security (5 min)<br>High Security (5 min)<br>High Security (5 min)<br>High Security (5 min)<br>High Security (5 min)<br>High Security (5 min)                                                   | Last poli time<br>10/15/08 15:53:58<br>10/15/08 15:53:58<br>10/16/08 03:08:26<br>n) 10/16/08 03:06:22<br>10/16/08 03:07:20<br>10/16/08 03:07:21<br>10/16/08 03:07:15<br>10/16/08 03:07:15<br>10/16/08 03:07:15<br>10/16/08 03:07:18<br>10/16/08 03:07:18                                                                                                    | Last IP address<br>192.168.1.128<br>192.168.1.128<br>192.168.1.128<br>192.168.1.128<br>192.168.1.128<br>192.168.1.128<br>192.168.1.128<br>192.168.1.128<br>192.168.1.128<br>192.168.1.128<br>192.168.1.128<br>192.168.1.128                  | IP device           IP CARD V1.00           IP CARD V1.00                                                                                                    | Panel           IP CARD V1.00           IP CARD V1.00 | Edit Edit Registered or 10/15/08 09:2 10/15/08 09:2                                                                                                    |
| Accounts                                                                                                    | Image: Market of the second second  | responding C = charge<br>Security profile<br>High Security (5 min)<br>Migh Security (5 min)<br>Migh Security (5 min)<br>High Security (5 min)<br>High Security (5 min)<br>High Security (5 min)<br>High Security (5 min)<br>High Security (5 min)<br>High Security (5 min)<br>High Security (5 min)<br>High Security (5 min)<br>High Security (5 min)<br>High Security (5 min) | Last poli time<br>10/15/08 15:53:58<br>10/15/08 15:53:58<br>10/16/08 03:08:26<br>n) 10/16/08 03:06:27<br>10/16/08 03:07:20<br>10/16/08 03:07:20<br>10/16/08 03:07:15<br>10/16/08 03:07:15<br>10/16/08 03:07:16<br>10/16/08 03:07:16<br>10/16/08 03:1 | Last IP address<br>192.168.1.128<br>192.168.1.128<br>192.168.1.128<br>192.168.1.128<br>192.168.1.128<br>192.168.1.128<br>192.168.1.128<br>192.168.1.128<br>192.168.1.128<br>192.168.1.128<br>192.168.1.128<br>192.168.1.128<br>192.168.1.128 | IP device<br>IP CARD V1.00<br>IP CARD V1.00<br>IP CARD V1 | Panel           IP CARD V1.00           IP CARD V1.00                         | Edit<br>Registered or<br>10/15/08 09:2<br>10/15/08 09:2 |

Рисунок 23: Страница объектов

### Таблица 8: Элементы меню объектов

| Элемент          | Описание                                                                                                    |
|------------------|----------------------------------------------------------------------------------------------------|
| Иконка статуса   | Текущий статус объекта.                                                                                                    |
|                  | 💿 Зеленый - Соединение установлено.                                                                                                    |
|                  | Красный - Нет соединения с объектом.                                                                                                    |
|                  | 🛞 Часы - Обновление информации.                                                                                                    |
| Account #        | Отображение номера, присвоенного данному объекту.                                                                                                    |
| MAC address      | Отображение МАС-адреса или уникального ID, которые присваиваются<br>объектовому передатчику Paradox.                                                                                                    |
| Security profile | Отображение охранного профиля, ныне применяемого к данному объекту.<br>Дополнительная информация об установке охранных профилей представлена в<br>параграфе "Меню профилей охраны" на стр. 26.                                                                                         |
| Last poll time   | Отображение даты и времени поступления на мониториговую станцию<br>последнего уведомления о присутствии от объектового IP-передающего<br>устройства (согласно настраиваемому периоду опроса). Дополнительная<br>информация представлена в параграфе "Меню профилей охраны" на стр. 26. |
| Last IP address  | Отображение IP-адреса последнего IP-устройства, от которого на станцию<br>мониторинга поступило сообщение.                                                                                                    |
| IP device        | Отображение Интернет-модуля, используемого на объекте.                                                                                                    |
| Panel            | Отображение типа панели, используемой на объекте.                                                                                                    |
| Registered on    | Отображение времени и даты регистрации передающего объектового передатчика.                                                                                                    |

# **Для внесения изменений в текущий объект** 1. Выберите объект из списка объектов.

- 2. Нажмите Edit (Редактирование).
- 3. Выберите требуемый охранный профиль из выпадающего списка.
- 4. Для сохранения сделанных изменений нажмите (Save). Для отмены изменений без сохранения нажмите Cancel (Отмена).

| 🖉 IPR512 [01-01] - Accounts - Windows Internet Explorer                                                                                                    |                                    |                   |                       |                                                                                                    |                   |                 |                                                                               |                                                                                                    |                      |
|----------------------------------------------------------------------------------------------------|------------------------------------|-------------------|-----------------------|----------------------------------------------------------------------------------------------------|-------------------|-----------------|-------------------------------------------------------------------------------|----------------------------------------------------------------------------------------------------|----------------------|
| $\Theta$                                                                                                    | () + http://10.10.70/accounts.html |                   |                       |                                                                                                    |                   |                 | v 4                                                                           | X Live Search                                                                                                    | <u> ۹</u>            |
| <b>S</b> nagIt                                                                                                    | T 🖻                                |                   |                       |                                                                                                    |                   |                 |                                                                               |                                                                                                    |                      |
| <u>م</u>                                                                                                    |                                    | 01] Assourts      |                       |                                                                                                    |                   |                 |                                                                               | A • A • A                                                                                                    | * 🗟 Page * 🖓 Tools * |
| A 70                                                                                                    |                                    |                   |                       |                                                                                                    |                   |                 |                                                                               |                                                                                                    | ig rage - Groot      |
| Main menu Search                                                                                                    |                                    |                   |                       | earch                                                                                                    |                   |                 | Receiver                                                                      | info                                                                                                    | ^                    |
| Accounts     Security profiles     Receiver configuration     Event configuration     Receiver status     View/Restore deleted accounts <u>Change password     Logout </u> |                                    |                   | Logout                | Search     Ref       Account#     from     to       Account#     ID-L       Account#     ID-L       MAC address     Account#       Show all accounts     Dele |                   |                 | ID - Line:<br>Date:<br>Time:<br>Accounts use<br>Profiles used<br>Deleted acco | ID-Line:         01-01           Date:         23-Oct-2008           Time:         10:25           Accounts used:         509 of 512           Profiles used:         4 of 32           Deleted accounts:         1 of 50 |                      |
| Accor                                                                                                    | <b>unts</b><br>Iodule online       | 😑 = Module notr   | esponding 🔊 = Char    | ge in process                                                                                                    |                   |                 |                                                                               | E E                                                                                                    | Edit 😧 Delete        |
|                                                                                                    | Account#                           | MAC address       | Security profile      |                                                                                                    | Last poll time    | Last IP address | IP device                                                                     | Panel                                                                                                    | Registered on        |
| 9                                                                                                    | C000                               | 00:19:BA:FF:C0:00 | High Security (5 min) |                                                                                                    | 10/15/08 15:53:58 | 192.168.1.128   | IP CARD V1.00                                                                 | IP CARD V1.00                                                                                                    | 10/15/08 09:22:54    |
|                                                                                                    | C002                               | 00:19:BA:FF:C0:02 | High Security (5 min) |                                                                                                    | 10/16/08 03:08:26 | 192.168.1.128   | IP CARD V1.00                                                                 | IP CARD V1.00                                                                                                    | 10/15/08 09:22:56    |
| 9                                                                                                    | C003                               | 00:19:BA:FF:C0:03 | No Supervision        | *                                                                                                    | 10/16/08 03:08:22 | 192.168.1.128   | IP CARD V1.00                                                                 | IP CARD V1.00                                                                                                    | 10/15/08 09:22:57    |
|                                                                                                    |                                    |                   |                       |                                                                                                    |                   |                 |                                                                               |                                                                                                    | Save Cancel          |
| 9                                                                                                    | C004                               | 00:19:BA:FF:C0:04 | High Security (5 min) |                                                                                                    | 10/16/08 03:06:27 | 192.168.1.128   | IP CARD V1.00                                                                 | IP CARD V1.00                                                                                                    | 10/15/08 09:22:58    |
| 6                                                                                                    | C006                               | 00:19:BA:FF:C0:06 | High Security (5 min) |                                                                                                    | 10/16/08 03:07:30 | 192.168.1.128   | IP CARD V1.00                                                                 | IP CARD V1.00                                                                                                    | 10/15/08 09:23:00    |
| 9                                                                                                    | C007                               | 00:19:BA:FF:C0:07 | High Security (5 min) |                                                                                                    | 10/16/08 03:07:21 | 192.168.1.128   | IP CARD V1.00                                                                 | IP CARD V1.00                                                                                                    | 10/15/08 09:23:01    |
| 9                                                                                                    | C008                               | 00:19:BA:FF:C0:08 | High Security (5 min) |                                                                                                    | 10/16/08 03:07:29 | 192.168.1.128   | IP CARD V1.00                                                                 | IP CARD V1.00                                                                                                    | 10/15/08 09:23:02    |
|                                                                                                    | C009                               | 00:19:BA:FF:C0:09 | High Security (5 min) |                                                                                                    | 10/16/08 03:07:16 | 192.168.1.128   | IP CARD V1.00                                                                 | IP CARD V1.00                                                                                                    | 10/15/08 09:23:02    |
| 9                                                                                                    | C010                               | 00:19:BA:FF:C0:10 | High Security (5 min) |                                                                                                    | 10/16/08 03:07:15 | 192.168.1.128   | IP CARD V1.00                                                                 | IP CARD V1.00                                                                                                    | 10/15/08 09:23:04    |
| 9                                                                                                    | C012                               | 00:19:BA:FF:C0:12 | High Security (5 min) |                                                                                                    | 10/16/08 03:07:15 | 192.168.1.128   | IP CARD V1.00                                                                 | IP CARD V1.00                                                                                                    | 10/15/08 09:23:04    |
| 9                                                                                                    | C014                               | 00:19:BA:FF:C0:14 | High Security (5 min) |                                                                                                    | 10/16/08 03:07:15 | 192.168.1.128   | IP CARD V1.00                                                                 | IP CARD V1.00                                                                                                    | 10/15/08 09:23:04    |
| 9                                                                                                    | C016                               | 00:19:BA:FF:C0:16 | High Security (5 min) |                                                                                                    | 10/16/08 03:07:16 | 192.168.1.128   | IP CARD V1.00                                                                 | IP CARD V1.00                                                                                                    | 10/15/08 09:23:05    |
|                                                                                                    | C018                               | 00:19:BA:FF:C0:18 | High Security (5 min) |                                                                                                    | 10/16/08 03:07:18 | 192.168.1.128   | IP CARD V1.00                                                                 | IP CARD V1.00                                                                                                    | 10/15/08 09:23:05    |
| <                                                                                                    |                                    |                   |                       |                                                                                                    |                   |                 |                                                                               |                                                                                                    |                      |
|                                                                                                    |                                    |                   |                       |                                                                                                    |                   |                 |                                                                               | 🧃 😜 Internet                                                                                                    | C 96% 🔹              |

### Рисунок 24: Редактирование сущестрвующего объекта

- **Для удаления существующего объекта** 1. Выберите требуемый объект из списка объектов.
- 2. Нажмите клавишу Delete (Удалить).
- 3. Нажмите Yes (Да) для подтверждения операции или No (Нет) для ее отмены.

| C IPR512 [01-01] - Accounts - Windows Internet Explorer                                                                                                    |                       |                          |                       |                                                                                            |                                                                                                    |                 |               |               |                                                                            |        |
|----------------------------------------------------------------------------------------------------|-----------------------|--------------------------|-----------------------|--------------------------------------------------------------------------------------------|----------------------------------------------------------------------------------------------------|-----------------|---------------|---------------|----------------------------------------------------------------------------|--------|
|                                                                                                    | A http://             | 10.10.10.70/accounts.htm |                       |                                                                                            |                                                                                                    |                 | v ++          | V Live Search |                                                                            |        |
|                                                                                                    |                       |                          |                       |                                                                                            |                                                                                                    |                 |               |               |                                                                            |        |
| 🍃 SnagIt                                                                                                    | 22                    |                          |                       |                                                                                            |                                                                                                    |                 |               |               |                                                                            |        |
| 😭 🏘                                                                                                    | 🔌 IPR512 [01          | -01] - Accounts          |                       |                                                                                            |                                                                                                    |                 |               | 🟠 • 🔊 * 🖶     | 🔹 🔂 Page 👻 🎯 Too                                                           | ls • » |
|                                                                                                    |                       |                          |                       |                                                                                            |                                                                                                    |                 |               | ~             |                                                                            |        |
| Main                                                                                                    | menu                  |                          |                       | Search                                                                                     |                                                                                                    |                 | Receiver      | info          |                                                                            |        |
| Accounts     Security profiles     Receiver configuration     Event configuration     Receiver status     View/Restore deleted accounts <u>Change password     Logout </u> |                       |                          |                       | <ul> <li>Account#</li> <li>Account#</li> <li>MAC address</li> <li>Show all acco</li> </ul> | Search     Receiver into       Account#     ID - Line:       Account#     Date:       MAC address     Profiles used:       O Show all accounts     Deleted accounts |                 |               |               | 01-01<br>23-Oct-2008<br>10:25<br>5: 509 0f 512<br>4 of 32<br>ints: 1 of 50 |        |
| Acco                                                                                                    | unts<br>Module online | 😑 = Module notr          | esponding 🛛 🚫 = C     | hange in process                                                                           |                                                                                                    |                 |               |               | Edit 😧 Delete                                                              |        |
|                                                                                                    | Account#              | MAC address              | Security profile      |                                                                                            | Last poll time                                                                                                    | Last IP address | IP device     | Panel         | Registered on                                                              |        |
|                                                                                                    | C000                  | 00:19:BA:FF:C0:00        | High Security (5 min) |                                                                                            | 10/15/08 15:53:58                                                                                                    | 192.168.1.128   | IP CARD V1.00 | IP CARD V1.00 | 10/15/08 09:22:54                                                          | -      |
| - T                                                                                                    | C002                  | 00:19:BA:FF:C0:02        | High Security (5 min) |                                                                                            | 10/16/08 03:08:26                                                                                                    | 192.168.1.128   | IP CARD V1.00 | IP CARD V1.00 | 10/15/08 09:22:56                                                          | -      |
| 9                                                                                                    | C003                  | 00:19:BA:FF:C0:03        | No Supervision        | ~                                                                                          | 10/16/08 03:08:22                                                                                                    | 192.168.1.128   | IP CARD V1.00 | IP CARD V1.00 | 10/15/08 09:22:57                                                          |        |
|                                                                                                    |                       |                          |                       |                                                                                            |                                                                                                    |                 |               |               | Save Cancel                                                                |        |
| 9                                                                                                    | C004                  | 00:19:BA:FF:C0:04        | High Security (5 min) |                                                                                            | 10/16/08 03:06:27                                                                                                    | 192.168.1.128   | IP CARD V1.00 | IP CARD V1.00 | 10/15/08 09:22:58                                                          |        |
|                                                                                                    | C006                  | 00:19:BA:FF:C0:06        | High Security (5 min) |                                                                                            | 10/16/08 03:07:30                                                                                                    | 192.168.1.128   | IP CARD V1.00 | IP CARD V1.00 | 10/15/08 09:23:00                                                          |        |
|                                                                                                    | C007                  | 00:19:BA:FF:C0:07        | High Security (5 min) |                                                                                            | 10/16/08 03:07:21                                                                                                    | 192.168.1.128   | IP CARD V1.00 | IP CARD V1.00 | 10/15/08 09:23:01                                                          | _      |
|                                                                                                    | C008                  | 00:19:BA:FF:C0:08        | High Security (5 min) |                                                                                            | 10/16/08 03:07:29                                                                                                    | 192.168.1.128   | IP CARD V1.00 | IP CARD V1.00 | 10/15/08 09:23:02                                                          | _      |
|                                                                                                    | C009                  | 00:19:BA:FF:C0:09        | High Security (5 min) |                                                                                            | 10/16/08 03:07:16                                                                                                    | 192.168.1.128   | IP CARD V1.00 | IP CARD V1.00 | 10/15/08 09:23:02                                                          |        |
|                                                                                                    | C010                  | 00:19:BA:FF:C0:10        | High Security (5 min) |                                                                                            | 10/16/08 03:07:15                                                                                                    | 192.168.1.128   | IP CARD V1.00 | IP CARD V1.00 | 10/15/08 09:23:04                                                          | _      |
| 9                                                                                                    | C012                  | 00:19:BA:FF:C0:12        | High Security (5 min) |                                                                                            | 10/16/08 03:07:15                                                                                                    | 192.168.1.128   | IP CARD V1.00 | IP CARD V1.00 | 10/15/08 09:23:04                                                          |        |
| 9                                                                                                    | C014                  | 00:19:BA:FF:C0:14        | High Security (5 min) |                                                                                            | 10/16/08 03:07:15                                                                                                    | 192.168.1.128   | IP CARD V1.00 | IP CARD V1.00 | 10/15/08 09:23:04                                                          | _      |
|                                                                                                    | C016                  | 00:19:BA:FF:C0:16        | High Security (5 min) |                                                                                            | 10/16/08 03:07:16                                                                                                    | 192.168.1.128   | IP CARD V1.00 | IP CARD V1.00 | 10/15/08 09:23:05                                                          | _      |
|                                                                                                    | C018                  | 00:19:BA:FF:C0:18        | High Security (5 min) |                                                                                            | 10/16/08 03:07:18                                                                                                    | 192.168.1.128   | IP CARD V1.00 | IP CARD V1.00 | 10/15/08 09:23:05                                                          | ~      |
| <                                                                                                    |                       |                          |                       |                                                                                            |                                                                                                    |                 |               |               |                                                                            | >      |
|                                                                                                    |                       |                          |                       |                                                                                            |                                                                                                    |                 |               | 🏹 😜 Internet  | <b>a</b> 96%                                                               | • .;;  |

### Рисунок 25: Улаление существующих объектов

### Меню профилей охраны

Меню позволяет создать до 32 профилей охраны, применяемых к объектам индивидуально, согласно требованиям безопасности. Профиль используется IP-модулем для отправки сообщения о присутствии в течение периода опроса. Если в период опроса сообщение о присутствии не поступило на станцию, начинается отсчет времени контроля. По истечение времени контроля "молчание" модуля приводит к передаче отчета о потере соединения в ПО мониторинговой станции. (См. "Меню настройки событий" на стр. 33).

Каждое сообщение о присутствии содержит до 100кБ данных. При изменении профиля новые параметры автоматически сохраняются во всех IP-модулях, использующих данный профиль (обновление производится после отправки модулем очередного отчета о присутствии). В следующей таблице приведен список из 4-х профилей охраны с установками по умолчанию периодов опроса и контроля.

### Таблица 9: Настройки профилей охраны по умолчанию

| ID | Имя                     | Период опроса модуля | Период контроля станции |
|----|-------------------------|----------------------|-------------------------|
| 00 | Контроль отключен       | 24 часа              | Нет                     |
| 01 | Повышенная безопасность | 2 минуты             | 5 минут                 |
| 02 | Обычный контроль        | 10 минут             | 30 минут                |
| 03 | Пониженная безопасность | 20 минут             | 1 час                   |

Примечание: Все предустановки периодов опроса и контроля могут быть изменены. Рекомендуем Вам использовать период контроля значением от 1 минуты, а для периода опроса брать значения, равные половине периода контроля и более (например, период контроля: 1 минута - период опроса: 30 секунд).

| C IPR                                   | 512                                                  | [01-01] - Security profiles - Wi                                                                                                    | ndows Internet E | xplo    | irer                                                                                                  |                    |                                                                                                    |                           |
|-----------------------------------------|------------------------------------------------------|----------------------------------------------------------------------------------------------------|------------------|---------|----------------------------------------------------------------------------------------------------|--------------------|----------------------------------------------------------------------------------------------------|---------------------------|
| G                                       | 9.                                                   | <ul> <li>Attp://10.10.10.70/profiles.html</li> </ul>                                                                                                    |                  |         |                                                                                                    |                    | 👻 🐓 🗙 Live Search                                                                                                    | P -                       |
| 氨 Sna                                   | gIt                                                  | 2 2                                                                                                    |                  |         |                                                                                                    |                    |                                                                                                    |                           |
| 🚖 d                                     | 2                                                    | A IPR512 [01-01] - Security profiles                                                                                                    |                  |         |                                                                                                    |                    | 🟠 • 🗟 - 🖶 •                                                                                                    | 🔂 Page 👻 🎯 Tools 👻        |
|                                         | _                                                    |                                                                                                    |                  |         | 1                                                                                                    |                    |                                                                                                    | ^                         |
| Ma                                      | ain n                                                | nenu                                                                                                    |                  |         | Search                                                                                                |                    | Receiverinfo                                                                                                    |                           |
| Ac<br>Se<br>Re<br>Ev<br>Re<br>Vie<br>Ch | cour<br>curi<br>ceiv<br>ent c<br>ceiv<br>ew/R<br>ang | nts<br>ity profiles<br>er configuration<br>er status<br>estore deleted accounts<br>e password<br>ity profiles<br>eporting device sends a presence message | Logout           | tervals | Account# from to     to     to     Account#     Account#     MAC address     Show all accounts     Go |                    | ID - Line:         01-01           Date:         23-0ct-2           Time:         10:28           Accounts used:         509 of 5'           Profiles used:         4 of 32           Deleted accounts:         1 of 50           Image:         Troubles occurring | 108<br>2<br>1it] 😧 Delete |
|                                         | D                                                    | Name                                                                                                    |                  | 10100   | Module polling time                                                                                   | Receiver supervisi | ion time Accounts using th                                                                                                    | is profile                |
|                                         | 00                                                   | No Supervision                                                                                                    |                  |         | 24 hours                                                                                              | Not supervised     | 0 accounts                                                                                                    |                           |
|                                         | 01                                                   | High Security                                                                                                    |                  |         | 2 minutes                                                                                             | 5 minutes          | 0 accounts                                                                                                    |                           |
|                                         | 02                                                   | Medium Security                                                                                                    |                  |         | 10 minutes                                                                                            | 30 minutes         | 0 accounts                                                                                                    |                           |
|                                         | 03                                                   | Low Security                                                                                                    |                  |         | 20 minutes                                                                                            | 1 hours            | 0 accounts                                                                                                    |                           |
|                                         |                                                      |                                                                                                    |                  |         |                                                                                                    |                    |                                                                                                    |                           |
| <                                       |                                                      |                                                                                                    |                  |         |                                                                                                    |                    |                                                                                                    | >                         |
| Done                                    | _                                                    |                                                                                                    |                  | _       |                                                                                                    |                    | 🐻 🌍 Internet                                                                                                    | €,96% ▼                   |

### Рисунок 26: Меню охранных профилей

|                             | • • • •                                                                                                    |
|-----------------------------|----------------------------------------------------------------------------------------------------|
| Элемент                     | Описание                                                                                                    |
| ID                          | Показывает ID, присвоенный данному профилю охраны. ID используется инсталлятором при программировании IP-модуля.                                     |
| Name                        | Показывает имя или описание, присвоенного данному профилю охраны.                                                                                    |
| Module Polling Time         | Показывает период опроса, выставленный в данном профиле.                                                                                             |
| Receiver Supervision Time   | Показывает время, по истечение которого передается отчет в Програм-<br>мное обеспечение мониторинговой станции о потере соединения с<br>устройством. |
| Accounts using this profile | Показывает количество объектов, на которых задействован конкретный профиль охраны.                                                                   |

### Таблица 10: Элементы меню охранных профилей

### Для добавления профиля охраны

- 1. Нажмите Add (Добавить).
- 2. Выберите Имя, Период опроса модуля и Период контроля мониторинговой станции.
- 3. Нажмите клавишу Save (Сохранить) для сохранения сделанных изменений. Для отмены и выхода из режима добавления профилей без сохранения нажмите кнопку Cancel (Отмена).

| Ø          | R512       | [01-01  | l] - Security profiles - Windows In | iternet Explorer         |               |                  |                 |                       |                   |                         |                          | X |
|------------|------------|---------|-------------------------------------|--------------------------|---------------|------------------|-----------------|-----------------------|-------------------|-------------------------|--------------------------|---|
| Θ          | 0.         | - 🔺     | http://10.10.10.70/profiles.html    |                          |               |                  |                 |                       | v \$+             | X Live Search           | P                        | • |
| <b>S</b> 5 | nagIt      | 2 2     | ť                                   |                          |               |                  |                 |                       |                   |                         |                          |   |
|            | \$         | 👍 IPRS  | 512 [01-01] - Security profiles     |                          |               |                  |                 |                       |                   | 🟠 • 🔊 - 🖶               | 🔹 🔂 Page 👻 🎯 Tools 👻     | » |
|            | )          |         |                                     |                          |               |                  |                 |                       |                   |                         |                          | ^ |
|            | Mai        | n mer   | าน                                  |                          | Search        |                  |                 |                       |                   | Receiver info           |                          |   |
|            | Acco       | ounts   |                                     |                          | Accou         | nt #             | from            | to                    |                   | ID - Line :             | 01-01                    |   |
| ►          | Sec        | urity p | orofiles                            |                          | 0710000       |                  |                 |                       |                   | Date:                   | 31-Jul-1908              |   |
|            | Rec        | eiver c | onfiguration                        |                          | Accou         | nt #             |                 |                       |                   | Lime:<br>Accounts used: | 11:21<br>510 of 512      |   |
|            | Ever       | nt conf | iguration                           |                          | ○ MAC a       | ddress           |                 |                       |                   | Profiles used:          | 4 of 32                  |   |
|            | Rec        | eiver s | tatus                               |                          | Show :        | all accou        | inte            |                       |                   | Deleted accounts        | s: 0 of 50               |   |
|            | View       | /Rest   | pre deleted accounts                |                          | C Show a      |                  | ints            |                       |                   |                         |                          |   |
|            | <u>Cha</u> | nge pa  | assword L                           | .ogout                   | Go            |                  |                 |                       |                   | Trouble                 | s occurring              |   |
|            |            |         |                                     |                          |               |                  |                 |                       |                   | _                       |                          |   |
|            | Sec        | urity   | profiles                            |                          |               |                  |                 |                       |                   |                         |                          |   |
|            | The        | IP repo | rting device sends a presence messa | ge to the receiver at in | tervals defin | ed by the        | e module pollir | ng time. If the recei | ver does not      |                         | Add Zedit                |   |
|            | rece       | ive any | presence messages within the receiv | er supervision time, th  | le receiver c | an report        | a supervision   | loss.                 |                   |                         |                          |   |
|            | ID         | )       | Name                                |                          |               | Module           | polling time    |                       | Receiver supervis | on time                 | Accounts using this prof |   |
|            | 00         | C       | No Supervision                      |                          |               | 24 hou           | rs              |                       | Not supervised    |                         | 0 accounts               |   |
|            | 0.         | 1       | High Security                       |                          |               | 2 minu           | tes             |                       | 5 minutes         |                         | 510 accounts             |   |
|            | 02         | 2       | Medium Security                     |                          |               | 10 min<br>20 min | utes            |                       | 30 minutes        |                         | 0 accounts               |   |
|            | 0.         |         | Low Security                        |                          |               | 20 11111         | eeconde         | ~                     | seconds           | ×                       | 0 accounts               |   |
|            |            |         |                                     |                          |               |                  | seconds         |                       | 3600103           |                         | o decounto               |   |
|            |            |         |                                     |                          |               |                  |                 |                       |                   |                         |                          |   |
|            |            |         |                                     |                          |               |                  |                 |                       |                   |                         |                          |   |
|            |            |         |                                     |                          |               |                  |                 |                       |                   |                         |                          |   |
|            |            |         |                                     |                          |               |                  |                 |                       |                   |                         |                          |   |
|            |            |         |                                     |                          |               |                  |                 |                       |                   |                         |                          |   |
|            |            |         |                                     |                          |               |                  |                 |                       |                   |                         |                          |   |
|            |            |         |                                     |                          |               |                  |                 |                       |                   |                         |                          |   |
|            |            |         |                                     |                          |               |                  |                 |                       |                   |                         |                          |   |
|            |            |         |                                     |                          |               |                  |                 |                       |                   |                         |                          |   |
|            |            |         |                                     |                          |               |                  |                 |                       |                   |                         |                          | ~ |
| <          |            |         |                                     |                          | Ш             |                  |                 |                       |                   |                         |                          |   |
|            |            |         |                                     |                          |               |                  |                 |                       |                   | 👍 😜 Internet            | 😌 100% 🔻                 |   |

### Рисунок 27: Добавление нового охранного профиля

- **Для изменения текущего профиля охраны** 1. Выберите охранный профиль, который Вы хотите изменить.
- 2. Нажмите Edit (Редактировать).
- 3. Нажмите Save (Сохранить) для внесения изменений. Если Вы желаете отменить вносимые изменения, нажмите Cancel (Отмена).

Примечание: Когда изменяется охранный профиль, при следующем опросе произойдет автоматическое обновление всех прикрепленных к нему объектов.

| C | PR512   | [01-01] - Security profiles                    | - Windows Internet Explore        | у.<br>Г                                         | · · · ·                                 |                              |
|---|---------|------------------------------------------------|-----------------------------------|-------------------------------------------------|-----------------------------------------|------------------------------|
| G | 0       | <ul> <li>Attp://10.10.10.70/profile</li> </ul> | es.html                           |                                                 | V 😽 🗙 Liv                               | e Search                     |
| 5 | SnagIt  | E 🖻                                            |                                   |                                                 |                                         |                              |
| - | de la   | TPP512 [01-01] - Security prof                 | files                             |                                                 | 🏠 🔹                                     | 🔊 🚽 🖶 🔹 🕞 Page 🖌 🚳 Tools 🗸 👋 |
| Ê |         | Intoiz [or or] Secure pro                      |                                   |                                                 | L.                                      |                              |
|   | Main    | menu                                           |                                   | Search                                          | Receive                                 | er info                      |
|   | Accou   | ints                                           |                                   |                                                 | ID - Line :                             | 01-01                        |
|   | Secur   | rity profiles                                  |                                   | Account # from to                               | Date:                                   | 31-Jul-1908                  |
|   | Recei   | iver configuration                             |                                   | O Account #                                     | Time:                                   | 11:22                        |
|   | Event   | t configuration                                |                                   | O MAC address                                   | Accounts<br>Profiles u                  | used: 510 of 512             |
|   | Recei   | iver status                                    |                                   |                                                 | Deleted a                               | ccounts: 0 of 50             |
|   | View/F  | Restore deleted accounts                       |                                   | <ul> <li>Show all accounts</li> </ul>           |                                         |                              |
|   | Chang   | ge password                                    | Logout                            | Go                                              | 1 I I I I I I I I I I I I I I I I I I I | roubles occurring            |
|   |         |                                                |                                   |                                                 |                                         |                              |
|   | Secu    | rity profiles                                  |                                   |                                                 |                                         |                              |
|   | The IP  | <sup>o</sup> reporting device sends a pres     | sence message to the receiver a   | t intervals defined by the module polling time. | If the receiver does not                |                              |
|   | receive | e any presence messages wit                    | hin the receiver supervision time | , the receiver can report a supervision loss.   |                                         |                              |
|   | ID      | Name                                           |                                   | Module polling time                             | Receiver supervision time               | Accounts using this profile  |
|   | 00      | No Supervision                                 |                                   | 24 hours                                        | Not supervised                          | 0 accounts                   |
|   | 01      | High Security                                  |                                   | 2 minutes                                       | 5 minutes                               | 510 accounts                 |
|   | 02      | Medium Security                                |                                   | 10 minutes                                      | 30 minutes                              | 0 accounts                   |
|   | 03      | Low Security                                   |                                   | 20 minutes V                                    | i nours 💌                               | 0 accounts                   |
|   |         |                                                |                                   |                                                 |                                         | Sa                           |
|   |         |                                                |                                   |                                                 |                                         |                              |
|   |         |                                                |                                   |                                                 |                                         |                              |
|   |         |                                                |                                   |                                                 |                                         |                              |
|   |         |                                                |                                   |                                                 |                                         |                              |
|   |         |                                                |                                   |                                                 |                                         |                              |
|   |         |                                                |                                   |                                                 |                                         |                              |
|   |         |                                                |                                   |                                                 |                                         |                              |
|   |         |                                                |                                   |                                                 |                                         |                              |
|   |         |                                                |                                   |                                                 |                                         |                              |
| < |         |                                                |                                   |                                                 |                                         | ×                            |
|   | -       |                                                |                                   |                                                 |                                         | nternet 🕀 100% 💌 🖉           |

### Рисунок 28: Редактирование существующего профиля охраны

# **Для удаления существующего профиля охраны** 1. Выберите нужный профиль из списка.

- 2. Нажмите Delete (Удалить).
- 3. Нажмите Yes (Да) для подтверждения или No (Her) для отмены операции по удалению профиля.

Примечание: Охранный профиль не может быть удален, если он используется в охране одного или более объектов.

### Рисунок 29: Удаление существующего профиля охраны

| 🖉 IPR512 [01-01] - Security profiles - Windows Internet Expl                                                                                                    | prer                                                                                                    |                                                                                                    |                                                                                                    |
|----------------------------------------------------------------------------------------------------|----------------------------------------------------------------------------------------------------|----------------------------------------------------------------------------------------------------|----------------------------------------------------------------------------------------------------|
| 🚱 🕤 👻 📥 http://10.10.10.70/profiles.html                                                                                                    |                                                                                                    | 🗸 😽 🗙 Live Searc                                                                                                    | :h 👂 🔹                                                                                                    |
| SnagIt 🔁 🛃                                                                                                    |                                                                                                    |                                                                                                    |                                                                                                    |
| 🚖 🕸 🔺 IPR512 [01-01] - Security profiles                                                                                                    |                                                                                                    | 🟠 • 🔊 ·                                                                                                    | 🛻 🔹 🔂 Page 🗣 🎯 Tools 👻 🎽                                                                                                    |
|                                                                                                    |                                                                                                    |                                                                                                    |                                                                                                    |
| Main menu                                                                                                    | Search                                                                                                    | Receiver info                                                                                                    |                                                                                                    |
| Accounts Security profiles Receiver configuration Event configuration Receiver status View/Restore deleted accounts Change password Logout  Security profiles The IP reporting device sends a presence message to the receiver a receive any presence messages within the receiver supervision time ID Name 00 No Supervision 01 High Security 02 Medium Security | <ul> <li>Account # from to</li> <li>Account #</li> <li>MAC address</li> <li>MAC address</li> <li>Show all accounts</li> <li>Go</li> </ul> Question           Question           Low Security will be deleted           Do you want to continue ?           Yes | ID - Line :<br>Date:<br>Time:<br>Accounts used:<br>Profiles used:<br>Deleted accounts:<br>Image:<br>Troubles<br>r does not<br>Receiver supervision time<br>Not supervised<br>5 minutes | 01-01<br>31-Jul-1908<br>11:23<br>510 of 512<br>4 of 32<br>0 of 50<br>Occurring<br>Id Edit Edit Edit<br>Accounts using this profile<br>0 accounts<br>510 accounts<br>0 accounts |
| 03 Low Security                                                                                                    | 20 minutes                                                                                                    | 1 hours                                                                                                    | 0 accounts                                                                                                    |
| Done                                                                                                    |                                                                                                    | 🐻 🚇 Internet                                                                                                    | € 100% <b>-</b>                                                                                                    |
| Done                                                                                                    |                                                                                                    | uternet 🐨 Internet                                                                                                    | - 100 /o                                                                                                    |

### Меню настроек станции

Меню настроек станции мониторинга показывает основные настройки IPR512. В этом режиме Вы можете задать параметры соединений WAN и LAN, настроить COM-порт, язык и зональное время.

| PR512 [99-34] - Configuration - Windows Internet Exc                                                                                                    |                                                                                                    |                                                                                                    |
|----------------------------------------------------------------------------------------------------|----------------------------------------------------------------------------------------------------|----------------------------------------------------------------------------------------------------|
|                                                                                                    |                                                                                                    | V H Live Search                                                                                                    |
| Ş SnagIt 🔁 🖆                                                                                                    |                                                                                                    |                                                                                                    |
| 😤 🛠 🔡 🗸 🗛 IPR512 [01-01] - Login screen 🏾 🏉 IPR512 [99                                                                                                    | -34] - Configu 🗙                                                                                                    | 🏠 🔹 🔝 🛸 🖶 Page 🔹 🎯 Tools 🔹                                                                                                    |
| Main menu         Accounts         Security profiles         Receiver configuration         Event configuration         Receiver status         View/Restore deleted accounts         Change password       Logout                                                                                                    | Search Account # from to Account # MAC address Show all accounts Go                                                                                                    | Receiver info         9-34           ID - Line:         99-34           Date:         12-Sep-2008           Time:         20:57           Accounts used:         200 of 512           Profiles used:         21 of 25           Deleted accounts:         4 of 50           Image: Troubles occurring         Image: Troubles occurring |
| WAN1           Interface enabled:         >           Port:         16000           IP address:         192, 168, 1, 25           Netmask:         255, 255, 255, 0           Gateway:         192, 168, 1, 1           DNS primary:         192, 168, 1, 1           DNS secondary:         0, 0, 0                    | WAN2     LAN       16001     80       192     168     1       125     255     255       192     168     1       192     168     1       192     168     1       192     168     1       192     168     1       192     168     1       192     168     1       192     168     1       192     168     1       192     168     1       0     0     0                                                                                                    | 1     Receiver configuration     2       Output format:     D6500     Protocol header:     03       Protocol trailer:     99     Receiver ID:     12       Line number:     34       ACK/NACK protocol       Test message     50 sec                                                                                                    |
| COM 1       COM 2         [PC]       [SERIAL OUT]         Baud rate:       600         Data bits:       9         Parity:       Odd         Odd       Even         Stop bits:       2         Flow:       None         Save all changes         Saves all changes done on this page.         Procent Rist And Procestor | 3       Other configuration         Receiver password:       2255334466         Polling web site:       www.google.ca         Image: Source of the second second | 4<br>Upgrade port: 10000<br>e (US & Canada)<br>Year: 2008 Time: 13 00<br>Monday ♥ Time: 12 00<br>Wednesday ♥ Time: 14 00                                                                                                    |
|                                                                                                    |                                                                                                    | 🚽 🚽 🕄 My Computer 🔍 85% 👻                                                                                                    |

### Рисунок 30: Настройка станции

| Элемент                    | Описание                                                                                                    |  |  |  |  |
|----------------------------|----------------------------------------------------------------------------------------------------|--|--|--|--|
| 1 - WAN1, WAN2, LAN        | I - WAN1, WAN2, LAN                                                                                                    |  |  |  |  |
| Interface enabled          | Определяет доступность данного подключения.                                                                                                    |  |  |  |  |
| Port                       | Определяет номер порта. Номер порта может быть в пределах значений с 0 до 65535.                                                                                                    |  |  |  |  |
| IP address                 | IP-адрес, присвоенный станции мониторинга IPR512.                                                                                                    |  |  |  |  |
| Netmask                    | 32-битная маска, используемая для разделения IP-адресов на подсети и выделения сетевых хостов.                                                                                                    |  |  |  |  |
| Gateway                    | Адрес шлюза сети для связи с другими компьютерами.                                                                                                    |  |  |  |  |
| DNS primary                | Основой DNS-адрес для перевода доменных имен в IP-адреса.                                                                                                    |  |  |  |  |
| DNS secondary              | Дополнительный DNS-адрес для перевода доменных имен в IP-адреса.                                                                                                    |  |  |  |  |
| Примечание: За получен     | ием перечисленных параметров обратитесь к Вашему сетевому администратору.                                                                                                    |  |  |  |  |
| 2 - Reciever configuration | а (Конфигурация станции)                                                                                                    |  |  |  |  |
| Output format              | Формат передачи данных, применяемый в IPR512. Мониторинговая станци IPR512 совместима с любым программным обеспечением, работающем в стандарте Radionics 6500 (Также известен под названием Bosch Receiver).                     |  |  |  |  |
| Protocol header            | Байт, используемый для отметки заголовка сообщения (его параметры<br>определяются протоколом Radionics 6500). Введенные параметры могут<br>быть между 00 - FF. Если задано значение 00, заголовок не будет включен<br>сообщение. |  |  |  |  |
| Protocol trailer           | Бит, используемый для отметки окончания сообщения (значение<br>определяется протоколом Radionics 6500). Введенные значения должны<br>быть в пределах 01 - FF.                                                                    |  |  |  |  |
| Receiver ID                | Уникальный ID станции IPR512. ID станции может находиться между 01 и 9                                                                                                    |  |  |  |  |
| Line number                | Порядковый номер IPR512. Может находиться в пределах 01 - 34.                                                                                                    |  |  |  |  |
| ACK/NACK protocol          | Подтверждающие или отклоняющие ответы получаемые от ПО мониторинговой станции. При активации этой функции соединение с ПО мониторинговой станции начинает контролироваться.                                                      |  |  |  |  |
| Test message               | Показывает, отправлено ли в заданном интервале сообщение о присутстви<br>станции, что является подтверждением активного соединения между<br>IPR512 и программным обеспечением.                                                   |  |  |  |  |
| Interval                   | Интервал отправки периодического текстового сообщения (от 00 до 99 секунд).                                                                                                    |  |  |  |  |
| 3 - COM Ports (Порты CO    | DM)                                                                                                    |  |  |  |  |
|                            |                                                                                                    |  |  |  |  |

| Flow      | Тип используемого в соединении через СОМ1 контроля потока данных.                                           |
|-----------|----------------------------------------------------------------------------------------------------|
| Stop bits | Количество стоп-битов между отправляемым и получаемым сообщениями.                                          |
| Parity    | Определяет использование проверки четности для выявления ошибок передачи данных.                            |
| Data bits | Число битов данных, используемых для отображения одного символа<br>(большинство форм данных требуют 8 бит). |
| Baud rate | Показатель передачи данных со станции мониторинга IPR512 по каналу передачи RS-232.                         |

### 4 - Other Configuration (Прочие параметры)

| Receiver password            | Пароль, используемый для регистрации PCS100/IP100. Этот пароль должен<br>быть введен в настройках контрольной панели в момент регистрации нового<br>модуля PCS100/IP100 в IPR512.                                                                                   |  |
|------------------------------|----------------------------------------------------------------------------------------------------|--|
| Upgrade port                 | Порт для обновления системы. Указанный порт также должен быть введен в Программе обновления устройств (In-Field Paradox Upgrade Software application).                                                                                                    |  |
| Polling web site             | Интернет-сайт, который будет запрашиваться станцией IPR512 с целью<br>удостовериться в наличии Интернет-подключения (например: yandex.ru).<br>Если соединение не установлено, на ЖК-экране появится уведомление об<br>ошибке подключения к сети Интернет через WAN. |  |
| Date and Time (Дата и время) |                                                                                                    |  |

| Элемент                   | Описание                                                                                                    |  |  |
|---------------------------|----------------------------------------------------------------------------------------------------|--|--|
| NTP server                | Сервер сетевого протокола синхронизации времени (NTP).                                                                                                    |  |  |
| Time Zone                 | Часовой пояс, применяемый в регионе расположения мониторинговой<br>станции IPR512. Очень важно правильно выбрать часовой пояс для<br>безошибочной синхронизации времени и даты.                                                                                                    |  |  |
| Manual                    | Ручной режим установки времени и даты. Если возникла потребность в<br>ручной установке, используйте следующий формат: месяц (MM), день (DD),<br>год (YYYY) и время HH:MM (в 24-часовом формате времени). После<br>установки убедитесь в правильности настроек даты и времени, чтобы<br>исключить ошибки в передачи событий и уведомлений и в настройках<br>мониторинга. |  |  |
| Daylight savings time     | Ввод параметров сезонного времени.<br>Примечание: Переход на летнее/зимнее время осуществляется на<br>следующей день недели, запрограммированной в параметрах перехода.<br>Если, например, Вы выставили 8 Марта в качестве даты перехода на летнее<br>время, изменения вступят в силу в 2.00 в ближайшее воскресенье после<br>этой даты.                                |  |  |
| 5 - Save all changes (Cox | ранение всех изменений)                                                                                                    |  |  |
| Save                      | Обновить и сохранить все изменения в Меню настройки станции.                                                                                                    |  |  |

### Меню настройки событий

Меню настройки событий позволяет сконфигурировать коды событий, которые будут отправляться в ПО мониторинговой станции. Система управления объектами IPR512 поддерживает как объектовые события, так и события мониторинговой станции IPR512. Из этого меню Вы можете задать тип и формат (SIA или CID) подлежащего передаче события.

| A http://10.10.10.70/event.html     A                                                                                                    |                                                                           |         | ~                                                                                     | + X Live Sear                                                                 | th                |
|----------------------------------------------------------------------------------------------------|---------------------------------------------------------------------------|---------|---------------------------------------------------------------------------------------|-------------------------------------------------------------------------------|-------------------|
|                                                                                                    |                                                                           |         |                                                                                       |                                                                               |                   |
| A 100512 [01-01] - Events                                                                                                    |                                                                           |         |                                                                                       | A • 5 •                                                                       | 🚔 🔹 🗟 Page 🔹 🚳 Tr |
| THOIZ [01-01] - LYONS                                                                                                    |                                                                           |         |                                                                                       |                                                                               |                   |
| Mainmenu<br>.ccounts<br>lecurity profiles<br>teceiver configuration<br>vent configuration<br>teceiver status<br>few/Restore deleted accounts<br>thange password Logou<br>.ccount events | Search<br>Account #<br>Account #<br>MAC address<br>Show all account<br>Go | from to | Receiver info D - Line : Date: Time: Accounts used: Profiles used: Detected accounts: | 01-01<br>06-Apr-1930<br>16:08<br>510 of 10<br>4 of 32<br>0 of 50<br>occurring |                   |
| Events description                                                                                                    |                                                                           |         | Reported                                                                              | CID                                                                           | Edit              |
| Account supervision loss                                                                                                    |                                                                           |         | ✓                                                                                     | 700                                                                           |                   |
| Account supervision restore                                                                                                    |                                                                           |         | ✓                                                                                     | 710                                                                           |                   |
|                                                                                                    |                                                                           |         |                                                                                       |                                                                               |                   |
| leceiverevents                                                                                                    |                                                                           |         |                                                                                       |                                                                               |                   |
| Account #: F423F Reporting format: O C                                                                                                    | DO SIA                                                                    |         |                                                                                       |                                                                               | Edit              |
| Event description                                                                                                    |                                                                           |         |                                                                                       | Reported                                                                      | Report code       |
| IPR512 power up                                                                                                    |                                                                           |         |                                                                                       | ~                                                                             | 750               |
| LAN network connection failure                                                                                                    |                                                                           |         |                                                                                       |                                                                               |                   |
| Memory card backup fail                                                                                                    |                                                                           |         |                                                                                       |                                                                               |                   |
| NTP server failure                                                                                                    |                                                                           |         |                                                                                       |                                                                               |                   |
| WAN1 internet connection failure                                                                                                    |                                                                           |         |                                                                                       |                                                                               |                   |
| WANT actual: connection follows                                                                                                    |                                                                           |         |                                                                                       |                                                                               |                   |
| Web login                                                                                                    |                                                                           |         |                                                                                       |                                                                               |                   |

Рисунок 31: Конфигурация событий

### События с объектов

В системе предустановлены следующие события с объектов:

- Потеря контроля над объектом в ПО мониторинговой станции отправляется уведомление о потере связи с объектом (дополнительная информация в параграфе "Меню профилей охраны" на стр. 26).
- Контроль над объектом восстановлен в ПО мониторинговой станции отправляется уведомление о восстановлении связи с объектом (дополнительная информация в параграфе "Меню профилей охраны" на стр. 26).
- Объект зарегистрирован после того, как объект зарегистрирован в системе, в ПО мониторинговой станции отправляется соответствующее уведомление.
- Объект удален сразу после удаления объекта в ПО мониторинговой станции передается соответствующее уведомление (дополнительная информация в параграфе "Меню просмотра/восстановления удаленных объектов" на стр. 40).

### Для активации или изменения события с объекта:

- 1. Выберите из списка событие, которое Вы хотите изменить.
- 2. Нажмите Edit (Редактировать).
- 3. Включите / отключите передачу отчета о событии. Для отключения события снимите галочку в ячейке **Reported (Передавать)**.
- 4. Измените код события.

Accountovente

5. Нажмите **Save (Сохранить)** для того, чтобы сделанные изменения вступили в силу. Для отмены нажмите **Cancel (Отмена)**.

### Рисунок 32: Редактирование существующих объектовых событий

|                             |                       |     |                      | <b>X</b> Ed |
|-----------------------------|-----------------------|-----|----------------------|-------------|
| Events description          | Reported              | CID | SIA                  |             |
| Account supervision loss    |                       | 700 |                      |             |
|                             |                       |     | <u>Save</u> <u>C</u> | ancel       |
| Account supervision restore | <ul> <li>✓</li> </ul> | 710 |                      |             |
| Account registration        | ×                     | 740 |                      |             |

### Таблица 12: Элементы списка объектовых событий

| Элемент           | Описание                                                                                                    |
|-------------------|----------------------------------------------------------------------------------------------------|
| Event description | Описание события.                                                                                                    |
| Reported          | Ячейка выбора / отмены передачи данного события в ПО мониторинговой<br>станции.                                                                      |
| CID               | Выбор формата передачи отчета о событии, который будет отправлен в ПО<br>мониторинговой станции. Формат передачи CID является 3-символьным<br>кодом. |
| SIA               | Выбор формата передачи отчета о событии, который будет отправлен в ПО<br>мониторинговой станции. Формат передачи SIA является 2-символьным<br>кодом. |

### События станции

В системе имеется набор предустановленных событий станции мониторинга. События передаются в ПО мониторинговой станции и на серийных выход.

- Memory card not present (Не найдена карта памяти) уведомление об отсутствии карты памяти в слоте IPR512.
- Menory card error (Ошибка карты памяти) уведомление в ПО мониторинговой станции о невозможности чтения или инициализации карты памяти.
- Memory card restore (Карта памяти восстановлена) уведомление в ПО мониторинговой станции после решения двух описанных выше проблем.
- Backup restore from memory card (Восстановление резервной копии с карты памяти) уведомление в ПО мониторинговой станции в случае восстановления данных из резервной копии, хранящейся на карте памяти.
- IPR512 power up (Станция IPR512 включена) уведомление, поступающее в ПО мониторинговой станции после запуска IPR512.
- Automation software communication failure (Ошибка подключения к ПО станции) уведомление, отправляемое в программу мониторинга и по серийному выходу в случае отсутствия связи с программой.
- Automation software communication restore (Восстановление связи с ПО станции)
   уведомление в ПО мониторинговой станции и на серийный выход об устранении ошибки связи между станцией и программой.
- Account database reached 75% (База объектов заполнена на 75%) уведомление о том, что заполнение базы объектов достигло уровня 75% от максимально возможного.
- Account database reached 100% (База объектов заполнена на 100%) уведомление в программу мониторинга о 100% уровне заполнения базы данных объектов .
- Account cannot register, database is full (Невозможно зарегистрировать объект база данных заполнена) уведомление в мониторинговую программу об отклонении регистрации объекта из-за заполненной базы данных объектов.
- Web login (Web-пароль прошел) уведомление в программу мониторинга об успешной авторизации в Системе управления объектами IPR512.
- NTP server failure (Ошибка NTP-сервера) уведомление в программу мониторинга об ошибке соединения с сервером сетевого протокола времени (NTP).
- NTP server restore (Восстановление NTP-сервера) уведомление в программу мониторинга о восстановлении связи с сервером сетевого протокола времени (NTP).
- LAN network connection failure (Ошибка подключения к LAN) уведомление в программу мониторинга о недоступности подключения по сети LAN.
- LAN network connection restore (Подключение LAN восстановлено) уведомление на станцию мониторинга о восстановлении соединения по локальной сети LAN.
- WAN1 network connection failure (Ошибка подключения к WAN1) уведомление в программу мониторинга о возникновении ошибки подключения к сети.
- WAN1 network connection restore (Подключение к WAN1 восстановлено) уведомление в программу мониторинга о восстановлении соединения по сети.
- WAN1 internet connection failure (Ошибка подключения к Интернет через WAN1) уведомление о возникновении ошибки подключения к Интернет (при проверке в рамках опции "polling website" запроса реального Интернет-сайта) через сеть WAN1.
- WAN1 internet connection restore (Интернет-подключение через WAN1 восстановлено) - уведомление о восстановлении Интернет-подключения через сеть WAN1 после успешного опроса Интернет-сайта.

- WAN2 network connection failure (Ошибка подключения к WAN2) уведомление в программу мониторинга о возникновении ошибки подключения к сети.
- WAN2 network connection restore (Подключение к WAN2 восстановлено) уведомление в программу мониторинга о восстановлении соединения по сети.
- WAN2 internet connection failure (Ошибка подключения к Интернет через WAN2) уведомление об ошибке подключения к Интернет (при проверке в рамках опции "polling website" - запроса реального Интернет-сайта) через сеть WAN2.
- WAN2 internet connection restore (Интернет-подключение через WAN2 восстановлено) - уведомление в программу мониторинга о восстановлении Интернет-подключения через сеть WAN2 после успешного опроса Интернет-ресурса.

### Для активации / изменения события со станции:

- 1. Введите номер станции IPR512 в окне "account #" (номер).
- 2. Выберите формат передачи (СІА или SIA).
- 3. Нажмите Save (Сохранить).
- 4. Выбери нужное события из списка.
- 5. Нажмите Edit (Редактировать).
- 6. В зависимости от Вашей задачи активируйте или отключите передачу отчета о данном событии. Для отмены передачи нужно снять галочку в ячейке Reported.
- 7. Измените код события.
- 8. Нажмите **Save** для сохранения изменений. Для отмены и выхода из режима без сохранения нажмите **Cancel (Отмена)**.

### Рисунок 33: Редактирование существующих событий станции

| Receiverevents                              |          |             |
|---------------------------------------------|----------|-------------|
| Receiver settings                           |          |             |
| Account #: F423F Reporting format:  CID SIA |          | Edit        |
| Event description                           | Reported | Report code |
| IPR512 power up                             | ×        | 750         |
| LAN network connection failure              |          |             |
|                                             |          | Save Cancel |
| Memory card backup fail                     |          |             |
| NTP server failure                          |          |             |
| WAN1 internet connection failure            |          |             |
| WAN1 network connection failure             |          |             |
| Web login                                   |          |             |

### Таблица 13: Элементы списка событий станции

| Элемент           | Описание                                                                                                    |
|-------------------|----------------------------------------------------------------------------------------------------|
| Account #         | Объектовый номер станции IPR512. При передаче событий со станции в ПО номер служит для определения станции, отправившей отчет (многие программы для мониторинга поддерживают несколько станций одновременно). |
| Reporting format  | Формат передачи, используемый в настоящее время мониторинговой<br>станцией IPR512.                                                                                                    |
| CID               | Выбрать формат передачи CID (3-символьный цифровой код).                                                                                                    |
| SIA               | Выбрать формат передача SIA (2-симольный цифровой код).                                                                                                    |
| Save              | Обновление и сохранение сделанных изменений.                                                                                                    |
| Event description | Описание события.                                                                                                    |
| Reported          | Статус передачи данного события в ПО мониторинговой станции и по<br>серийному выходу (установлена галочка - событие будет передано в ПО)                                                                      |
| Report code       | Код, присвоенный конкретному событию. Он может быть отправлен в ПО мониторинговой станции в формате SIA (2-значный) или CID (3-значный).                                                                      |

### Меню просмотра статуса

Меню статуса отображает системную информацию и список всех неисправностей, обнаруженных станцией мониторинга IPR512. Неисправности можно просмотреть в Системе управления объектами или непосредственно на ЖК-экране станции, в меню просмотра неисправностей. ("Глава 7: Обслуживание и устранение неисправностей" на стр. 45).

Станция мониторинга IPR512 может передавать 2 состояния:

| Иконка<br>статуса | Описание                              |
|-------------------|---------------------------------------|
| *                 | Станция работает в нормальном режиме. |
| Δ                 | Имеются проблемы в работе станции.    |

Примечание: Если в системе возникает неисправность, нажмите иконку Trouble (Heucправности) в информационной секции страницы Меню управления объектами для перехода в Меню статуса.

| 012[01-01] -                                                                                                | Status - W                                            | indows Internet  | t Explorer          |                                                                                              |                           |                 |                                                                               |                                                                           | _                                           |
|----------------------------------------------------------------------------------------------------|-------------------------------------------------------|------------------|---------------------|----------------------------------------------------------------------------------------------|---------------------------|-----------------|-------------------------------------------------------------------------------|---------------------------------------------------------------------------|---------------------------------------------|
| 🔊 🔹 🔺 http                                                                                                  | ://10.10.10.7                                         | 0/status.html    |                     |                                                                                              |                           |                 | <b>v</b> 4                                                                    | Live Search                                                               | h                                           |
| git 🔁 💅                                                                                                    |                                                       |                  |                     |                                                                                              |                           |                 |                                                                               |                                                                           |                                             |
| 7 🛕 IPR512                                                                                                  | [01-01] - Stati                                       | JS               | ſ                   |                                                                                              |                           |                 |                                                                               | 👌 • 🔊 ·                                                                   | 🖶 🝷 🔂 Page 👻 🍈 Ti                           |
| /ain menu                                                                                                   |                                                       |                  |                     | Saarah                                                                                       |                           |                 | Passiver                                                                      | info                                                                      |                                             |
| Accounts<br>Security profile<br>Receiver configue<br>View (Receiver sta<br>View (Restore of<br>Change pass) | es<br>guration<br>ation<br>tus<br>deleted acc<br>vord | ounts            | Logout              | Account # from     Account # from     Account #     MAC address     Show all accounts     Co | to                        | ]               | ID - Line:<br>Date:<br>Time:<br>Accounts use<br>Profiles used<br>Deleted acco | 01-<br>06-<br>16:<br>2d: 510<br>2: 4 or<br>punts: 0 or<br>ubles occurring | 01<br>Apr-1930<br>25<br>00110<br>132<br>750 |
| Status Tro                                                                                                  | uble group                                            | Trouble descript | ion                 | Receiver is ex                                                                               | periencing 3 trout        | oles.           |                                                                               |                                                                           |                                             |
| 🛕 WA                                                                                                    | N1                                                    | Cannot access t  | the network.        |                                                                                              |                           |                 |                                                                               |                                                                           |                                             |
| A WA                                                                                                    | N1                                                    | Cannot access t  | he polling web site | or IP modules have not communicated with                                                     | the receiver for a period | od of 1 minute. |                                                                               |                                                                           |                                             |
| ReceiverInf                                                                                                 | ormation                                              |                  |                     |                                                                                              |                           |                 |                                                                               |                                                                           |                                             |
|                                                                                                    | MAC addr                                              | 888              |                     |                                                                                              | Firmware                  |                 |                                                                               |                                                                           |                                             |
| Serial#                                                                                                    | LAN                                                   |                  | WAN1                | WAN2                                                                                         | Current version           | Latest version  | Bootloader                                                                    | Hardware                                                                  | Registered on                               |
| 740004B8                                                                                                    | 00:19:BA:0                                            | 10:20:F1         | 00:19:BA:00:20:F    | 2 00:19:BA:00:20:F3                                                                          | V0.A4.001<br>06-Oct-2008  |                 | V2.05.003                                                                     | V1.01                                                                     | In demo mode                                |
|                                                                                                    | devents                                               |                  |                     |                                                                                              |                           |                 |                                                                               |                                                                           |                                             |
| Export logge<br>Export syst                                                                                 | em log                                                | Receiver relate  | d status events     | and troubles.                                                                                |                           |                 |                                                                               |                                                                           |                                             |
| Export logge<br>Export syst                                                                                 | em log                                                | Receiver relate  | d status events     | and troubles.                                                                                |                           |                 |                                                                               |                                                                           |                                             |

### Рисунок 34: Меню статуса станции

### Таблица 14: Элементы меню статуса

| Элемент             | Описание                                                                                           |
|---------------------|----------------------------------------------------------------------------------------------------|
| Status              | Показывает статус IPR512.                                                                          |
| Trouble group       | Происхождение неисправности. Группы неисправностей: WAN1, WAN2, LAN, серийное соединение и память. |
| Trouble description | Описание неисправности, обнаруженной станцией мониторинга IPR512.                                  |

Далее приводим описания возможных неисправностей:

- **WAN1** невозможно соединиться с опрашиваемым Интернет-сайтом (polling website), нет соединения с IP-модулем на протяжение более 1 минуты или нет доступа в сеть.
- WAN1 невозможно соединиться с опрашиваемым Интернет-сайтом (polling website), нет соединения с IP-модулем на протяжение более 1 минуты или нет доступа в сеть.
- LAN невозможно подключиться к сети.
- Serial невозможно соединиться с ПО мониторинговой станции.
- Memory ошибка чтения или отсутствие соединения с картой памяти.

| Элемент                  | Описание                                                                                                    |
|--------------------------|----------------------------------------------------------------------------------------------------|
| Serial #                 | Серийный номер мониторинговой станции IPR512.                                                                                      |
| MAC address - LAN        | МАС-адрес, используемый в Вашей сети LAN.                                                                                          |
| MAC address - WAN1       | МАС-адрес, используемый в сети WAN1.                                                                                               |
| MAC address - WAN2       | МАС-адрес, используемый в сети WAN2.                                                                                               |
| Firmware Current Version | Показ текущей версии "прошивки", установленной в станции IPR512.                                                                   |
| Firmware Latest Version  | Самая последняя версия из доступных обновлений "прошивки". Если текущая версия "прошивки" уже используется, поле останется пустым. |
| Bootloader               | Версия загрузчика (bootloader), установленная в станции IPR512.                                                                    |
| Hardware                 | Версия элементной базы станции мониторинга IPR512.                                                                                 |
| Registered on            | Дата прохождения процедуры регистрации станции мониторинга IPR512.                                                                 |

### Таблица 15: Информация о станции

IPR512 хранит log-файл, в котором фиксируются все события и неисправности, происходящие на станции. Файл представляет из себя документ в формате XML, содержащий записи всех последних событий в системе (буфер на 150 событий). Системный log-файл предназначен для выявления и решения возможных сбоев в мониторинге.

### Экспорт системного Log-файла

- 1. Нажмите кнопку Export Logged Events (Экспорт записанных событий).
- 2. Нажмите **Save** для сохранения файла IPR251\_XX(ID станции)\_XX (порядковый IDномер)\_systemlog.xls или нажмите **Open** для открытия.
- 3. Если Вы избрали открытие файла, появится диалог загрузки. Выберите предпочтительный метод открытия файла и нажмите кнопку **ОК** для подтверждения или **Cancel** для отмены операции.

| 9 IPR512 [01-01] - St                                                                    | atus - Windows Internet I                                      | xplorer                                           |                                                                                                    |                                                                   |                   |                             |                                                                                                    | _ 7 🗙              |  |
|------------------------------------------------------------------------------------------|----------------------------------------------------------------|---------------------------------------------------|----------------------------------------------------------------------------------------------------|-------------------------------------------------------------------|-------------------|-----------------------------|----------------------------------------------------------------------------------------------------|--------------------|--|
| 🌀 🕤 👻 📥 http://1                                                                         | 10.10.10.70/status.html                                        |                                                   |                                                                                                    |                                                                   |                   | <ul><li>✓ ← × Lin</li></ul> | ve Search                                                                                                    | P -                |  |
| 🗟 SnagIt 🔁 🛃                                                                             |                                                                |                                                   |                                                                                                    |                                                                   |                   |                             |                                                                                                    |                    |  |
| 🔶 🕸 🔘 Connecting.                                                                        |                                                                |                                                   |                                                                                                    |                                                                   |                   | 🟠 •                         | 🔊 🕤 🖶 🝷 🔂 P                                                                                                    | 'age 🕶 🎯 Tools 👻 🎽 |  |
| Receiver config<br>Event configura<br>Receiver statu<br>View/Restore du<br>Change passwo | uration<br>tion<br><b>15</b><br>eleted accounts<br>o <u>rd</u> | Logout                                            | <ul> <li>○ Account #</li> <li>○ MAC address</li> <li>③ Show all accounts</li> <li>Go</li> </ul>                                    |                                                                   |                   |                             | Time: 08:31<br>Accounts used: 510 of 5<br>Profiles used: 4 of 32<br>Deleted accounts: 0 of 50<br>Troubles occurring |                    |  |
| Receiver stat                                                                            | us                                                             |                                                   |                                                                                                    |                                                                   |                   |                             |                                                                                                    |                    |  |
| Status Trout                                                                             | ble group Trouble descr<br>I Cannot comm<br>1 Cannot acces     | iption sthe network.                              | Noad<br>want to open or save this file?<br>Name: IPR512_01_01_system<br>Type: Microsoft Excel Worksh<br>From: 10.10.10.70          | log.xls<br>eet, 12.2KB                                            |                   |                             |                                                                                                    |                    |  |
| WAN:     WAN:     WAN:     M     WAN:     NTP                                            | 1 Cannot acces 2 Cannot acces NTP (Network                     | s the polling w<br>s the network.<br>Time Protoco | pen<br>while files from the Internet can be to<br>harm your computer. If you do not tru<br>save this file. <u>What's the risk?</u> | Save Can<br>seful, some files can pot<br>st the source, do not op | entially<br>en or | nute.                       |                                                                                                    |                    |  |
|                                                                                          | MAC address                                                    |                                                   |                                                                                                    | Firmwore                                                          |                   |                             |                                                                                                    |                    |  |
| Serial #                                                                                 | LAN                                                            | WAN1                                              | WAN2                                                                                                    | Current version                                                   | Latest version    | Bootloader                  | Hardware                                                                                                    | Registered on      |  |
| 740004B8                                                                                 | 00:19:BA:00:20:F1                                              | 00:19:BA:00:20:F2                                 | 00:19:BA:00:20:F3                                                                                                    | V0.A4.001<br>06-Oct-2008                                          |                   | V2.05.003                   | V1.01                                                                                                    | 21-Oct-2008        |  |
| Export logger<br>Export syste                                                            | <b>d events</b><br>m log Receiver relat                        | ed status events and tro                          | ubles.                                                                                                    |                                                                   |                   |                             |                                                                                                    | ×                  |  |
| Start downloading from si                                                                | ite: http://10.10.10.70/systemic                               | g.xls                                             |                                                                                                    |                                                                   |                   | 📑 😝 I                       | nternet                                                                                                    | 🔍 100% 🔹 💡         |  |

### Рисунок 35: Экспорт записанных событий

### Меню просмотра/восстановления удаленных объектов

В случае удаления зарегистрированных объектов из системы Меню просмотра/ восстановления удаленных объектов выполняет роль промежуточного хранилища. Когда вы удаляете объект, Система управления объектами IPR512 перемещает эти файлы во временное хранилище, что позволяет вам впоследствии принять решение об окончательном удалении или, наоборот, восстановлении объекта в системе. После удаления объекты становятся недоступными пока не будут восстановлены. В случае, если вы решили окончательно удалить объект в данном меню, он не будет подлежать восстановлению.

ПРИМЕЧАНИЕ: В буфере одновременно может находиться не более 50 удаленных объектов. Если максимум превышается, система безвозвратно удаляет соответствующее число объектов, попавших в список удаленных раньше остальных.

| <u> </u>   | A http://10.1          | 0.10.70/deleted.html                  |                                        |             |                                     |                                  | 🖌 🛃 🖌                      | Live Search            |                              |
|------------|------------------------|---------------------------------------|----------------------------------------|-------------|-------------------------------------|----------------------------------|----------------------------|------------------------|------------------------------|
| Edit y     | jew F <u>a</u> vorites | <u>I</u> ools <u>H</u> elp            |                                        |             |                                     |                                  |                            |                        |                              |
| ¢ 🔺        | IPR512 [01-01]         | - Deleted accounts                    |                                        |             |                                     |                                  | <u>6</u>                   | • 📾 - 🖶 • 🖻            | Page 🔹 🍈 Tools               |
| Main       | menu                   |                                       |                                        | Search      |                                     |                                  | Receive                    | r info                 |                              |
| Accou      | unts                   |                                       |                                        | O Account t | # from                              |                                  | ID - Line :                | 01-0                   | )1                           |
| Secur      | rity profiles          |                                       |                                        | Account     |                                     |                                  | Date:                      | 22-0                   | Oct-2008                     |
| Recei      | iver configura         | ation                                 |                                        | Account #   | ¥                                   |                                  | Lime:                      | 08:3<br>used: 609      | of 512                       |
| Event      | configuration          | n                                     |                                        | O MAC add   | ress                                |                                  | Profiles us                | ed: 4 of               | 32                           |
| Recei      | iver status            |                                       |                                        | Show all a  | accounts                            |                                  | Deleted ac                 | counts: 1 of           | 50                           |
| View/      | Restore del            | leted accounts                        |                                        |             | accounts                            |                                  | •                          |                        |                              |
| Chang      | ge password            | 1                                     | Logout                                 | Go          |                                     |                                  | ш 🔼 🐪                      | oubles occurring       |                              |
| 🤕 = C      | Account #              | e<br>MAC address                      | Security profile                       |             | Last poil time                      | Last IP address                  | IP device                  | Panel                  | Registered o                 |
| i = C      | Account #<br>C001      | e<br>MAC address<br>00:19:BA:FF:C0:01 | Security profile<br>High Security (5 n | nin)        | Last poll time                      | Last IP address<br>192.168.1.128 | IP device<br>IP CARD V1.00 | Panel<br>IP CARD V1.00 | Registered o<br>10/15/08 09: |
| 2 = C      | Account #              | e<br>MAC address<br>00:19:BA:FF:C0:01 | Security profile<br>High Security (5 n | nin)        | Last poll time<br>10/15/08 15:53:58 | Last IP address<br>192.168.1.128 | IP device<br>IP CARD V1.00 | Panel<br>IP CARD V1.00 | Registered o<br>10/15/08 09: |
| 2 = C      | Account #              | e<br>MAC address<br>00:19:BA:FF:C0:01 | Security profile<br>High Security (5 n | nin)        | Last poll time<br>10/15/08 15:53:58 | Last IP address                  | IP device<br>IP CARD V1.00 | Panel<br>IP CARD V1.00 | Registered o                 |
| i = C<br>i | Account #              | e<br>MAC address<br>00:19:BA:FF:C0:01 | Security profile<br>High Security (5 n | nin)        | Last poll time<br>10/15/08 15:53:58 | Last IP address<br>192.168.1.128 | IP device<br>IP CARD V1.00 | Panel<br>IP CARD V1.00 | Registered o                 |
| i = C      | Account #<br>C001      | e<br>MAC address<br>00:19:BA:FF:C0:01 | Security profile<br>High Security (5 n | nin)        | Last poll time<br>10/15/08 15:53:58 | Last IP address<br>192.168.1.128 | IP device<br>IP CARD V1.00 | Panel<br>IP CARD V1.00 | Registered o                 |
| i = C      | Account #<br>C001      | e<br>MAC address<br>00:19:BA:FF:C0:01 | Security profile<br>High Security (5 n | nin)        | Last poll time<br>10/15/08 15:53:58 | Last IP address<br>192.168.1.128 | IP device<br>IP CARD V1.00 | Panel<br>IP CARD V1.00 | Registered o                 |
| 3 = C      | Account #<br>C001      | e<br>MAC address<br>00:19:BA:FF:C0:01 | Security profile<br>High Security (5 n | nin)        | Last poll time<br>10/15/08 15:53:58 | Last IP address<br>192.168.1.128 | IP device<br>IP CARD V1.00 | Panel<br>IP CARD V1.00 | Registered o                 |
| 2 = C      | Account #<br>C001      | e<br>MAC address<br>00:19:BAFF:C0:01  | Security profile<br>High Security (5 n | nin)        | Last poll time<br>10/15/08 15:53:58 | Last IP address<br>192.168.1.128 | IP device<br>IP CARD V1.00 | Panel<br>IP CARD V1.00 | Registered o                 |
| 2 = C      | Account #              | e<br>MAC address<br>00:19:BA:FF:C0:01 | Security profile<br>High Security (5 n | nin)        | Last poll time<br>10/15/08 15:53:58 | Last IP address<br>192.168.1.128 | IP device<br>IP CARD V1.00 | Panel<br>IP CARD V1.00 | Registered o                 |
| 2 = C      | Account #<br>C001      | e<br>MAC address<br>00:19:BA:FF:C0:01 | Security profile<br>High Security (5 n | nin)        | Last poll time<br>10/15/08 15:53:58 | Last IP address<br>192.168.1.128 | IP device<br>IP CARD V1.00 | Panel<br>IP CARD V1.00 | Registered a                 |
| 2 = C      | Peleted module         | e<br>MAC address<br>00:19:BA:FF.C0.01 | Security profile<br>High Security (5 n | nin)        | Last poll time<br>10/15/08 15:53:58 | Last IP address<br>192 168 1.128 | IP device<br>IP CARD V1.00 | Panel<br>IP CARD V1.00 | Registered c                 |

### Рисунок 36: Меню просмотра/восстановления удаленных объектов

| Элемент          | Описание                                                                                                    |
|------------------|----------------------------------------------------------------------------------------------------|
| Иконка статуса   | Иконка с изображением корзины для удаленных объектов.                                                                                                    |
| Account #        | Номер, присвоенный данному объекту.                                                                                                    |
| MAC address      | Показывает MAC-адрес или уникальный ID передатчика Paradox.                                                                                                    |
| Security profile | Охранный профиль, применяемый к данному объекту. Дополнительная информация в параграфе "Меню профилей охраны" на стр. 26.                                                         |
| Last poll time   | Дата и время последнего сообщения о присутствии от передатчика на<br>станцию IPR512 согласно настройкам Времени опроса модуля. См.<br>параграф "Меню профилей охраны" на стр. 26. |
| Last IP address  | Отображение IP-адреса последнего передатчика, от которого на станцию<br>мониторинга IPR512 пришло сообщение.                                                                      |
| IP device        | Передающий модуль, используемый на объекте.                                                                                                    |
| Panel            | Тип используемой на объекте панели.                                                                                                    |
| Registered on    | Дата и время регистрации передающего модуля.                                                                                                    |

- **Для восстановления удаленного объекта:** 1. Выберите из списка объект, подлежащий восстановлению.
- 2. Для восстановления нажмите Restore.
- 3. Для подтверждения действия нажмите Yes, для отмены нажмите No.

### Рисунок 37: Восстановление удаленного объекта

| PR512 [01-01] - Delet                                                                                                    | ed accounts - Windows        | nternet Explorer   |                                                                             |       |                                                                                     |                                                                                                    |                                        |
|----------------------------------------------------------------------------------------------------|------------------------------|--------------------|-----------------------------------------------------------------------------|-------|-------------------------------------------------------------------------------------|----------------------------------------------------------------------------------------------------|----------------------------------------|
| 🕞 👻 📥 http://10.1                                                                                                    | 0.10.70/deleted.html         |                    |                                                                             |       | ✓ + <sub>7</sub> ×                                                                  | Live Search                                                                                         |                                        |
| inagIt 🔁 🛃                                                                                                    |                              |                    |                                                                             |       | •                                                                                   |                                                                                                    |                                        |
| 4 IPR512 [01-01]                                                                                                    | - Deleted accounts           |                    |                                                                             |       | <u> </u>                                                                            | • 🛯 · 🖶 • 📝                                                                                         | Page 🔻 🎡 Tools                         |
| Main menu<br>Accounts<br>Security profiles<br>Receiver configuration<br>Receiver status<br>View/Restore del<br>Change password | ation<br>n<br>leted accounts | Logout             | Search Account # from to Account # MAC address Show all accounts Go         |       | Receive<br>ID - Line :<br>Date:<br>Time:<br>Accounts o<br>Profiles us<br>Deleted ac | r info<br>01-01<br>22-0<br>10:5f<br>used: 509 o<br>ed: 4 of 3<br>counts: 1 of 8<br>oubles occurring | rt-2008<br>;<br>;<br>f 512<br>32<br>;0 |
| Deleted accoun                                                                                                    | ts                           | Cognity profile    | Question<br>The account C001 will be restored.<br>Do you want to continue ? | traca | IB device                                                                           | Res                                                                                                 | tore                                   |
| C001                                                                                                    | 00:19:BA:FF:C0:01            | High Security (5 m |                                                                             | 128   | IP CARD V1.00                                                                       | IP CARD V1.00                                                                                       | 10/15/08 09:                           |
|                                                                                                    |                              |                    | Yës No                                                                      |       |                                                                                     |                                                                                                    |                                        |
|                                                                                                    |                              |                    | Ref.                                                                        |       |                                                                                     | Toternet                                                                                            | 100%                                   |

# **Для того, чтобы безвозвратно удалить объект из списка удаленных:** 1. Выберите объект из списка.

- 2. Для окончательного удаления нажмите Delete.
- 3. Нажмите Yes для подтверждения, или No для отмены операции.

### Рисунок 38: Полное удаление объекта из системы

| R512       | [01-01] - Deleti | ed accounts - Windows | Internet Explorer  |                                                  |       |                                 |                  | . 8              |
|------------|------------------|-----------------------|--------------------|--------------------------------------------------|-------|---------------------------------|------------------|------------------|
| <b>•</b>   | • 🛕 http://10.10 | 0.10.70/deleted.html  |                    |                                                  |       | 👻 <del>(</del> * <del>)</del> 🗙 | Live Search      | P                |
| nagIt      | 2 🖻              |                       |                    |                                                  |       |                                 |                  |                  |
| x 🕯        | 🛕 IPR512 [01-01] | - Deleted accounts    |                    |                                                  |       | 6                               | • 🔊 - 🖶 • 🖻      | Page 🔻 🍈 Tools 👻 |
|            |                  |                       |                    |                                                  |       |                                 |                  |                  |
| Maiı       | n menu           |                       |                    | Search                                           |       | Receive                         | r info           |                  |
| Acco       | ounts            |                       |                    | O Account # from to                              |       | ID - Line :                     | 01-0             | 1                |
| Secu       | urity profiles   |                       |                    | Account #                                        |       | Date:<br>Time:                  | 22-0             | Ct-2008<br>6     |
| Rece       | eiver configura  | ition                 |                    |                                                  |       | Accounts u                      | ised: 509        | of 512           |
| Ever       | nt configuration | 1                     |                    | O MAC address                                    |       | Profiles us                     | ed: 4 of 3       | 32               |
| View       | v/Restore del    | eted accounts         |                    | <ul> <li>Show all accounts</li> </ul>            |       | Deleted ac                      | counts: 1 of     | 50               |
| Cha        | ngo ngooword     |                       | Logout             |                                                  |       | А т.                            | oubloc occurring |                  |
| Una        | nge password     |                       | Logout             | 60                                               |       |                                 |                  |                  |
| Dele       | eted account     | te                    |                    | Question                                         |       |                                 |                  |                  |
| Den        |                  |                       |                    | • • • • • • • • • • • • • • • • • • •            |       |                                 |                  |                  |
| <b>B</b> = | Deleted module   | •                     |                    | The account C001 will be<br>permanently deleted. |       |                                 | Res              | store            |
|            | Account #        | MAC address           | Security profile   | Do you want to continue ?                        | dress | IP device                       | Panel            | Registered on    |
| 2          | C001             | 00:19:BA:FF:C0:01     | High Security (5 m |                                                  | 128   | IP CARD V1.00                   | IP CARD V1.00    | 10/15/08 09:2    |
|            |                  |                       |                    | Yes No                                           |       |                                 |                  |                  |
|            |                  |                       |                    |                                                  |       |                                 |                  |                  |
|            |                  |                       |                    |                                                  |       |                                 |                  |                  |
|            |                  |                       |                    |                                                  |       |                                 |                  |                  |
|            |                  |                       |                    |                                                  |       |                                 |                  |                  |
|            |                  |                       |                    |                                                  |       |                                 |                  |                  |
|            |                  |                       |                    |                                                  |       |                                 |                  |                  |
|            |                  |                       |                    |                                                  |       |                                 |                  |                  |
|            |                  |                       |                    |                                                  |       |                                 |                  |                  |
|            |                  |                       |                    |                                                  |       |                                 |                  |                  |
|            |                  |                       |                    |                                                  |       |                                 |                  |                  |
|            |                  |                       |                    |                                                  |       |                                 |                  |                  |
|            |                  |                       |                    |                                                  |       |                                 |                  |                  |
|            |                  |                       |                    |                                                  |       |                                 |                  |                  |
|            |                  |                       |                    |                                                  |       |                                 |                  |                  |
|            |                  |                       |                    |                                                  |       |                                 |                  |                  |
|            |                  |                       |                    |                                                  |       |                                 |                  |                  |

# Глава 6: Конфигурирование IPR512 через ЖК-экран

В этой главе вы узнаете об особенностях настройки IPR512 при помощи ЖК-экрана и клавиатуры мониторинговой станции. Вы можете их использовать в случае трудностей в работе с Системой управления объектами, описанной ранее ("Глава 5: Конфигурация системы" на стр. 16). Также в этой главе вы узнаете о настройках подсветки и контраста самого экрана.

Примечание: Некоторые опции меню защищены паролем. Для их разблокировки используейте свой пароль для входа в Систему управления объектами IPR512. Пароль по умолчанию "admin".

### Сетевые настройки: ІР-адрес, Порт и Маска подсети

В IPR512 уже настроены значения IP-адреса, порта и маски подсети по умолчанию. Дополнительная информация об исходных настройках станции представлена в параграфе "GPRS/IP-мониторинговая станция IPR512 - установки по умолчанию" на стр. 6. Если соединение с сетью не устанавливается, сетевые настройки необходимо изменить. Это можно сделать через меню ЖК-экрана IPR512.

### Для изменения значений IP-адреса, порта и маски подсети:

- Нажмите **ОК** для входа в Главное меню станции IPR512. Если в системе имеются неисправности, нажатие кнопки ОК переводит вас в меню просмотра неисправностей. В этом случае, для доступа в Главное меню нужно нажать кнопку **X**.
- 2. Используя прокрутку стрелками Вверх/Вниз, выберите пункт "LAN settings" (Настройки локальной сети) и нажмите кнопку **ОК**.
- Введите ваш пароль. Используйте стрелки Вверх и Вниз для изменения символа и стрелки Вправо и Влево для перехода к следующему символу пароля. После завершения ввода нажмите кнопку **ОК**.
- 4. На экране появятся поля ввода значений под названием "LAN IP Addr/Port" (IP-адрес/ порт сети) "LAN Subnet mask" (Маска подсети). Для изменения значений используйте стрелки Вверх и Вниз, для прокрутки нажимайте Влево и Вправо. После ввода нужных значений нажмите кнопку **OK**.
- 5. Измените Порт и нажмите **ОК**. Порт нужно вводить в 5-цифровом формате, т.е. если требуемое значение порта 80, введите 00080.
- 6. Используйте стрелки Вверх и Вниз для внесения изменения Маски подсети и стрелки Вправо/Влево для прокрутки. По завершении нажмите кнопку **ОК**.

На ЖК-экране появится сообщение "New LAN Settings saved" (Изменения сетевых настроек сохранены).

| P A R D O X IP Monitoring Receiver                                        |   |    |   |                                                          |
|---------------------------------------------------------------------------|---|----|---|----------------------------------------------------------|
| LAN IP Addr/Port: 192.168.001.005/00080<br>LAN Subnet mask: 255.255.255.0 | ◀ | ок | ► |                                                          |
|                                                                           | X | ▼  |   | MEMORY CARD DATA LOK DATA LOK DATA LAN SERIAL TROUBLE AC |

### Рисунок 39: Настройки локальной сети IPR512

Уровни контраста и подсветки ЖК-экрана станции изменяются следующим образом:

### Установка контраста

- 1. Нажмите кнопку **ОК** для доступа в Главное меню IPR512. Если в системе есть неисправности, вы окажетесь в меню их просмотра. Для перехода из Меню неисправностей в Главное меню нажмите кнопку **X**.
- 2. Используя стрелки Вверх/Вниз, выберите пункт "LCD settings" (Настройки экрана) и нажмите кнопку **ОК**.
- 3. Используя кнопки Вверх/Вниз, выберите пункт "Set Contrast" (Установка контраста). На экране появится нужный вам раздел меню.
- 4. Для изменения параметра используйте кнопки Влево и Вправо, для сохранения нажмите кнопку **ОК**. Кнопка **Х** позволяет покинуть меню без сохранения.

### Рисунок 40: Установка контраста ЖК-экрана станции IPR512

![](_page_45_Figure_7.jpeg)

### Для настройки подсветки

- 1. Нажмите кнопку **ОК** для входа в Главное меню. Если есть неисправности, вы окажетесь в меню их просмотра. Для перехода в Главное меню нажмите кнопку Х.
- 2. Используя кнопки Вверх/Вниз, выберите пункт "LCD settings" (Настройки экрана) и нажмите **ОК**.
- 3. Используя кнопки Вверх/Вниз, выберите пункт "Set backlight" (Настройка подсветки). Теперь вы находитесь в нужном меню.
- 4. Для изменения подсветки воспользуйтесь кнопками Влево и Вправо, затем нажмите **ОК**. Кнопка **X** позволяет покинуть меню без сохранения изменений.

### Рисунок 41: Установка подсветки ЖК-экрана станции IPR512

![](_page_45_Figure_14.jpeg)

# Глава 7: Обслуживание и устранение неисправностей

В этой главе приведены описания возможных неисправностей мониторинговой станции IPR512, правила обновления "прошивки" и процедуры резервирования данных.

### Неисправности

Станция **IPR512** снабжена индикаторами несколькими светодиодными для информирования об проблемах в работе (Таблица 17: Светодиодные индикаторы for a description of the LEDs).. Если в системе есть неустраненная неисправность, загорится красный индикатор Trouble. При этом на ЖК-экране будет отображаться сообщения о количестве активных неисправностей. Светодиод Trouble отключится только после успешного устранения всех неисправностей. Список типов неисправностей находится в параграфе "Меню ЖК-экрана" на стр. 46.

### Просмотр неисправностей

- Для входа в Меню неисправностей нажмите кнопку OK.
- 2. Для прокрутки и просмотра сообщений используйте кнопки Вверх и Вниз (на экране будет отображаться описание выбранной неисправности).
- По окончании просмотра нажмите кнопку OK.

### Рисунок 42: Просмотр неисправностей

| P A R A D O X IP Monitoring Receiver                |   |    |   |                                                       |
|-----------------------------------------------------|---|----|---|-------------------------------------------------------|
| Troubles : 1 of 3<br>LAN network connection failure | ◄ | ок | ► |                                                       |
|                                                     | X | ▼  |   | MEMORY CARD DATA OK DATA OK DATA AN SERIAL TROUBLE AC |

| Светодиод | Цвет             | Описание                                                                                                    |
|-----------|------------------|----------------------------------------------------------------------------------------------------|
| Data      | Зеленый<br>Выкл. | Карта памяти подключена.<br>Карта памяти не используется.                                                                                                    |
| WAN1      |                  |                                                                                                    |
| OK        | Зеленый<br>Выкл. | Интернет-соединение через порт WAN1 установлено.<br>Подключение станции мониторинга IPR512 к сети Интернет не установлено.                                                               |
| Data      | Зеленый<br>Выкл. | Передача/прием данных через порт WAN1.<br>Ошибка опроса заданного Интернет-сайта (polling web site), или отсутствие<br>передачи данных с объектых передающих модулей в течение 1 минуты. |
| WAN2      |                  |                                                                                                    |
| ОК        | Зеленый<br>Выкл. | Интернет-соединение через порт WAN2 установлено.<br>Подключение станции мониторинга IPR512 к сети Интернет не установлено.                                                               |
| Data      | Зеленый<br>Выкл. | Передача/прием данных через порт WAN2.<br>Ошибка опроса заданного Интернет-сайта (polling web site), или отсутствие<br>передачи данных с объектых передающих модулей в течение 1 минуты. |
| LAN       | Зеленый<br>Выкл. | Передача/прием данных через порт LAN.<br>Отсутствует связь с сетью.                                                                                                    |
| Serial    | Зеленый<br>Выкл. | Соединение с ПО мониторинговой станции установлено.<br>Соединение между IPR512 и ПО мониторинговой станции не установлено или<br>нет обмена данных по протоколу АСК/NACK.                |
| Troubles  | Красный          | В системе обнаружены неисправности. Подробную информацию можно получить через соответствующее меню ЖК-экрана станции.                                                                    |
| AC        | Зеленый<br>Выкл. | Питание подключено.<br>Питание отключено.                                                                                                    |

### 

### Рисунок 43: Меню ЖК-экрана

![](_page_47_Figure_1.jpeg)

![](_page_47_Figure_2.jpeg)

### Резервирование системы

В IPR512 реализована функция резервирования данных на карте памяти с автоматическим обновлением. Настройки осуществляются в web-интерфейсе станции (см. параграф "Меню настроек станции" на стр. 30), а также в меню ЖК-экрана. Резервные данные включают в себя конфигурацию станции и всю системную информацию. На карте постоянно хранятся 10 последних файлов резервных копий. В случае выхода станции из строя производится быстрое восстановление работы путем простой перестановки карты памяти в другую станцию. После восстановления резервной копии в новую станцию она становится доступной для осуществления мониторинга.

### Для создания резервной копии данных:

- Нажмите клавишу OK на клавиатуре IPR512 для входа в Главное меню. Если в системе есть неисправности, вы попадете в соответствующее меню. Для выхода из меню просмотра неисправностей в Главное меню нажмите клавишу X.
- 2. Используя клавиши Вверх/Вниз, выберите "Backup menu" (Меню резервирования) и нажмите клавишу **ОК**.
- 3. Введите ваш пароль. Используйте клавиши Вверх/Вниз для выбора символа, и клавиши Влево/Вправо для перехода к следующему. Для сохранения нажмите **ОК**.
- 4. Выберите пункт "Backup data on memory card" (Создать резервную копию на карте памяти) и нажмите клавишу **ОК**. Начнется копирование данных с IPR512 на карту.

Не извлекайте карту памяти из слота до полного завершения резервирования данных.

### Рисунок 44: Создание резервной копии данных IPR512

| P A R A D O X IP Monitoring Receiver<br>IPR512           |   |    |   |                                                       |
|----------------------------------------------------------|---|----|---|-------------------------------------------------------|
| Copying data on memory card<br>Do not remove memory card | ◀ | ок | ► |                                                       |
|                                                          | X | ▼  |   | MEMORY CARD DATA OK DATA OK DATA IN SERIAL TROUBLE AC |

### Для восстановления данных из резервной копии:

- 1. Нажмите клавишу **ОК** на клавиатуре IPR512 для входа в Главное меню. Если в системе есть неисправности, вы попадете в соответствующее меню. Для выхода из меню просмотра неисправностей в Главное меню нажмите клавишу **X**.
- 2. Используя клавиши Вверх/Вниз, выберите пункт "Backup menu" и нажмите ОК.
- 3. Введите ваш пароль. Используйте клавиши Вверх и Вниз для выбора символа, и Влево/Вправо для перехода к следующему. Для завершения нажмите клавишу **ОК**.
- 4. Выберите "Restore data from memory card" и нажмите **ОК**. На дисплее IPR512 появится список копий, доступных на карте памяти.
- 5. Используя клавиши Вверх/Вниз, выберите резервную копию и нажмите **OK**. На дисплее IPR512 появится сообщение "This will overwrite contents of IPR512" (Перезапись базы данных IPR512). Нажмите **OK** для подтверждения (станция перезагрузится), или **X** для отмены процедуры.

### Рисунок 45: Восстановление данных IPR512 из резервной копии

| P A R D O X IP Monitoring Receiver<br>IPR512                                   |   |    |                                                               |
|--------------------------------------------------------------------------------|---|----|---------------------------------------------------------------|
| This will overwrite contents of IPR512<br>Press [OK] to continue, [X] to abort | • | ок |                                                               |
|                                                                                | X | ▼  | MEMORY CARD DATA OK DATA OK DATA OK DATA AN SERIAL TROUBLE AC |

### Для восстановления из резервной копии с другой станции IPR512:

- 1. Извлеките карту памяти из неисправной станции мониторинга IPR512.
- 2. Установите карту памяти в слот новой станции IPR512.
- 1. Нажмите клавишу **ОК** на клавиатуре IPR512 для входа в Главное меню. Если в системе есть неисправности, вы попадете в соответствующее меню. Для выхода из меню просмотра неисправностей в Главное меню нажмите клавишу **X**.
- 2. Используя клавиши прокрутки Вверх/Вниз, выберите пункт "Backup menu" (Меню резервирования) и нажмите клавишу **ОК**.
- 3. Введите ваш пароль. Используйте клавиши Вверх и Вниз для выбора символа, и клавиши Влево и Вправо для перехода к другому символу. Для завершения нажмите клавишу **ОК**.
- Выберите при помощи клавиш Вверх/Вниз пункт "Restore data from memory card" (Восстановление данных с карты памяти). На дисплее IPR512 появится уведомление о том, что источником данных является другая станция IPR512 (ID: XX Line: XX).
- 5. Для загрузки данных в систему нажмите клавишу **ОК**, для отмены процедуры нажмите клавишу. Если вы подтвердите операцию клавишей **ОК**, станция перезагрузится и начнется копирование данных.
- 6. Нажмите клавишу **ОК** для завершения работы станции или клавишу **X** для отмены. После нажатия ОК станция скопирует данные и перезагрузится.

Не извлекайте карту памяти из слота до полного завершения резервного копирования.

### Рисунок 46: Восстановление данных IPR512 из резервной копии

| P A R D O X IP Monitoring Receiver<br>IPR512                    |   |    |   |                                                       |
|-----------------------------------------------------------------|---|----|---|-------------------------------------------------------|
| Copying data into IPR512<br>Do not remove memory card xxx/557Kb |   | ок | ► |                                                       |
|                                                                 | X | ▼  |   | MEMORY CARD DATA OK DATA OK DATA AN SERIAL TROUBLE AC |

### Обновление "прошивки"

Версию прошивки станции IPR512 можно обновить без внесения каких-либо аппаратных изменений в конструкцию устройства<sup>\*</sup>. Для обновления требуется только специальная программа (In-Field Paradox Upgrade Software application). В ней вы должны выбрать устройство для обновления (IPR512 или передающий модуль) и версию прошивки, которую вы хотите загрузить в устройство. После подтверждения процедуры обновления, начнется установка новой версии в устройство и его перезапуск в течение 90 секунд. \*Автоматическое обновление не поддерживается в текущей версии станции. Следите за обновлениями.

### Работа с программой обновления (In-Field Paradox Upgrade Software)

Перед началом работы с программой вы должны установить ее на вашем жестком диске. Последнюю версию программы вы найдете на сайте www.paradox-security.ru.

### Запуск ПО для обновления

- 1. Запустите приложение двойным щелчком на его ярлыке на рабочем столе.
- 2. Если на рабочем столе отсутствует ярлык программы, вы можете ее запустить двойным щелчком на исполняющем файле InField.exe.

Когда приложение загружено, появляется ее Главный экран (Рисунок 47: ПО для обновления прошивки).

| Å In-Field Paradox Upgrade Software              |                                                                                                    |              |         |                   |                 |  |  |  |
|--------------------------------------------------|----------------------------------------------------------------------------------------------------|--------------|---------|-------------------|-----------------|--|--|--|
| P A R A D C                                      |                                                                                                    |              |         |                   |                 |  |  |  |
| SECURITY SYST                                    | EMS                                                                                                    |              | 1 de    |                   | and have a      |  |  |  |
| Step 1: Select Communication Settings            | i                                                                                                    |              |         |                   | About           |  |  |  |
| Serial Internet GPRS                             |                                                                                                    |              |         |                   |                 |  |  |  |
| Port :                                           |                                                                                                    |              |         | Transfer Maxi     | mum Speed :     |  |  |  |
| Automatic                                        |                                                                                                    |              | <b></b> | Automatic         | <b>_</b>        |  |  |  |
| Stop 2: Salact Davias(a)                         |                                                                                                    |              |         |                   |                 |  |  |  |
|                                                  |                                                                                                    |              |         |                   |                 |  |  |  |
| Connect) Refresh                                 | Des lock (Tage 1)                                                                                                    | [            | [ au    | De la contraction |                 |  |  |  |
|                                                  | Product (Family)                                                                                                    | Firmware Ver | SN      | Bootloader Ver    | Result          |  |  |  |
|                                                  |                                                                                                    |              |         |                   |                 |  |  |  |
|                                                  |                                                                                                    |              |         |                   |                 |  |  |  |
|                                                  |                                                                                                    |              |         |                   |                 |  |  |  |
|                                                  |                                                                                                    |              |         |                   |                 |  |  |  |
|                                                  |                                                                                                    |              |         |                   |                 |  |  |  |
|                                                  |                                                                                                    |              |         |                   |                 |  |  |  |
|                                                  |                                                                                                    |              |         |                   |                 |  |  |  |
| Step 3: Select Firmware                          |                                                                                                    |              |         |                   |                 |  |  |  |
|                                                  |                                                                                                    |              | Browse  | Cot 5             | rom Paradov com |  |  |  |
|                                                  |                                                                                                    |              |         |                   |                 |  |  |  |
|                                                  |                                                                                                    |              |         |                   |                 |  |  |  |
| Start Transfer                                   |                                                                                                    |              |         |                   |                 |  |  |  |
| One or more of the following US patents may appl | One or more of the following US patents may apply; 7046142, 6215399, 6111256, 6104319, 5920259, 5886632, 5721542, 5287111, 5119069, 5077549 and RE39406.<br>Canadian and international patents may also apply. |              |         |                   |                 |  |  |  |

Рисунок 47: ПО для обновления прошивки

### Для обновления через серийный порт

Перед началом обновления убедитесь в том, что серийный кабель подключен между портом COM2 станции IPR512 и портом COM вашего компьютера. При этом в программе должна быть открыта вкладка типа подключения **Serial (Подключение по серийному кабелю)**.

Шаг 1: Задайте параметры связи

- 1. Выберите порт передачи из выпадающего списка Port.
- 2. Выберите максимальную скорость передачи данных из выпадающего списка Transfer Maximum Speed. Рекомендуется использовать автоматический режим (automatic).
- 3. Перейдите к шагу 2.

| Å In-Field Paradox Upgrade Software             |                                                                         |                                           |                         |                     |                     |  |  |  |  |  |
|-------------------------------------------------|-------------------------------------------------------------------------|-------------------------------------------|-------------------------|---------------------|---------------------|--|--|--|--|--|
|                                                 | E M S                                                                   |                                           |                         |                     |                     |  |  |  |  |  |
| Step 1: Select Communication Settings           | 3                                                                       |                                           |                         |                     | About               |  |  |  |  |  |
| Serial Internet GPRS                            |                                                                         |                                           |                         |                     |                     |  |  |  |  |  |
| Port:                                           |                                                                         |                                           |                         | Transfer Maxir      | num Speed :         |  |  |  |  |  |
| Automatic                                       | Automatic Automatic                                                     |                                           |                         |                     |                     |  |  |  |  |  |
| Step 2: Select Device(s)                        | Automatic         9600           Step 2: Select Device(s)         19200 |                                           |                         |                     |                     |  |  |  |  |  |
| 🔁 Connect / Refresh                             |                                                                         |                                           |                         | 57600<br>115200     |                     |  |  |  |  |  |
|                                                 | Product (Family)                                                        | Firmware Ver                              | SN                      | Bootloader Ver      | Result              |  |  |  |  |  |
|                                                 |                                                                         |                                           |                         |                     |                     |  |  |  |  |  |
|                                                 |                                                                         |                                           |                         |                     |                     |  |  |  |  |  |
|                                                 |                                                                         |                                           |                         |                     |                     |  |  |  |  |  |
|                                                 |                                                                         |                                           |                         |                     |                     |  |  |  |  |  |
|                                                 |                                                                         |                                           |                         |                     |                     |  |  |  |  |  |
|                                                 |                                                                         |                                           |                         |                     |                     |  |  |  |  |  |
|                                                 |                                                                         |                                           |                         |                     |                     |  |  |  |  |  |
| 1                                               |                                                                         |                                           |                         |                     |                     |  |  |  |  |  |
| Step 3: Select Firmware                         |                                                                         |                                           |                         |                     |                     |  |  |  |  |  |
|                                                 |                                                                         |                                           | Browse                  | 🌍 Get F             | rom Paradox.com     |  |  |  |  |  |
| Step 4: Transfer                                |                                                                         |                                           |                         |                     |                     |  |  |  |  |  |
| Start Transfer                                  | ▶ Start Transfer                                                        |                                           |                         |                     |                     |  |  |  |  |  |
| One or more of the following US patents may app | ly; 7046142, 6215399, 6111256,<br>Canadian and international p          | ,6104319,5920259,<br>atents may also appl | 5886632, 5721542,<br>/. | 5287111, 5119069, 5 | 077549 and RE39406. |  |  |  |  |  |

### Рисунок 48: Параметры соединения

### Шаг 2: Выбор устройств

- 1. Нажмите кнопку **Connect/Refresh** (Подключить/обновить). Появится диалоговое окно Progress (Прогресс поиска), в процессе которого будет проверяться наличие подключения к выбранному порту.
- 2. Выберите из списка устройство, которое требует обновления.
- 3. Перейдите к шагу 3.

Примечание: В случае обновления "прошивки" посредством проводного соединения станции к ПК через серийный кабель, вы можете обновить только IPR512.

|                                                 |                                                                                                    |              | •        |                |                  |  |  |  |  |
|-------------------------------------------------|----------------------------------------------------------------------------------------------------|--------------|----------|----------------|------------------|--|--|--|--|
| 👠 In-Field Paradox Upgrade Software             |                                                                                                    |              |          |                |                  |  |  |  |  |
|                                                 |                                                                                                    |              |          |                |                  |  |  |  |  |
| SECURITY SYST                                   | E M S                                                                                                    |              |          |                |                  |  |  |  |  |
| Step 1: Select Communication Setting            | S                                                                                                    |              |          |                | About            |  |  |  |  |
| Serial Internet GPRS                            |                                                                                                    |              |          |                |                  |  |  |  |  |
| Port:                                           |                                                                                                    |              |          | Transfer Mavi  | mum Sneed ·      |  |  |  |  |
| Automatic                                       |                                                                                                    |              |          |                |                  |  |  |  |  |
|                                                 |                                                                                                    |              |          |                |                  |  |  |  |  |
| Sten 2: Select Device(s)                        |                                                                                                    |              |          |                |                  |  |  |  |  |
|                                                 |                                                                                                    |              |          |                |                  |  |  |  |  |
| Connect/ Reliesh                                |                                                                                                    | 1            | 1        | 1              | 1                |  |  |  |  |
| □ Via COM1 at 19200 baud                        | Product (Family)                                                                                                    | Firmware Ver | SN       | Bootloader Ver | Result           |  |  |  |  |
| TCP/IP Modules                                  | IPR512 (TCP/IP)                                                                                                    | 0.43         | 74123456 | 2.05           | OK               |  |  |  |  |
|                                                 |                                                                                                    |              |          |                |                  |  |  |  |  |
|                                                 |                                                                                                    |              |          |                |                  |  |  |  |  |
|                                                 |                                                                                                    |              |          |                |                  |  |  |  |  |
|                                                 |                                                                                                    |              |          |                |                  |  |  |  |  |
|                                                 |                                                                                                    |              |          |                |                  |  |  |  |  |
|                                                 |                                                                                                    |              |          |                |                  |  |  |  |  |
|                                                 |                                                                                                    |              |          |                |                  |  |  |  |  |
|                                                 |                                                                                                    |              |          |                |                  |  |  |  |  |
|                                                 |                                                                                                    |              |          |                |                  |  |  |  |  |
| Ston 3: Select Firmware                         |                                                                                                    |              |          |                |                  |  |  |  |  |
|                                                 |                                                                                                    |              |          | 1              | 1                |  |  |  |  |
|                                                 |                                                                                                    |              | Browse   | Get f          | From Paradox.com |  |  |  |  |
| Step 4: Transfer                                |                                                                                                    |              |          |                |                  |  |  |  |  |
| Start Transfer                                  |                                                                                                    |              |          |                |                  |  |  |  |  |
| One or more of the following US patents may app | One or more of the following US patents may apply; 7046142, 6215399, 6111256, 6104319, 5920259, 5886632, 5721542, 5287111, 5119069, 5077549 and RE39406.<br>Canadian and international patents may also apply. |              |          |                |                  |  |  |  |  |

### Рисунок 49: Выбор устройств

### Шаг 3: Выбор версии прошивки

- 1. Выберите версию прошивки из списка. Если отображаемая в данный момент прошивка является самой последней, переходите к шагу 4.
- 2. Нажмите клавишу Browse (Просмотр) в случае размещения файла в другом месте (файлы обновления имеют расширение ".puf").
- 3. Выберите файл из окошка Browse (Просмотр). Если файл выбран, он появится в окошке Select Firmware (Выбор прошивки). Вы также можете загрузить самую последнюю версию прошивки прямо с нашего сайта, нажав на ссылку Get from **Paradox.com** (Загрузить с paradox.com).
- 4. Перейдите к шагу 4.

Примечание: Если вы выбираете более старую версию, чем сейчас используется, на экране появится запрос на подтверждение попытки отката версии устройства. Подтвердите запрос, если вы желаете продолжить, или нажмите кнопку cancel для отмены.

| ep 1: Select Communication                                                                                                    | on Settings                                                                    |                              |                                      |                  |                | Abo   |
|----------------------------------------------------------------------------------------------------|--------------------------------------------------------------------------------|------------------------------|--------------------------------------|------------------|----------------|-------|
| Serial Internet GPRS<br>Port :<br>Automatic<br>Automatic<br>Port :<br>Connect / Refresh<br>Via COM1 at 19200 baud<br>TCP/IP Modules<br>[001] - IPR512 | Add PUF/PEF F<br>Look in:<br>My Recent<br>Documents<br>Desktop<br>My Documents | ile To List                  | 33.puf<br>38.puf<br>40.puf<br>42.puf | ★ € <sup>→</sup> |                | ≥ed : |
|                                                                                                    | My Computer<br>My Network<br>Places                                            | File name:<br>Files of type: | Paradox Update Files (*.pu           | .≰]<br>.≰]       | Open<br>Cancel |       |
|                                                                                                    |                                                                                |                              |                                      |                  |                |       |

### Шаг 4: Передача

- 1. Нажмите кнопку **Start Transfer** для старта обновления. Система отобразит диалоговое окно прогресса.
- 2. По окончании обновления закройте приложение.

| In-Field Paradox Upgrade Softwa<br>S E C U R I T Y S<br>Step 1: Select Communication<br>Serial Internet GPRS<br>Port:<br>Automatic | re<br><b>V</b> s T E M S<br>Settings                                                                         | <b>_</b> | Transfer Maxi<br>Automatic | About<br>mum Speed : |
|----------------------------------------------------------------------------------------------------|----------------------------------------------------------------------------------------------------|----------|----------------------------|----------------------|
| Connect / Refresh                                                                                                    | Progress<br>↓ Delay remaining time: 10 second(s)<br>✓ Connecting<br>Formatting<br>Transferring<br>Validating | X Cancel | Bootloader Ver<br>2.05     | Status               |
| Step 3: Select Firmware<br>IPR512_v0_42.puf<br>Step 4: Transfer                                                                    |                                                                                                    | Browse   | 🎯 Get I                    | From Paradox.com     |
| Start Transfer                                                                                                    |                                                                                                    |          |                            |                      |

### Рисунок 51: Процесс обновления

### Обновление через сеть

Перед началом процесса обновления удостоверьтесь в наличии подключения вашего ПК к Интернет. В приложении In-Field Paradox Upgrade при этом нужно выбрать вкладку Internet (Обновление через Интернет).

Шаг 1: Задайте параметры соединения:

- 1. Введите IP-адрес обновляемого устройства (станция IPR512 или передающий модуль). Если вы не владеете этой информацией, нажмите кнопку **Search (Поиск)** и выберите нужное устройство из списка. Поиск позволяет отобразить список всех устройств, подключенных в данный момент к той же локальной сети, что и ваш компьютер с установленным приложением In-Field Paradox Upgrade.
- В поле Port выберите порт, через который будет происходить обновление. Значение должно соответствовать заданному в Системе управления объектами IPR512, в меню настроек станции.
- 3. Введите пароль в поле Password. Пароль по умолчанию: admin.
- 4. Перейдите к шагу 2.

Примечание: Если вы изменили пароль, заданный в IPR512 по умолчанию, в настройках соединения вам также нужно ввести новый пароль.

| 🔺 In-Field Paradox Upgrade Software                                                                                                    |                           |              |          |                |                 |  |  |  |  |
|----------------------------------------------------------------------------------------------------|---------------------------|--------------|----------|----------------|-----------------|--|--|--|--|
|                                                                                                    | D X <sup>®</sup><br>E M S |              |          |                |                 |  |  |  |  |
| Step 1: Select Communication Settings                                                                                                    | 3                         |              |          |                | About           |  |  |  |  |
| Serial Internet GPRS                                                                                                    |                           |              |          |                |                 |  |  |  |  |
| P address         C Site ID         Port: 10000           192.168.0.1         Password: *******                                                                                                    |                           |              |          |                |                 |  |  |  |  |
| Step 2: Select Device(s)                                                                                                    |                           |              |          |                |                 |  |  |  |  |
| Connect / Refresh                                                                                                    |                           |              |          |                |                 |  |  |  |  |
|                                                                                                    | Product (Family)          | Firmware Ver | SN       | Bootloader Ver | Result          |  |  |  |  |
|                                                                                                    |                           |              |          |                |                 |  |  |  |  |
|                                                                                                    |                           |              |          |                |                 |  |  |  |  |
|                                                                                                    |                           |              |          |                |                 |  |  |  |  |
|                                                                                                    |                           |              |          |                |                 |  |  |  |  |
|                                                                                                    |                           |              |          |                |                 |  |  |  |  |
|                                                                                                    |                           |              |          |                |                 |  |  |  |  |
|                                                                                                    |                           |              |          |                |                 |  |  |  |  |
|                                                                                                    |                           |              |          |                |                 |  |  |  |  |
| Step 3: Select Firmware                                                                                                    |                           |              |          |                |                 |  |  |  |  |
|                                                                                                    |                           |              | - Browse | 🌍 Get F        | rom Paradox.com |  |  |  |  |
| Step 4: Transfer                                                                                                    | Step 4: Transfer          |              |          |                |                 |  |  |  |  |
| Start Transfer                                                                                                    |                           |              |          |                |                 |  |  |  |  |
| One or more of the following US patents may apply; 7046142, 6215399, 6111256, 6104319, 5920259, 5886632, 5721542, 5287111, 5119069, 5077549 and RE39406.<br>Canadian and international patents may also apply. |                           |              |          |                |                 |  |  |  |  |

Рисунок 52: Параметры соединения

### Шаг 2: Выберите устройство

- 1. Нажмите клавишу Connect/Refresh (Подключить/Обновить). После этого возникнет диалоговое окно прогресса, отображающее информацию о ходе и результатах соединения.
- 2. Выберите обновляемое устройство из списка.
- 3. Перейдите к шагу 3.

| 上 In-Field Paradox Upgrade Software                                                                                                    |                                             |              |          |                |        |  |  |  |  |
|----------------------------------------------------------------------------------------------------|---------------------------------------------|--------------|----------|----------------|--------|--|--|--|--|
|                                                                                                    | E M S                                       |              |          |                | 5191   |  |  |  |  |
| Step 1: Select Communication Settings About                                                                                                    |                                             |              |          |                |        |  |  |  |  |
| Serial Internet GPRS                                                                                                    |                                             |              |          |                |        |  |  |  |  |
| Image: Paddress         C Site ID         Port: 10000           192.168. 1 .252         Image: Paddress         Password : Image: Password : Image: Password : Im |                                             |              |          |                |        |  |  |  |  |
| Step 2: Select Device(s)                                                                                                    |                                             |              |          |                |        |  |  |  |  |
| 🔁 Connect / Refresh                                                                                                    | Connect / Refresh Select All X Unselect All |              |          |                |        |  |  |  |  |
| ⊡ · Via TCP/IP                                                                                                    | Product (Family)                            | Firmware Ver | SN       | Bootloader Ver | Status |  |  |  |  |
| TCP/IP Modules  [001] - IPR512                                                                                                    | ☐ IPR512 (TCP/IP)                           | 0.44         | 74123456 | 2.05           | ОК     |  |  |  |  |
| IPR512 v0 42 put                                                                                                    | Step 3: Select Firmware                     |              |          |                |        |  |  |  |  |
| Step 4: Transfer                                                                                                    |                                             |              |          |                |        |  |  |  |  |
| Start Transfer                                                                                                    |                                             |              |          |                |        |  |  |  |  |

### Рисунок 53: Выбор устройства

### Шаг 3: Выберите версию прошивки

- 1. Выберите версию прошивки из списка. Если отображаемая в данный момент прошивка является самой последней, переходите к шагу 4.
- 2. Нажмите клавишу Browse (Просмотр) в случае размещения файла в другом месте (файлы обновления имеют расширение ".puf"). Выберите файл из окошка Browse (Просмотр). Если файл выбран, он появится в окошке Select Firmware (Выбор прошивки). Вы также можете загрузить самую последнюю версию прошивки прямо с нашего сайта, нажав на ссылку Get from Paradox.com (Загрузить с сайта paradox.com).
- 3. Перейдите к шагу 4.

Примечание: Если вы выбираете более старую версию, чем сейчас используется, на экране появится запрос на подтверждение попытки отката версии устройства.

| 📥 In-Field Paradox Upgr                                                                                                    | ade Software                                                                   | ,                                                                                  |                                                 | •      |                |                     |
|----------------------------------------------------------------------------------------------------|--------------------------------------------------------------------------------|------------------------------------------------------------------------------------|-------------------------------------------------|--------|----------------|---------------------|
| In-Field Paradox Upgr          P       R         S       E       C       U       R       I         Step 1: Select Comm       Serial       Internet       GP         Serial       Internet       GP       IP add         Image: Step 2: Select Devic       Image: Step 2: Select Devic       Image: Step 2: Select Devic         Image: Step 2: Select Devic       Image: Step 2: Select Devic       Image: Step 2: Select Devic         Image: Step 2: Select Devic       Image: Step 2: Select Devic       Image: Step 2: Select Devic         Image: Step 2: Select Devic       Image: Select Devic       Image: Select Devic         Image: Step 2: Select Devic       Image: Select Devic       Image: Select Devic         Image: Select Devic       Image: Select Devic       Image: Select Devic         Image: Select Devic       Image: Select Devic       Image: Select Devic         Image: Select Devic       Image: Select Devic       Image: Select Devic         Image: Select Devic       Image: Select Devic       Image: Select Devic         Image: Select Devic       Image: Select Devic       Image: Select Devic         Image: Select Devic       Image: Select Devic       Image: Select Devic         Image: Select Devic       Image: Select Devic       Image: Select Devic         Image: Select | Add PUF/PEF F<br>Look in:<br>My Recent<br>Documents<br>Desktop<br>My Documents | ile To List<br>PUF<br>IPR512_v0_33<br>IPR512_v0_38<br>IPR512_v0_40<br>IPR512_v0_42 | .puf)<br>.puf<br>.puf<br>.puf                   |        | ? 🗙            | About  Port: 10000  |
|                                                                                                    | My Network<br>Places                                                           | File name:<br>Files of type:                                                       | IPR512_v0_40.puf<br>Paradox Update Files (*.puf | -      | Open<br>Cancel |                     |
|                                                                                                    |                                                                                |                                                                                    |                                                 |        |                |                     |
| Step 3: Select Firmw                                                                                                    | are                                                                            |                                                                                    |                                                 |        |                |                     |
| IPR512_v0_42.puf                                                                                                    |                                                                                |                                                                                    |                                                 | Browse | 🥥 G            | et From Paradox.com |
| Step 4: Transfer                                                                                                    |                                                                                |                                                                                    |                                                 |        |                |                     |
| Start Transfer                                                                                                    |                                                                                |                                                                                    |                                                 |        |                |                     |

### Рисунок 54: Выбор версии прошивки

Step 4: Transfer

- Press the **Start Transfer** button. The system will then display a Progress dialog box.
   Exit the application once the upgrade is complete.

| 붵 In-Field Paradox Upgrade Softwa                                                                                                    | e                                                                                      |                  |                |                              |
|----------------------------------------------------------------------------------------------------|----------------------------------------------------------------------------------------|------------------|----------------|------------------------------|
|                                                                                                    |                                                                                        |                  |                | - 11 -                       |
| Step 1: Select Communication                                                                                                    | Settings                                                                               |                  |                | About                        |
| Serial Internet GPRS                                                                                                    |                                                                                        |                  |                |                              |
| Image: Point of the second second s | C Site ID                                                                              | <u></u>          | X Passw        | Port : 10000<br>vord : x**** |
| Step 2: Select Device(s)                                                                                                    |                                                                                        |                  |                |                              |
| 😋 Connect / Refresh                                                                                                    | Progress                                                                               |                  |                |                              |
|                                                                                                    | Delay remaining time: 1 second(s)                                                      |                  | Bootloader Ver | Status                       |
| [001] - IPR512                                                                                                    | <ul> <li>✓ Connecting</li> <li>→ Formatting<br/>Transferring<br/>Validating</li> </ul> |                  |                |                              |
|                                                                                                    |                                                                                        | X <u>C</u> ancel |                |                              |
|                                                                                                    |                                                                                        |                  |                |                              |
| Step 3: Select Firmware                                                                                                    |                                                                                        |                  |                |                              |
| IPR512 v0 42.puf                                                                                                    |                                                                                        | ▼ Browse         | 🌏 Get I        | From Paradox.com             |
| Sten 4: Transfer                                                                                                    |                                                                                        |                  |                |                              |
| Start Transfer                                                                                                    |                                                                                        |                  |                |                              |

### Рисунок 55: Transfer Process

# Глава 8: Установка соединения с мониторинговой станцией

Как только этапы установки и настройки пройдены, можно переходить к регистрации передатчиков Paradox в мониторинговой станции IPR512.

### Регистрация передающих устройств Paradox

Для регистрации передающего устройства вмешательство оператора мониторинговой станции не требуется. Процесс регистрации инициируется самим специалистом, который устанавливает и настраивает передатчик на объекте. Тем не менее, для успешного прохождения регистрации требуется знание установщиком следующих далее параметров.

- Account # (Номер объекта) для каждой из подсистем, используемых на объекте.
- IP Address (IP-адреса) и Port (Порты) станций IPR512 (их может быть несколько), на которые планируется передавать отчеты с объекта.
- Receiver Password (Пароль станции). Содержат от 1 до 32 символов. Дополнительная информация в параграфе "Меню настроек станции" на стр. 30.
- Security Profile (Охранный профиль). Конкретный охранный профиль представляет собой двузначное число. Дополнительная информация в параграфе "Меню профилей охраны" на стр. 26.

После ввода приведенных параметров инсталлятор запускает соединение со станцией, в процессе которого объектовый передатчик Paradox будет автоматически зарегистрирован в IPR512.

# Алфавитный указатель

# 0-9

| 19" стойка             | 10     |
|------------------------|--------|
| 32 охранных профиля    |        |
| 6-кнопочная клавиатура | 14, 47 |

# Α

| Автоматическая проверка обновлений4      | 19       |
|------------------------------------------|----------|
| Адресная строка                          | 16       |
| Активация                                | 20       |
| Аппаратная часть                         | 38       |
| Б                                        |          |
| База объектов заполнена на 100%          | 35       |
|                                          | 35       |
| Байт загодовка сообщения                 | 20<br>21 |
| Байт оконцания сообщения                 | 21       |
| Бить волицу                              | 21       |
| риты данных                              |          |
| D                                        |          |
| Версия загрузчика                        | 38       |
| Вкладка Internet в программе обновления  | 54<br>   |
| Включение питания                        | 15       |
| Включение питания IPR512                 | 35       |
| Включение/Выключение питания             | 15       |
| Включить передачу                        | 36       |
| Восстановление                           | 18       |
| Восстановление из резервной копии        |          |
| с карты памяти                           | 35       |
| Восстановление Интернет-подключения      |          |
| через сеть WAN1                          | 35       |
| Восстановление Интернет-подключения      |          |
| через сеть WAN2                          | 36       |
| Восстановление подключения к сети LAN    | 35       |
| Восстановление подключения к сети WAN1   | 35       |
| Восстановление подключения к сети WAN2   | 36       |
| Восстановление связи с ПО мониторинговой | 1        |
| станции                                  | 35       |
| Восстановление удаленного объекта        | 11       |
| Временное хранилище                      | 40       |
| Время последнего опроса                  | 40       |
| Вторичный DNS                            | 31       |
| Вход                                     | .7       |
| Вход в web-интерфейс IPR512              | 35       |
| Вход питания                             | .7       |
| Входное напряжение                       | .7       |
| Входные переключатели                    | .9       |
| Выбор прошивки                           | 56       |
| Выбор страниц                            | 21       |
| Выход из web-интерфейса                  | 21       |
| Выходное напряжение                      | .7       |
| Выходное репе                            | 9        |
| Выходной формат                          | .0<br>31 |
| Г                                        |          |
|                                          | 7        |
| гаритные размеры                         | ./<br>)1 |
|                                          |          |

| Группа неисправностей                       | .37        |
|---------------------------------------------|------------|
| Д́                                          |            |
| Данные                                      | .45        |
| Действующий пароль                          | .22        |
| Демо режим                                  | .18        |
| Добавление нового охранного профиля         | .27        |
| Доступность подключения                     | .31        |
| Ж                                           |            |
| ЖК-экран15,                                 | 45         |
| 3                                           |            |
| Запрашиваемый Интернет-сайт                 | .31        |
| Запуск                                      | .15        |
| Запуск передачи53,                          | 57         |
| Зарегистрировано                            | 40         |
| И                                           |            |
| Идентификационный номер станции (ID)        | .31        |
| Изменение отчетов о событиях34, 36,         | 39         |
| Изменить существующий объект                | .24        |
| Изменить существующий профиль охраны        | 28         |
| Иконка статуса объекта                      | .23        |
| Имя                                         | .27        |
| Имя пользователя (Логин)                    | .22        |
| Интервал отправки тестового сообщения       | .31        |
| Интернет-модуль IP100                       | 6          |
| Интернет-ооозреватель                       | .10<br>.24 |
| информация                                  | . 2 1      |
|                                             | 11         |
| Карта памяти Эр                             | . 14<br>35 |
| Карта памяти наиденаКарта памяти не найлена | 35         |
| Карта намяти не наиденаКлавиатура           | 8.<br>8    |
| Клавиатуры EVO641                           | 6          |
| Код события                                 | 36         |
| Компьютеры сети LAN                         | .13        |
| Контраст                                    | .44        |
| Контроль над объектом восстановлен          | .34        |
| Контроль над объектом потерян               | 35         |
| Конфигурация системы                        | .16        |
| Критические ошибки                          | .45        |
| Кронштейн для установки в стойку            | 8          |
| Л                                           |            |
| Логин                                       | .19        |
| Локальная сеть LAN                          | 45         |
| Μ                                           |            |
| Маска подсети                               | 43         |
| Меню ЖК-экрана                              | .16        |
| Меню настройки событий                      | .33        |
| Меню параметров станции                     | .30        |
| Меню просмотра/восстановления               | 40         |
| удаленных объектов                          | .40        |
| меню профилеи охраны                        | 20.<br>حد  |
|                                             | ،د.<br>ء   |
| июдуль г со юс вгко                         | 0          |

### Η

| Настольная установка                                                                                                    | 8                                                                                 |
|----------------------------------------------------------------------------------------------------|-----------------------------------------------------------------------------------|
| Настройки поясного времени3                                                                                                    | 2                                                                                 |
| Невозможно зарегистрировать объект -                                                                                                    |                                                                                   |
| база заполнена3                                                                                                    | 5                                                                                 |
| Неисправности                                                                                                    | -5                                                                                |
| Новые настройки сети сохранены4                                                                                                    | .3                                                                                |
| Новый пароль2                                                                                                    | 2                                                                                 |
| Номер объекта23, 4                                                                                                    | 0                                                                                 |
| Номер профиля охраны (ID профиля)2                                                                                                    | 7                                                                                 |
| 0                                                                                                    |                                                                                   |
| Обновление прошивки45, 4                                                                                                    | .9                                                                                |
| Обновление прошивки через сеть5                                                                                                    | 4                                                                                 |
| Объект удаленЗ                                                                                                    | 4                                                                                 |
| Описание события                                                                                                    | 8                                                                                 |
| Охранная панель EVO192                                                                                                    | 6                                                                                 |
| Охранная панель EVO48                                                                                                    | 6                                                                                 |
| Ошибка карты памяти3                                                                                                    | 5                                                                                 |
| Ошибка подключения к Интернет через                                                                                                    |                                                                                   |
| сеть WAN13                                                                                                    | 5                                                                                 |
| Ошибка подключения к Интернет через                                                                                                    |                                                                                   |
| сеть WAN23                                                                                                    | 6                                                                                 |
| Ошибка подключения к сети LAN                                                                                                    | 5                                                                                 |
| Ошибка подключения к сети WAN13                                                                                                    | 5                                                                                 |
| Ошибка подключения к сети WAN23                                                                                                    | 6                                                                                 |
| Ошибка связи с ПО мониторинговой                                                                                                    |                                                                                   |
| станции                                                                                                    | 5                                                                                 |
|                                                                                                    |                                                                                   |
| Π                                                                                                    |                                                                                   |
| <b>П</b><br>Память3                                                                                                    | 8                                                                                 |
| <b>П</b><br>Память                                                                                                    | 8<br>.0                                                                           |
| Память                                                                                                    | 8<br>0<br>.3                                                                      |
| П<br>Память                                                                                                    | 8<br>0<br>3                                                                       |
| <b>П</b><br>Память                                                                                                    | 8<br>0<br>3<br>4                                                                  |
| Память                                                                                                    | 8<br>0<br>-3<br>-3<br>-3<br>-4<br>-1<br>-4                                        |
| П<br>Память                                                                                                    | 88<br>0<br>33<br>34<br>31<br>34<br>31                                             |
| Память                                                                                                    | 88<br>-0<br>-3<br>-3<br>-4<br>-1<br>-1                                            |
| П<br>Память                                                                                                    | 8<br>0<br>3<br>4<br>1<br>4<br>1<br>5<br>7                                         |
| Память       3         Панель       23, 4         Параметры ЖК-экрана       4         Параметры соединения       50, 5         Параметры станции       3         Пароль       22, 43, 47, 48, 5         Пароль станции       3         Первичный DNS       3         Передача       53, 5         Передача специальных событий       3                                                                                                    | 8<br>0<br>3<br>4<br>1<br>4<br>1<br>5<br>7<br>2                                    |
| Память       3         Панель       23, 4         Параметры ЖК-экрана       4         Параметры соединения       50, 5         Параметры станции       3         Пароль       22, 43, 47, 48, 5         Пароль станции       3         Первичный DNS       3         Передача       53, 5         Передача специальных событий       3         Передающее устройство       4                                                                                                    | 8<br>0<br>3<br>4<br>1<br>4<br>1<br>7<br>2<br>0                                    |
| Память       3         Панель       23, 4         Параметры ЖК-экрана       4         Параметры соединения       50, 5         Параметры станции       3         Пароль       22, 43, 47, 48, 5         Пароль станции       3         Передача       53, 5         Передача специальных событий       3         Передающее устройство       4         Передающий модуль       4                                                                                                    | 8<br>0<br>3<br>4<br>1<br>3<br>4<br>5<br>7<br>2<br>0<br>9                          |
| Память       3         Панель       23, 4         Параметры ЖК-экрана       4         Параметры соединения       50, 5         Параметры станции       3         Пароль       22, 43, 47, 48, 5         Пароль станции       3         Передача       53, 5         Передающее устройство       4         Передающий модуль       4                                                                                                    | 80.34141720.99                                                                    |
| Память       3         Панель       23, 4         Параметры ЖК-экрана       4         Параметры соединения       50, 5         Параметры станции       3         Пароль       22, 43, 47, 48, 5         Пароль станции       3         Передача       53, 5         Передающее устройство       4         Передающий модуль       4         Переиод контроля станции       2                                                                                                    | 8<br>0<br>3<br>4<br>1<br>1<br>4<br>1<br>7<br>2<br>0<br>9<br>9<br>7                |
| Память       3         Панель       23, 4         Параметры ЖК-экрана       4         Параметры соединения       50, 5         Параметры станции       3         Пароль       22, 43, 47, 48, 5         Пароль станции       3         Передача       53, 5         Передача специальных событий       3         Передающее устройство       4         Передающий модуль       4         Переиод контроля станции       2         Период опроса модуля       2                                                                                                    | 8<br>0<br>3<br>4<br>1<br>1<br>4<br>1<br>1<br>7<br>2<br>0<br>9<br>9<br>7<br>7<br>7 |
| Память       3         Панель       23, 4         Параметры ЖК-экрана       4         Параметры соединения       50, 5         Параметры соединения       30, 5         Параметры станции       3         Пароль       22, 43, 47, 48, 5         Пароль станции       3         Первичный DNS       3         Передача       53, 5         Передача специальных событий       3         Передающее устройство       4         Передающий модуль       4         Переиод контроля станции       2         Период опроса модуля       2         Период ическое тестовое сообщение       3                                                                                                    | 8<br>0<br>3<br>4<br>1<br>4<br>1<br>7<br>2<br>0<br>9<br>9<br>7<br>7<br>1           |
| Память       3         Панель       23, 4         Параметры ЖК-экрана       4         Параметры соединения       50, 5         Параметры станции       3         Пароль       22, 43, 47, 48, 5         Пароль станции       3         Первичный DNS       3         Передача       53, 5         Передача специальных событий       3         Передающее устройство       4         Передающий модуль       4         Период контроля станции       2         Период опроса модуля       2         Период ическое тестовое сообщение       3         Питание       4                                                                                                    | 8<br>0<br>3<br>4<br>1<br>4<br>1<br>7<br>2<br>0<br>9<br>9<br>7<br>7<br>1<br>5      |
| Память       3         Панель       23, 4         Параметры ЖК-экрана       4         Параметры соединения       50, 5         Параметры станции       3         Пароль       22, 43, 47, 48, 5         Пароль станции       3         Передача       53, 5         Передача специальных событий       3         Передающее устройство       4         Передающий модуль       4         Переиод контроля станции       2         Период опроса модуля       2         Период ческое тестовое сообщение       3         Питание       4                                                                                                    | 8034141172099777159                                                               |
| Память       3         Панель       23, 4         Параметры ЖК-экрана       4         Параметры соединения       50, 5         Параметры станции       3         Пароль       22, 43, 47, 48, 5         Пароль станции       3         Передача       53, 5         Передача специальных событий       3         Передающее устройство       4         Передающий модуль       4         Период контроля станции       2         Период опроса модуля       2         Периодическое тестовое сообщение       3         Питание       4         Питание - вход       1                                                                                                    | 80341411720997771595                                                              |
| Память       3         Панель       23, 4         Параметры ЖК-экрана       4         Параметры соединения       50, 5         Параметры станции       3         Пароль       22, 43, 47, 48, 5         Пароль станции       3         Передача       53, 5         Передача специальных событий       3         Передающее устройство       4         Передающий модуль       4         Переиод контроля станции       2         Период опроса модуля       2         Период ческое тестовое сообщение       3         Питание       4         Питание       4         Питание - кабель       1         Питание - светодиод статуса       1                                                                                                    | 803414117209977715958                                                             |
| Память       3         Панель       23, 4         Параметры ЖК-экрана       4         Параметры соединения       50, 5         Параметры станции       3         Пароль       22, 43, 47, 48, 5         Пароль станции       3         Передача       53, 5         Передача       53, 5         Передающее устройство       4         Передающий модуль       4         Передающий модуль       4         Переиод контроля станции       2         Период опроса модуля       2         Питание       4         Питание       4         Питание - светодиод статуса       1         Питание - светодиод статуса       1         По мониторинговой станции MAXIMUS       1                                                                                                    | 8034141172099777159586                                                            |
| П         Память       3         Панель       23, 4         Параметры ЖК-экрана       4         Параметры соединения       50, 5         Параметры станции       3         Пароль       22, 43, 47, 48, 5         Пароль станции       3         Передача       53, 5         Передача специальных событий       3         Передающее устройство       4         Передающий модуль       4         Передающий модуль       4         Передающий модуль       4         Переиод контроля станции       2         Период опроса модуля       2         Питание       4         Питание       4         Питание - кабель       1         Питание - светодиод статуса       1         По мониторинговой станции SIA       3                                                                                                    | 8034141172099771595864                                                            |
| Память       3         Панель       23, 4         Параметры ЖК-экрана       4         Параметры соединения       50, 5         Параметры станции       3         Пароль       22, 43, 47, 48, 5         Пароль станции       3         Передача       53, 5         Передача специальных событий       3         Передача специальных событий       3         Передающее устройство       4         Передающий модуль       4         Передающий модуль       4         Передающий модуль       4         Переиод контроля станции       2         Период проса модуля       2         Питание       4         Питание       4         Питание       4         Питание       4         Питание       4         Питание       1         По мониторинговой станции MAXIMUS       1         По мониторинговой станции SIA       3         По мониторинговой станции SIMS II       3                                                                                                    | 80341411720997715958646                                                           |
| Память       3         Панель       23, 4         Параметры ЖК-экрана       4         Параметры соединения       50, 5         Параметры станции       3         Пароль       22, 43, 47, 48, 5         Пароль станции       3         Передача       53, 5         Передача специальных событий       3         Передающее устройство       4         Передающее устройство       4         Передающее устройство       4         Передающее устройство       4         Передающее устройство       4         Передающий модуль       4         Передающие ское тестовое сообщение       3         Период опроса модуля       2         Период ческое тестовое сообщение       3         Питание       4         Питание       4         Питание       4         Питание       1         Питание - светодиод статуса       1         По мониторинговой станции SIA       3         ПО мониторинговой станции SIMS II       3         ПО мониторинговой станции WINSAMM       3                                                                                    | 803414117209977159586466                                                          |
| Память       3         Панель       23, 4         Параметры ЖК-экрана       4         Параметры соединения       50, 5         Параметры станции       3         Пароль       22, 43, 47, 48, 5         Пароль станции       3         Передача       53, 5         Передача специальных событий       3         Передающее устройство       4         Передающий модуль       4         Передающее устройство       4         Передающий модуль       4         Передающие устройство       4         Передающие устройство       4         Передающие устройство       4         Передающие устройство       4         Передающие устройство       4         Передающие устройство       4         Передающие устройство       4         Переиод опроса модуля       2         Период ическое тестовое сообщение       3         Питание       4         Питание - вход       1         Питание - светодиод статуса       1         По мониторинговой станции SIMS II       3         ПО мониторинговой станции WINSAMM       1         Подключения       3      | 8034141172099777159586466                                                         |
| П       Память       3         Панель       23, 4         Параметры ЖК-экрана       4         Параметры соединения       50, 5         Параметры станции       3         Пароль       22, 43, 47, 48, 5         Пароль станции       3         Передача       53, 5         Передача       53, 5         Передающее устройство       4         Передающий модуль       4         Передающий модуль       4         Передающий модуль       4         Передающий модуль       4         Передающий модуль       4         Переиод опроса модуля       2         Период опроса модуля       2         Период опроса модуля       2         Период опроса модуля       2         Период опроса модуля       2         Период опроса модуля       2         Период ическое тестовое сообщение       3         Питание       8         Питание - кабель       1         Питание - светодиод статуса       3         ПО мониторинговой станции SIMS II       3         ПО мониторинговой станции SIMS II       3         По мониторинговой станции WINSAMM       3       | 8034141172099777159586466                                                         |
| П       Память       3         Панель       23, 4         Параметры ЖК-экрана       4         Параметры соединения       50, 5         Параметры станции       3         Пароль       22, 43, 47, 48, 5         Пароль станции       3         Передача       53, 5         Передача       53, 5         Передача специальных событий       3         Передающее устройство       4         Передающее устройство       4         Передающее устройство       4         Передающее устройство       4         Передающий модуль       4         Передающее устройство       4         Передающий модуль       4         Переиод контроля станции       2         Период опроса модуля       2         Период опроса модуля       2         Период ическое тестовое сообщение       3         Питание - вход       1         Питание - светодиод статуса       1         По мониторинговой станции SIA       3         ПО мониторинговой станции SIMS II       3         По мониторинговой станции WINSAMM       1         Подключения       2         СОМ1       1 | 8034141172099777159586466 23                                                      |

| Порты WAN14                              |
|------------------------------------------|
| Подсветка44                              |
| Подтверждение                            |
| Поиск                                    |
| Порт                                     |
| Порт СОМ1                                |
| Порт СОМ2                                |
| Порт обновления 31                       |
| Порты СОМ 31                             |
| Порядковый номер станции 31              |
| Поспелний IP-апрес 40                    |
| Поспедная версия прошивки 38             |
| Провериа цетности 31                     |
| Программа In Field Paradox Upgrade 49.54 |
|                                          |
| Программная совместимость                |
|                                          |
|                                          |
|                                          |
| Профили охраны23, 40                     |
| Прочие параметры                         |
| Прошивка45                               |
| P                                        |
| Рабочая температура7                     |
| Регистрация18                            |
| Регистрация объекта                      |
| Резервирование45                         |
| Резервирование данных14                  |
| Резервирование системных данных47        |
| Резервные копии47                        |
| Ручной режим установки времени и даты32  |
| С                                        |
| Светодиод статуса LAN8                   |
| Светодиод статуса неисправностей8        |
| Светодиод статуса передачи данных8       |
| Светодиод статуса серийного порта        |
| Светодиод статуса сети WAN18             |
| Светодиодные индикаторы45                |
| Ceppen NTP 31                            |
| Сервер NTP найлен 35                     |
| Сервер NTP не найлен 35                  |
| Серийное соединение                      |
| Сетевой ІР-адрес 31, 43                  |
| Сетевой МАС-адрес 23 40                  |
| Сетевой МАС-адрес - LAN 38               |
| Сетевой MAC-адрес - WAN1 38              |
| Сетевой МАС-адрес - WAN2 38              |
| Сетевой кабель САТ5                      |
| Сеть WAN1 9 38 45                        |
| Сеть WAN2 9 38 45                        |
| Система управления объектами PR512 16 21 |
| Системный Год-файл 30                    |
| Скорость передачи данных 31              |
| Спот для карт памяти 8                   |
| Смена пароля 21.22                       |
| События IPR512                           |
|                                          |

Порт LAN ......13

| Создать логин<br>Состав упаковки<br>Сохранение | 19<br>3<br>22 |
|------------------------------------------------|---------------|
| Станция мониторинга IPR512                     |               |
| Габаритные размеры                             | 7             |
| Программная совместимость                      | 6             |
| Требования к окружающей среде                  | 12            |
| Стоп-биты                                      | 31            |
| Страница регистрации логина                    | 19            |
| Т                                              |               |
| Текущая версия прошивки                        | 38            |
| Тип потока данных                              | 31            |
| y                                              |               |
| Удалить объект безвозвратно                    | 42            |
| Удалить существующий объект                    | 25            |
| Удалить существующий профиль                   | 29            |
| Установка                                      |               |
| Настрольная установка                          |               |
| Установка контраста                            | 44            |
| Установка подсветки                            | 44            |
| Устранение неисправностей                      | 45            |
| Устройства51                                   | , 55          |
| Ч                                              |               |
| Часовой пояс                                   | 32            |
| Число объектов, использующих профиль.          | 27            |
| Ш                                              |               |
| Шлюз                                           | 31            |
| Э                                              |               |
| Элементы системы                               | 8, 9          |
| Экран меню                                     | 21            |
| Экспорт событий Log-файла                      | 39            |
| · · · ·                                        |               |

Надеемся, что представленный продукт соответствует вашим ожиданиям. Наша команда с благодарностью примет ваши вопросы и комментарии: для связи с нами используйте сайт www.paradox-security.ru

![](_page_63_Picture_1.jpeg)

Printed in Canada 11/2008

IPR512-EI02